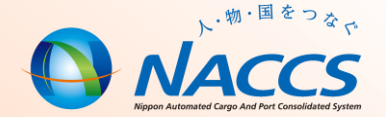

# NACCS業務資料 海上編 【入出港】

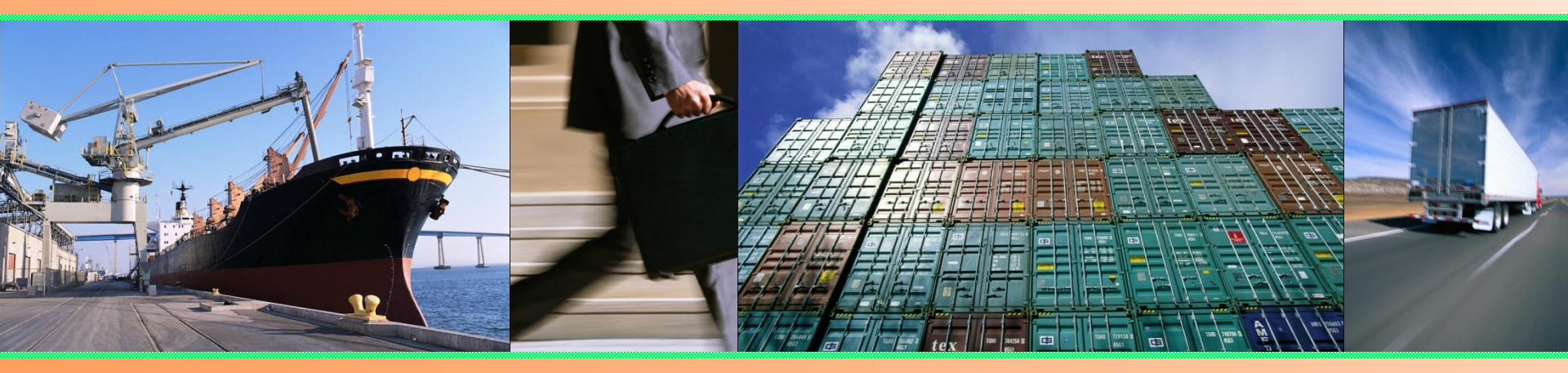

## 輸出入·港湾関連情報処理センター株式会社 <u>2023年8月更新</u>

### =目次=

| 0 | 入出港業務の概要                   |    |
|---|----------------------------|----|
| • | 業務フロー                      | 2  |
| • | V● X 及びW● T について           | 3  |
| • | 主な対象手続き及び提出先               | 4  |
| • | シングルウィンドウのイメージ             | 5  |
| 0 | NACCSにおける入出港手続(外航船)        |    |
| • | 船舶受委託関係について                | 7  |
| • | 船舶管理情報登録(VCA)              | 9  |
| • | 船舶基本情報登録(VBX)              | 10 |
| • | 船舶基本情報登録(VBX)の船舶運航者        | 11 |
| • | 船舶基本情報訂正(VBY)              | 12 |
| • | 事前情報登録(VTX01~04)           | 13 |
| • | 船舶運航情報登録(VTX01)            | 16 |
| • | 船舶運航情報登録(VTX01)寄港順序の変更     | 19 |
| • | 乗組員・旅客情報登録(VTX02、03)       | 20 |
| • | 乗組員・旅客情報登録(VTX02、03)下船判定処理 | 21 |
| • | 船用品情報登録(VTX04)             | 22 |
| ٠ | 入港前統一申請(VPX)               | 23 |
| ٠ | 入港前統一申請の申請先                | 24 |
| • | 検疫通報について                   | 25 |
| • | 入港前統一申請の係留施設使用手続           | 26 |
| • | 入港届等(VIX)                  | 27 |
| • | 入港届(転錨届)提出情報               | 28 |
| • | とん税等納付申告(TPC)              | 29 |
| • | リアルタイムロ座振替完了通知情報           | 31 |

|   | 移動届(VMR)               |    |
|---|------------------------|----|
|   | 不開港出入許可由這(CPC)         | 32 |
|   |                        | 33 |
| • |                        | 34 |
| • |                        | 35 |
| • | 参考:出港庙の人港庙提出番号について(転錨) | 36 |
| • | 資格変更届(KPC01)           | 37 |
|   | 関連手続(乗員上陸許可申請)         |    |
| • | 乗員上陸許可申請(VPX)          | 39 |
| • | 乗員上陸許可申請についての注意点       | 42 |
| 0 | 関連手続(港湾管理者)            |    |
| • | ファイル申請(KFT)            | 44 |
|   | 照会業務                   |    |
| • | 入出港届等照会(IVS)           | 46 |
|   | エラーチェックについて            |    |
| • | エラーチェックについて            | 51 |
| 0 | 便利な機能                  |    |
| • | 申請したデータの活用             | 56 |
| • | アップロード機能               | 62 |
| • | その他の機能                 | 65 |
|   | 港湾関連業務の仕様書、コード         |    |
| • | 港湾関連業務のお知らせについて        | 69 |
| • | 港湾関係業務関連コードについて        | 70 |
|   | 参考                     |    |
|   | NACCSの利用料金について         | 73 |

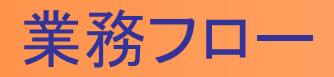

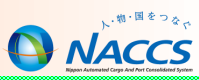

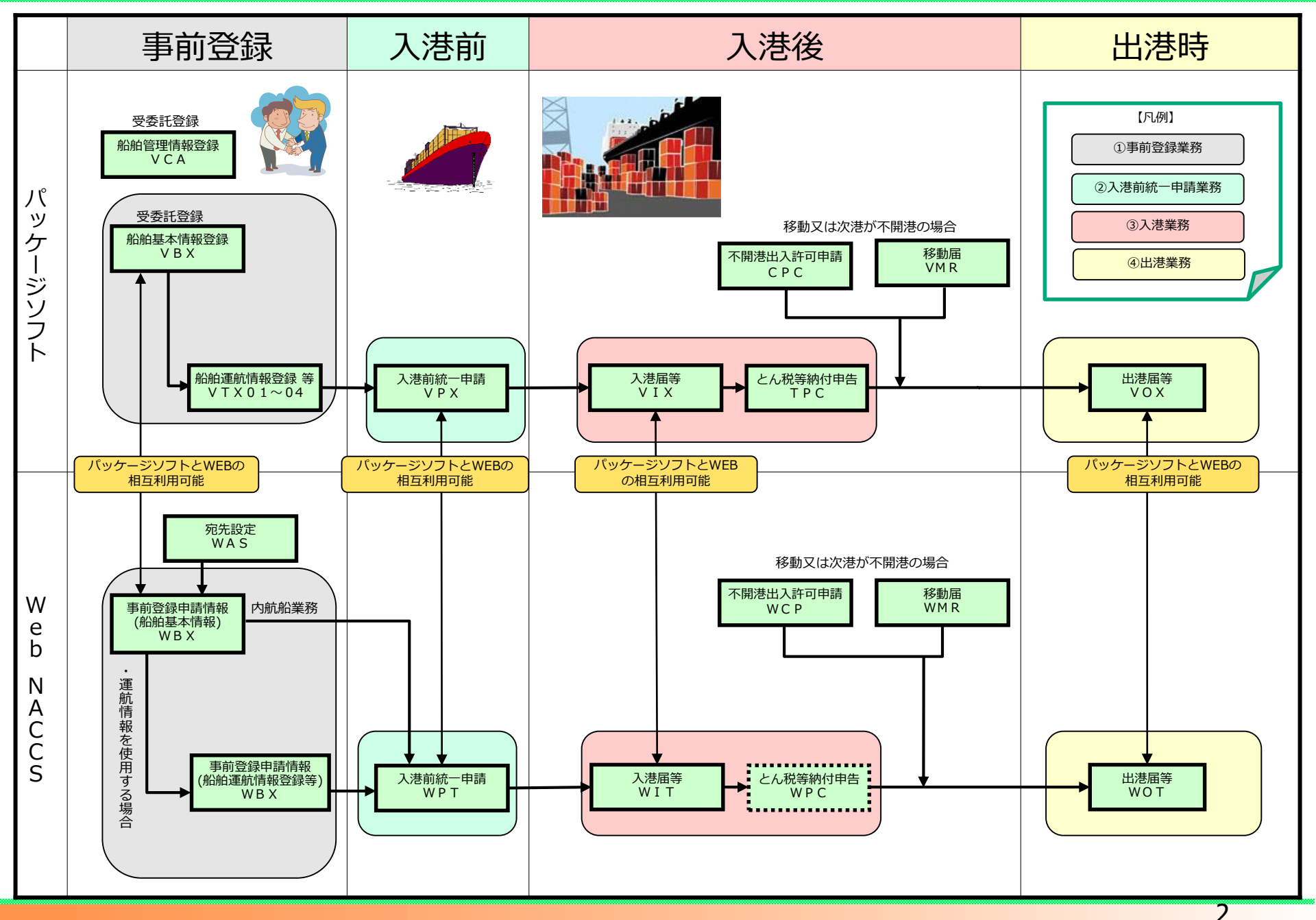

### V●X及びW●Tについて

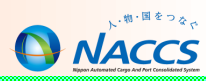

| 外航船業務<br>(A業務)<br>VOX<br>WOX→WOT | <ul> <li>コンテナ船等の定期船向け業務</li> <li>事前に船舶基本情報・船舶運航情報・乗組員情報等を登録</li> <li>申請時には事前登録情報を利用して各港固有の情報のみを入力</li> </ul> | <mark>パッケージソフト</mark><br>&WebNACCS |
|----------------------------------|----------------------------------------------------------------------------------------------------|------------------------------------|
| 外航船業務<br>(B業務)<br>WOT            | <ul> <li>不定期船向け業務</li> <li>事前に船舶基本情報を登録</li> <li>申請時には船舶基本情報以外の必要なすべての項目を入力</li> </ul>                       | WebNACCS                           |
| 内航船業務<br>WOT                     | <ul> <li>内航船向け業務</li> <li>申請時には必要なすべての項目を入力(事前<br/>登録した船舶基本情報の呼び出しも可能)</li> </ul>                            | WebNACCS                           |
| K業務<br>(港湾管理者宛)                  | 入港料減免・還付申請、船舶運航動静通知、港湾<br>施設(海側・陸側)使用に関する申請                                                                  | WebNACCS※                          |
| とん税業務                            | とん税及び特別とん税の納付申告(入港毎納付ま<br>たは一時納付)                                                                            | <mark>パッケージソフト</mark><br>&WebNACCS |

※KFT (ファイル申請) はパッケージソフト、WebNACCS利用可能

### 主な対象手続き及び届出先

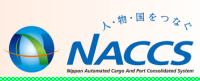

| 届出先官庁                                                                                   | 手続名                    | パッケー<br>ジソフト | WebNACCS | 手続タイミング       | 法令根拠                                       |
|-----------------------------------------------------------------------------------------|------------------------|--------------|----------|---------------|--------------------------------------------|
|                                                                                         | 乗組員及び旅客に関する事項の報告       | VPX          | WPT      | 入港前提出         | 関税法第15条及び第15条の3                            |
|                                                                                         | 積荷に関する事項の報告(積荷目録の提出)   | DMF          |          | 入港前提出         | 関税法第15条の2                                  |
|                                                                                         | 入港届                    | VIX          | WIT      | 入港時           | 関税法第15条及び第15条の3                            |
|                                                                                         | 船用品目録                  | VIX          | WIT      | 入港時           | 関税法第15条                                    |
| 税関                                                                                      | とん税納付申告                | TPC          | WPC      | 出港時           | とん税法第5条<br>特別とん税法第5条                       |
|                                                                                         | 不開港出入許可申請              | CPC          | WCP      | 入港時           | 関税法第20条                                    |
|                                                                                         | 不開港出入許可手数料免除申請         | CPC          | WCP      | 入港時           | 税関関係手数料令第11条                               |
|                                                                                         | 出港届                    | VOX          | WOT      | 出港時           | 関税法第17条及び第17条の2                            |
|                                                                                         | 資格変更届                  | KPC01        | WKC      | 資格変更時         | 関税法第25条                                    |
|                                                                                         | 入港通報(予備審査情報)           | VPX          | WPT      | 入港前提出         |                                            |
| 3 <u>6</u> 4                                                                            | 入港届                    | VIX          | WIT      | 入港時           | 出入国管理及び難民認定法第56条及び第57条                     |
| 入官                                                                                      | 出港届                    | VOX          | WOT      | 出港時           |                                            |
|                                                                                         | 乗員上陸許可申請               | VPX          | WPT      | 本邦に上陸しようとするとき | 出入国管理及び難民認定法第16条第1項、第2項                    |
|                                                                                         | 入港通報                   | VPX          | WPT      | 入港前提出         | 検疫法第6条                                     |
| 検疫所                                                                                     | 検疫通報                   | VPX          | WPT      | 入港前提出         | 検疫法第17条2項                                  |
|                                                                                         | 入港届(明告書)               | VIX          | WIT      | 入港時           | 検疫法第11条                                    |
|                                                                                         | 危険物荷役許可申請              | VPX          | WPT      | 入港前提出         | 港則法第22条                                    |
|                                                                                         | 停泊場所指定願                | VPX          | WPT      | 入港前提出         | 港則法第5条及び第21条                               |
|                                                                                         | 移動許可申請                 | VPX          | WPT      | 入港前提出         | 港則法第6条                                     |
| <b>洪</b> 臣                                                                              | 係留施設使用届                | VPX          | WPT      | 入港前提出         | 港則法第5条                                     |
| 冶女<br>                                                                                  | 入港届                    | VIX          | WIT      | 入港時           |                                            |
| (<br>(<br>本前<br>通<br>部<br>)<br>)<br>)<br>)<br>)<br>)<br>)<br>)<br>)<br>)<br>)<br>)<br>) | 入出港届                   | VIX          | WIT      | 入港時           | 港則法第4条                                     |
| (手前通報)                                                                                  | 出港届                    | VOX          | WOT      | 出港時           |                                            |
|                                                                                         | 事款 汤恕(] 洪味 山洪味)        | VPX          | WPT      | 入港前提出         | 进则计算20条符2百                                 |
|                                                                                         | 争们通報(入沦时、 <b>山</b> 沦时) | VOX          | WOT      | 出港時           | 冷则法弟38年弟2項                                 |
|                                                                                         | 移動届                    | VMR          | WMR      | 移動時           | 港則法第6条                                     |
|                                                                                         | 係留施設等使用許可申請            | VPX          | WPT      | 入港前提出         |                                            |
| 洪漆竺田老                                                                                   | 入港届                    | VIX          | WIT      | 入港時           | タ洪漆符理老の名向 坦則笑                              |
| 危厉日生日                                                                                   | 入出港届                   | VIX          | WIT      | 入港時           | 谷港湾官理有の朱例、                                 |
|                                                                                         | 出港届                    | VOX          | WOT      | 出港時           |                                            |
| 地方運輸局                                                                                   | 保障契約情報                 | VPX          | WPT      | 入港前提出         | 船舶油濁等損害賠償保障法第58条                           |
| 海上保安部署                                                                                  | 船舶保安情報                 | VPX          | WPT      | 入港前提出         | 国際航海船舶及び国際港湾施設の保安の確保等<br>に関する法律第44 条及び第46条 |
|                                                                                         |                        | VPX          | WPT      | 入港前提出         |                                            |
| 海上な涌れいの一                                                                                |                        | VOX          | WOT      | 出港時           | 海上义迪女王法弗22余<br>                            |
| 一一一 文通センター                                                                              | 事前 汤起(] 进吐,山进吐)        | VPX          | WPT      | 入港前提出         | 进则计第20条第2百                                 |
|                                                                                         | 尹刖迪牧(入港吁、山港吁)<br>      | VOX          | WOT      | 出港時           | 沧则冮弗38宋弗2垻<br>                             |

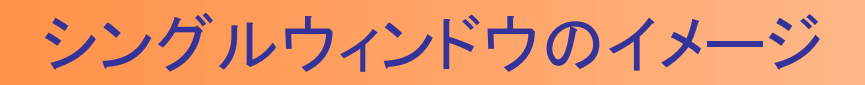

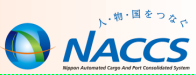

シングルウィンドウのイメージ図

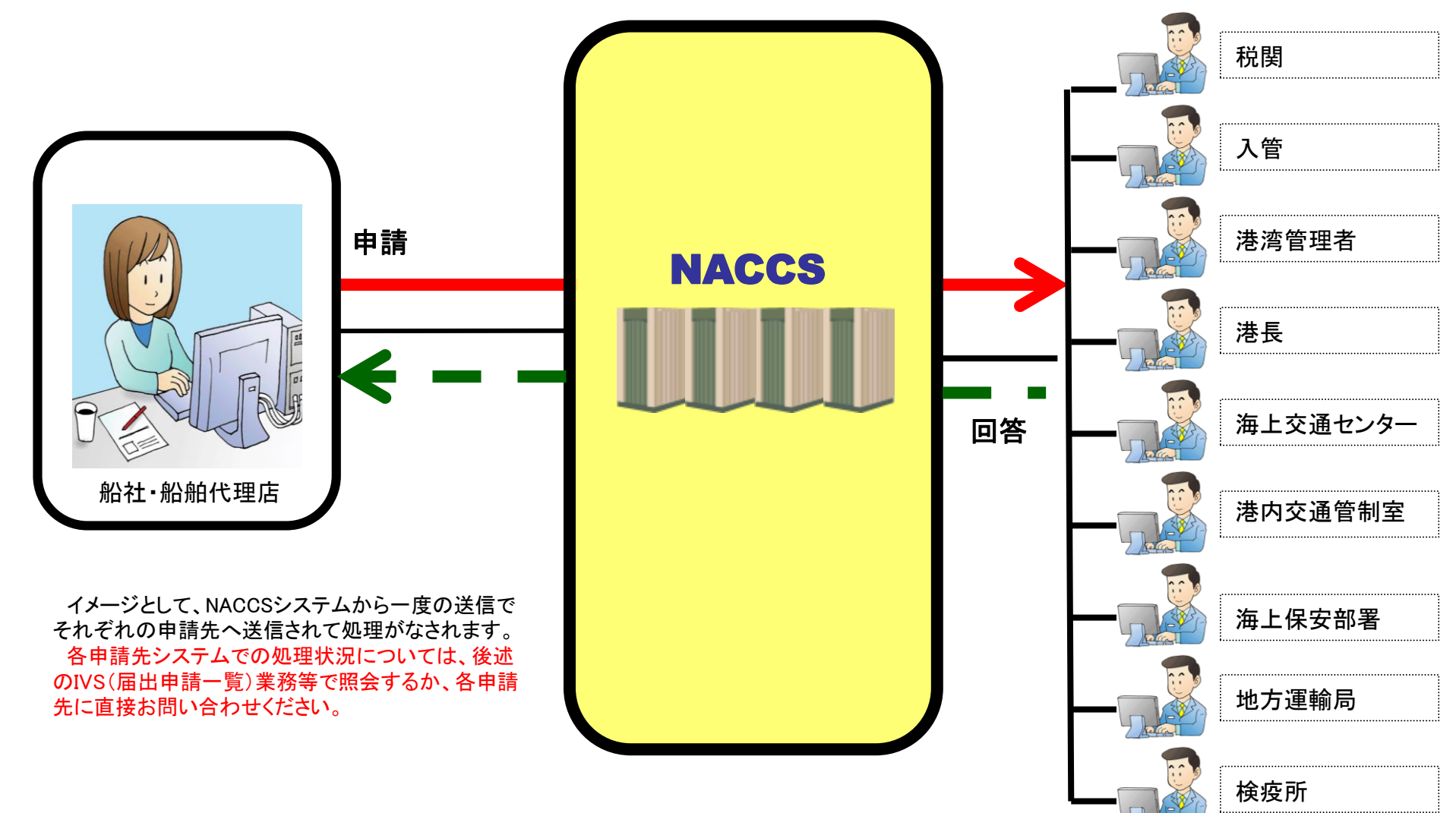

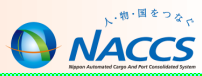

# NACCSにおける入出港手続 (外航船)

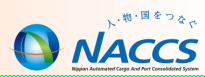

船会社と船舶代理店の船舶入出港業務における受委託関係について

NACCS参加船会社は、各港において契約している船舶代理店でのみ入出港業務を行えるように管理したい という意向から、主に定期船で使用されるV●X業務においては、事前に当該船会社による受委託の登録を必 要とする場合があります。(受託要否の詳細は8ページ表を参照)

V●X業務で入力する船舶の船舶基本情報の船舶運航者がNACCS参加船社の場合、NACCS参加船社が VCAで港毎に船舶単位、航海番号単位の受委託登録を行うことにより、対象の港において、船舶代理店業務を 契約している船舶代理店のみ行えるよう制限することができます。

船舶運航情報を利用しない入出港業務(TPC(とん税等納付申告)を除く)においては、受委託のチェックがあり ません。受委託登録せずに入出港業務を行うことができます。

【注意】

①NACCS参加船会社の受委託登録は、船会社側の管理上の理由から、原則NACCSセンターでは行いません。 よって、当該NACCS参加船会社に直接受委託の登録を行う為、船舶管理情報登録(VCA業務)をご依頼ください。

②NACCS
不参加船会社の受委託登録は、NACCSセンターで受け付けております。

船舶代理店は、「船会社受委託関係登録兼船会社コード付与調査票」(※)を作成し、船会社の印章が間に合わない場合は船会社と船舶代理店の受委託関係が確認できる書類(船会社からの依頼書、FAXやメールでの 委託依頼等)を合わせてNSSにて添付申請ください。

添付方法はこちら<u>https://bbs.naccscenter.com/naccs/dfw/web/\_files/00128681/4-1-1-002.pdf</u>

※ NACCS掲示板 | 申込手続(NSS) | 4 NSSの利用方法(システム設定) | 1-3 調査票が必要な申込みについて | 項番2. 船会社受委託関係登録兼船会社コード付与調査票 https://bbs.naccscenter.com/naccs/dfw/web/nss/4 system/4-1-3.html

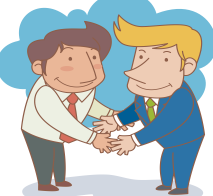

### 受委託登録について

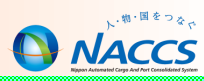

| 業務           |                            | 船会社 | 受委託要否                                                                  | 受委託者      |
|--------------|----------------------------|-----|------------------------------------------------------------------------|-----------|
|              | MFR                        | 参加  |                                                                        | 船会社       |
| <b>貞</b> 物耒務 | <u>DMF</u><br><u>CLR</u> 等 | 不参加 | 受委託 <u>必要</u>                                                          | NACCSセンター |
| 船舶<br>入出港    | <u>VOX</u><br>TPC等         | 参加  | 船舶、航海番号単位の受委託がある場合のみ受委託 <mark>必要</mark><br>(港毎に船舶、航海番号単位に登録者を制限している場合) | 船会社       |
| 業務           |                            | 不参加 | 受委託不要                                                                  | 不要        |

※NACCSセンターでは、船舶、航海番号単位の受委託登録はしません

#### ◎船会社NACCS参加不参加の確認方法

NACCS掲示板の業務コード集より船会社コードCSVを展開

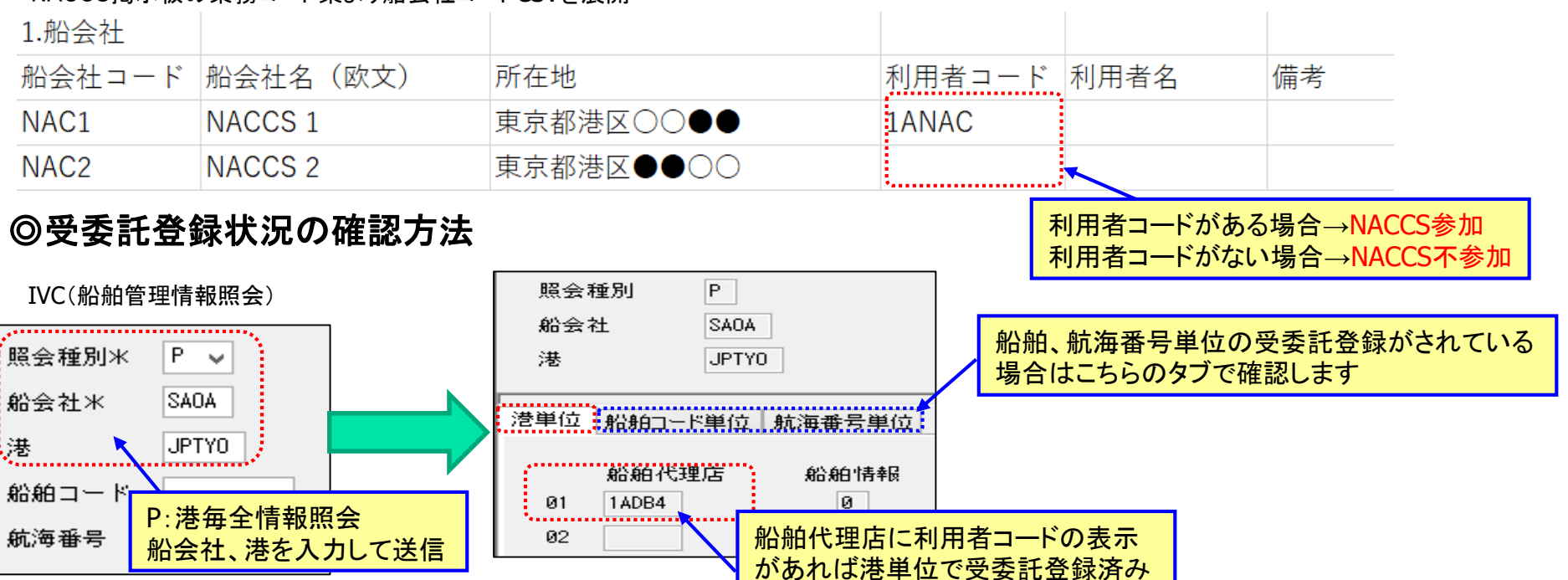

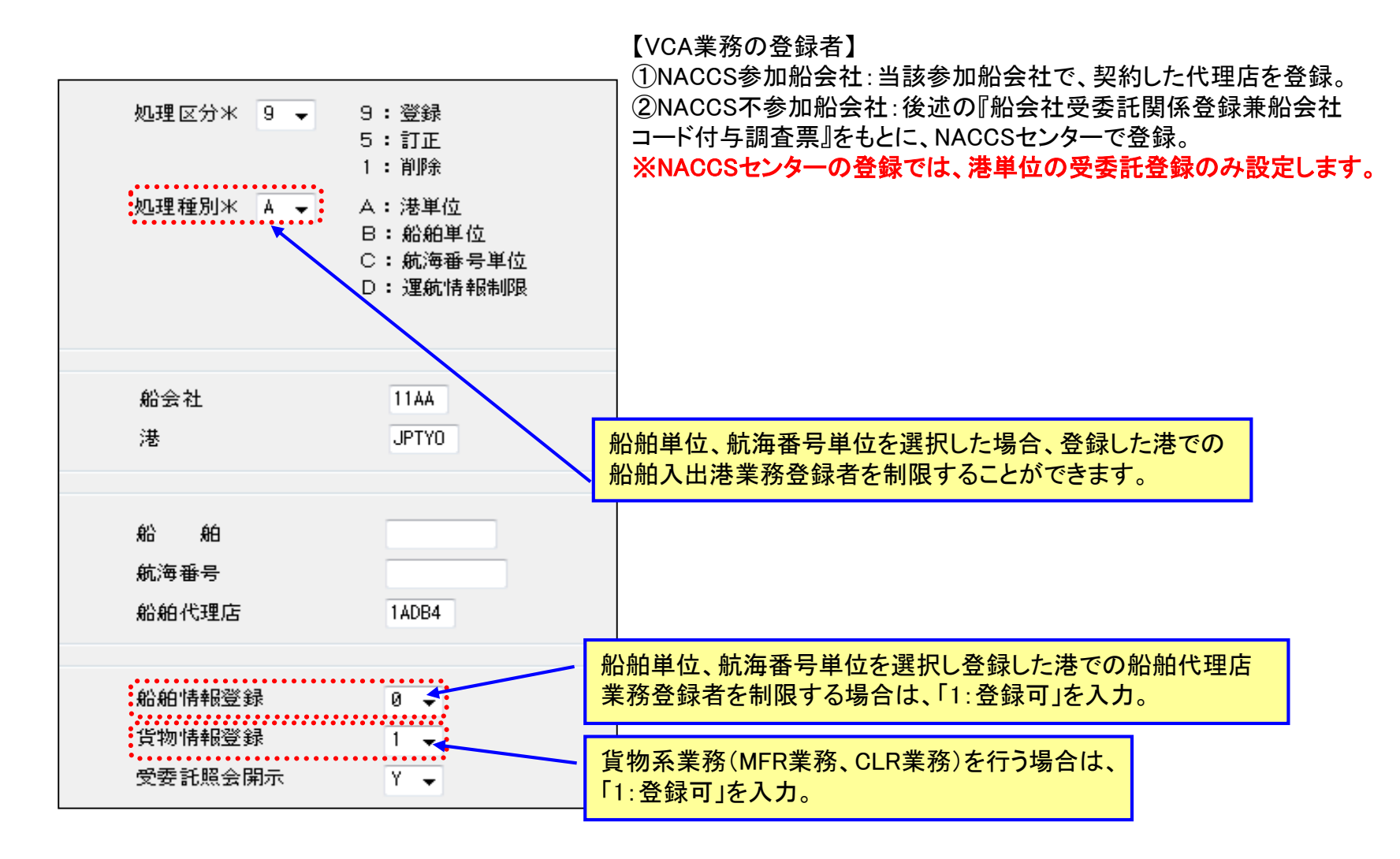

VCA業務は、船会社との受委託登録業務です。

前項の「船舶受委託関係について」で述べた通り、NACCS参加船会社におけるVCA業務は、原則NACCSセンターでは行い ませんので、当該参加船会社にVCA業務での登録をご依頼ください。

VCA業務で登録した内容は、IVC(船舶管理情報照会)業務で照会ができます。(受委託照会開示を「Y」と登録した場合)

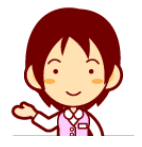

### 船舶基本情報登録(VBX)

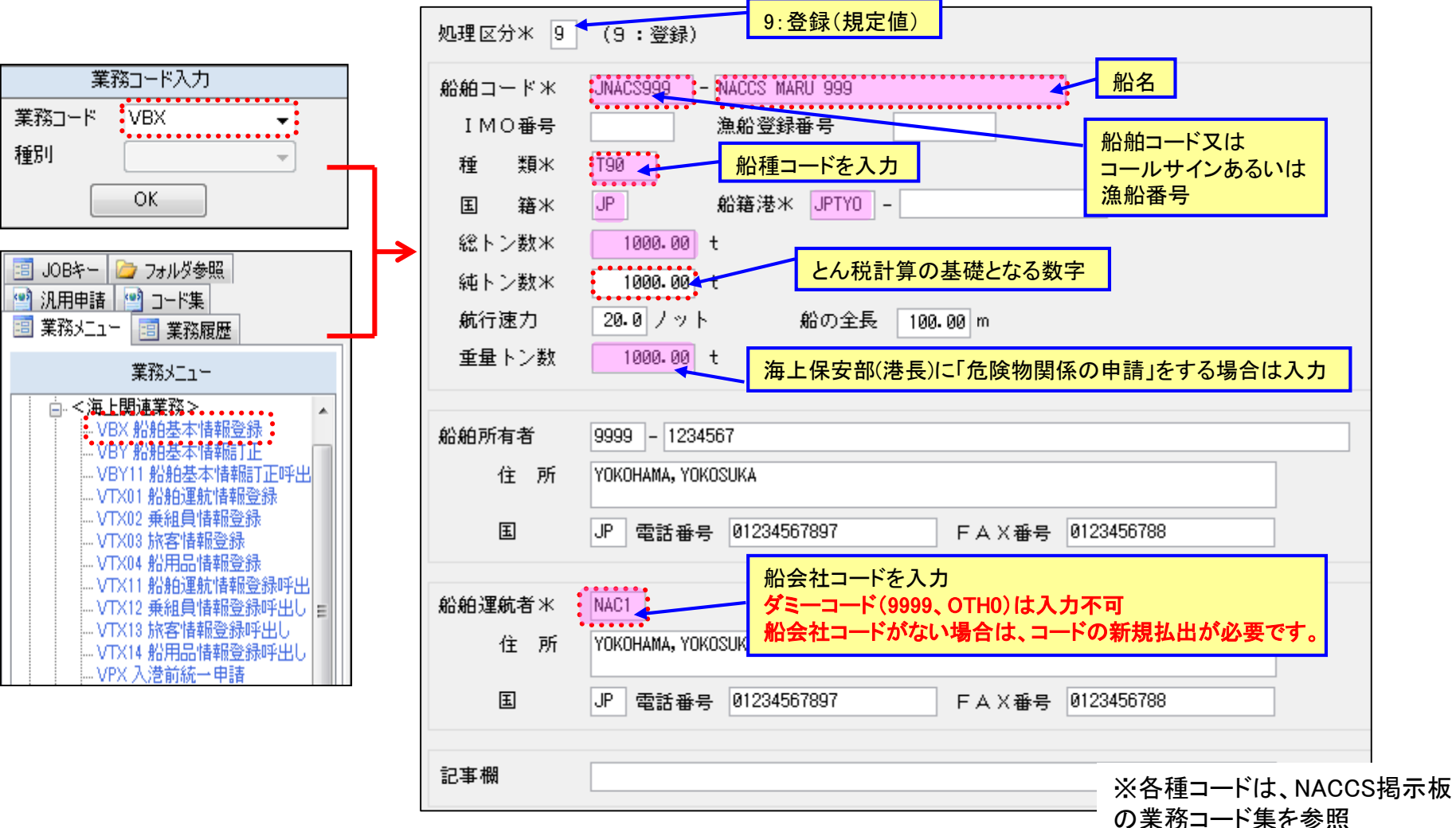

- ・船舶基本情報新規登録後、税関(監視担当部門)に船舶国籍証書等を提示して確認を受ける必要があります。 ・確認を受けずにTPC(とん税等納付申告)、VOX(出港届等)を行った場合エラーになります。
- ・船舶基本情報の有効期間は、当初登録した日から365日です。有効期間到来後は、再度、税関の確認が必要です。 ・他港の税関や船舶代理店で訂正や削除が可能ですので、ご注意ください。
- ・貨物系業務(MFR(積荷目録情報登録)等)を行う場合、船舶基本情報がNACCS上に登録されていることが必要です。

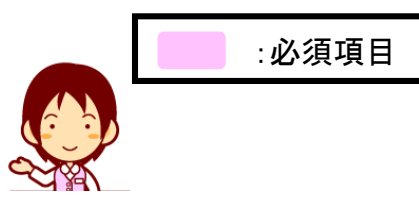

### 船舶基本情報登録(VBX)の船舶運航者

VBX業務の船舶運航者には、船会社コードを入力します。9999、 OTHO等といったダミーのコードは入力出来ません。

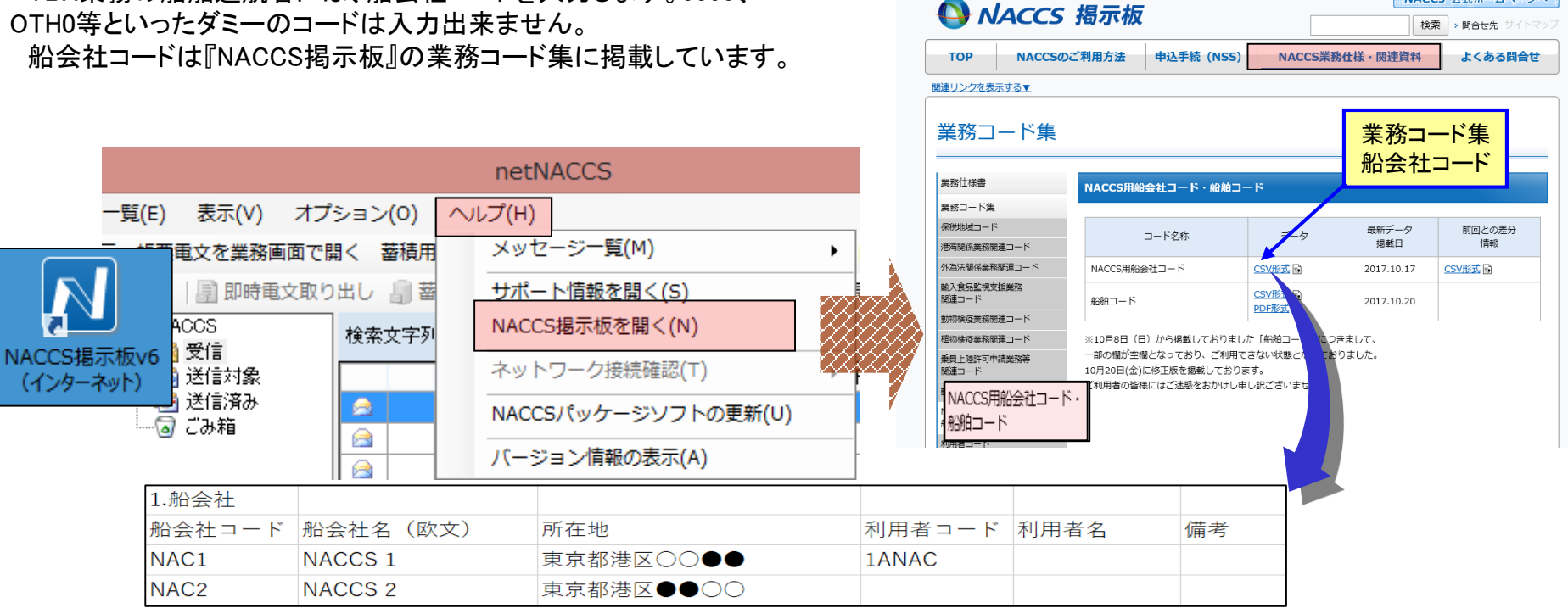

船会社コードが無い場合は、『船会社受委託関係登録 兼 船会社 コード付与調査票』をNACCSセンターに提出し、コード付与を依頼し ます。

(用紙は『NACCS掲示板』の「申込手続(NSS) | 4 NSSの利用方法 (システム設定) | 1-3 調査票が必要な申込みについて」にありま す。)

コード付与依頼の際は、①船会社名、②船会社住所、③船会社電話 番号及び④船会社担当者名が分かる書類を必ず添付してください。 (1~④が不明ですと登録が出来ません。

コードの登録は平日14時までの受付で、翌営業日の朝に、登録がさ れます。(年末年始を除く)

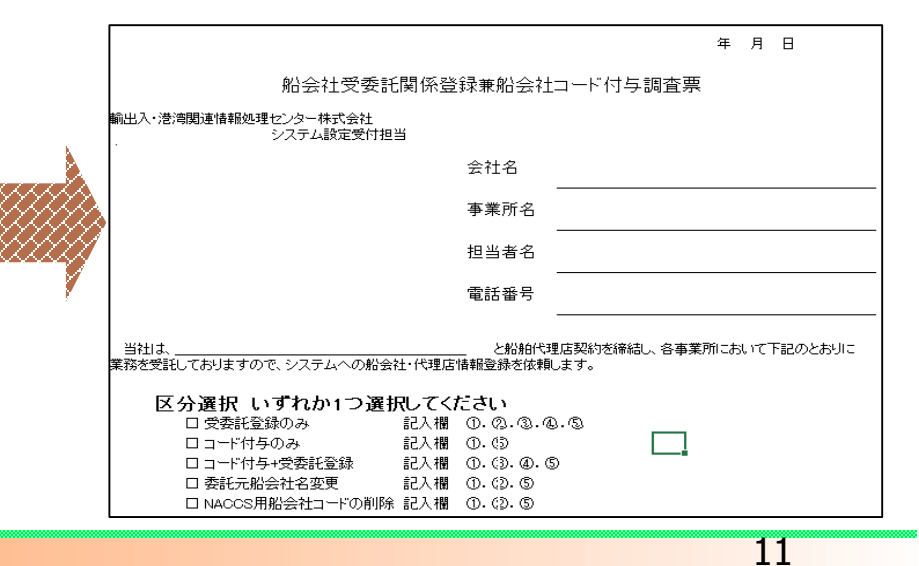

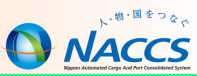

該文字サイズ 小 中 古 | ご利用案内

NACCS 公式ホームページへ

VBY(訂正·削除)業務

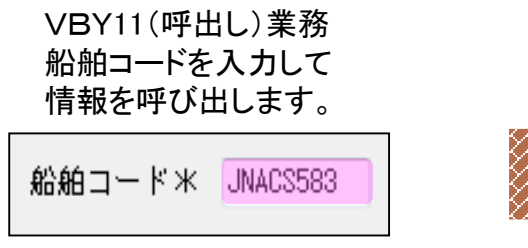

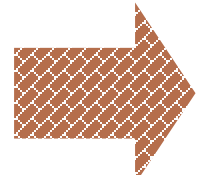

- 登録されている船舶が売船、廃船になった際に、この業務で船舶基本情報登録の訂正及び削除を行います。
- 船舶名称、純トン数を訂正した時は、税関の確認が必要になります。 他港の税関や船舶代理店で訂正や削除が可能ですので、ご注意ください。

(とん税一時納付(年間納付)の有効期間内の場合は、税関でのみ削除が 可能。(D:強制削除))

呼び出し時にキーとなっている「船舶コード」を訂正することは出来ないため、一旦VBY業務で削除の上で、VBX業務にて新たな船舶コードで登録します。登録後は税関の確認が必要です。

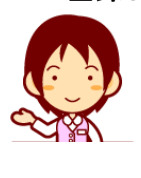

| :削除の際<br>必須項目 | :訂正の際<br>必須項目 |  |
|---------------|---------------|--|
|               |               |  |

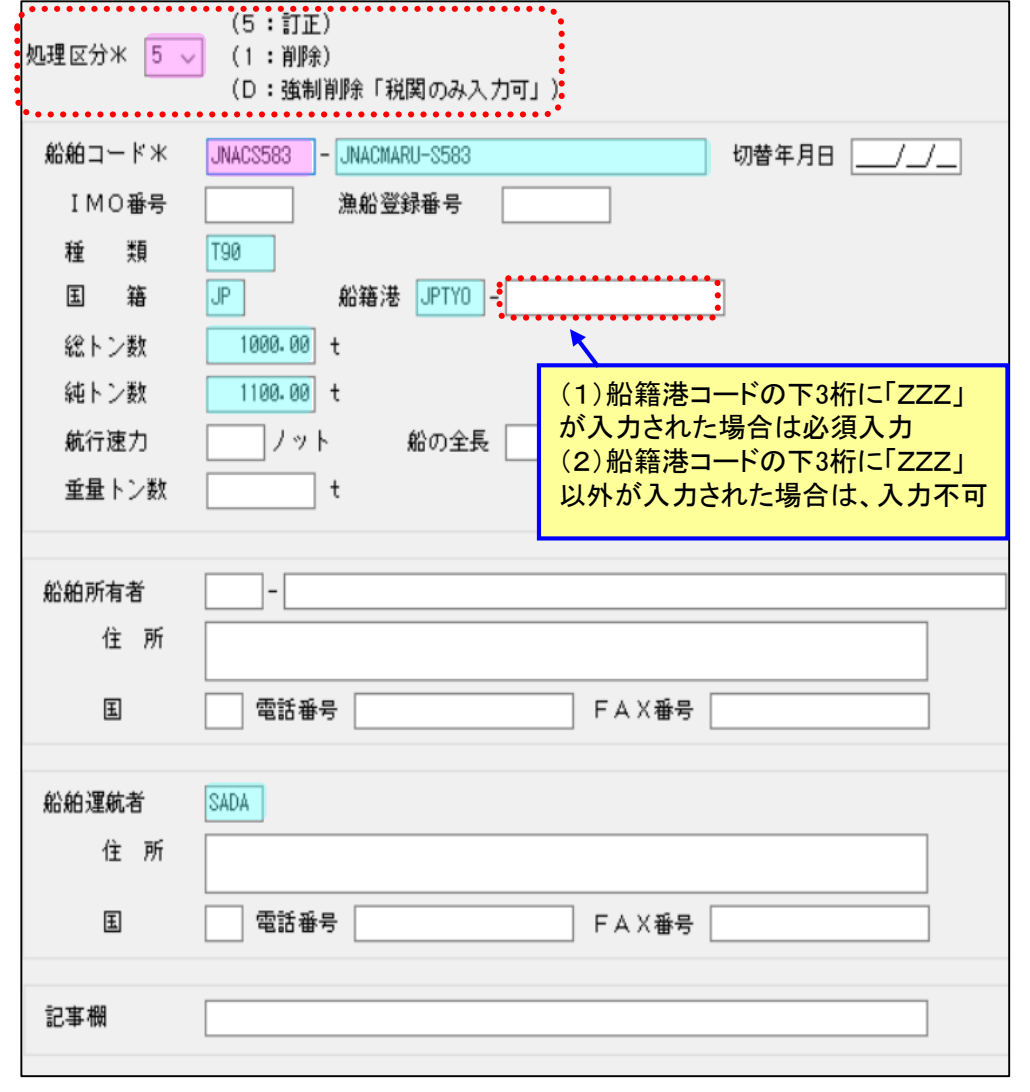

### 事前情報登録(VTX01~04)

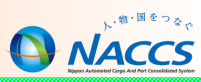

入港前統一申請前に運航情報、乗組員、旅客、船用品情報を登録します。 船舶コード+航海番号単位に事前情報の登録が必要です。

| VTX01 船舶運航情報 全体 (9: 翌録) (5: 全情報の訂正) (4: 単一港の訂正「運航情報制限無し」) (3: 単一港の訂正「運航情報制限有り」) (1: 削除) 単一港訂正時本邦寄港順序                                                                                                    |             | 処理区分米 9 √ (9:翌録)<br>(5:訂正)<br>(1:全ページ削除)<br>約約コード米 JAACS1234 航海番号 (1)米 101町<br>ページ番号<br>入力総了                                                                                                    |
|----------------------------------------------------------------------------------------------------|-------------|----------------------------------------------------------------------------------------------------|
| XXXXII Int TX     YELL SAF     YELL SAF     YELL | 運航情報<br>登録後 | ラストネーム*     フアースト     ミドル     性別     戦名*     生年月日*     国編* ヘ       レロー     レロー     レロー     レロー     レロー     レロー       VTX02 乗組員情報                                                                                                    |
| 行います。     出港       外国高浩地情報     本邦高浩地信報       入港前外国の高港地       高港地       高港地       高港地       ○       ○       ○       ○       ○       ○       ○       ○       ○       ○       ○       ○       ○       ○       ○       ○       ○       ○       ○       ○       ○       ○       ○       ○       ○       ○       ○       ○       ○       ○       ○       ○       ○       ○       ○       ○       ○       ○       ○       ○       ○       ○       ○       ○       ○       ○       ○       ○       ○       ○       ○       ○       ○       ○       ○       ○       ○       ○       ○       ○                                                                                                    |             | 処理区分*     9 v (3:登録)<br>(5:51万)<br>(1:全ページ削除)       約36日コード*     JNACS1234       約36日コード*     JNACS1234       約36日コード*     JNACS1234       第36日     10110       マンジ番号     3       スカ段了     5       9     77-ストネーム       13     77-ストネーム       14     13       72-ストネーム     1011       10     1011 |
| 6<br>7<br>7<br>7<br>7<br>7<br>7<br>7<br>7<br>7<br>7<br>7<br>7<br>7<br>7<br>7<br>7<br>7<br>7<br>7                                                                                                    |             | 処理区分米       9 (9:窓耕)<br>(5:訂正)<br>(1:副井)         税税白コード米       JNACS1234       航海番号(1)米       101W         創 約用品米       -       個数・数量       -       個数・数量       -         1       68       -       -       -       -       -       -                                                              |
|                                                                                                    |             | VTX04 船用品情報                                                                                                    |
| 登録した事前情報はWebNACCSでも利用できます                                                                                                    |             |                                                                                                    |

VTX01登録後に、引き続きVTX02~04を順次登録していきます。(VTX01登録前にVTX02~04の登録はできません)

### 事前情報登録(VTX01~04)

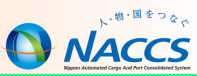

複数の寄港を行う船舶で事前登録情報を各港で共有する場合、前港で使用中の事前情報を上書した場合、入出港手続きが正しく行えなくなります。第6次NACCSでは、同一船舶、同一航海に対して港毎に複数の運航情報を登録することにより、前港で使用中でも運行情報を書き換えて入出港手続きが行えるようになります。

(寄港地:KRPUS-JPTYO-JPYOK-JPOSA-KRPUS(航海番号:XX00))

◎事前登録情報を共有する場合 メリット: VIX、VOXの内容で運行情報を上書するので他港の事前情報を入力する必要がない デメリット:他港の代理店に事前情報を変更される場合がある

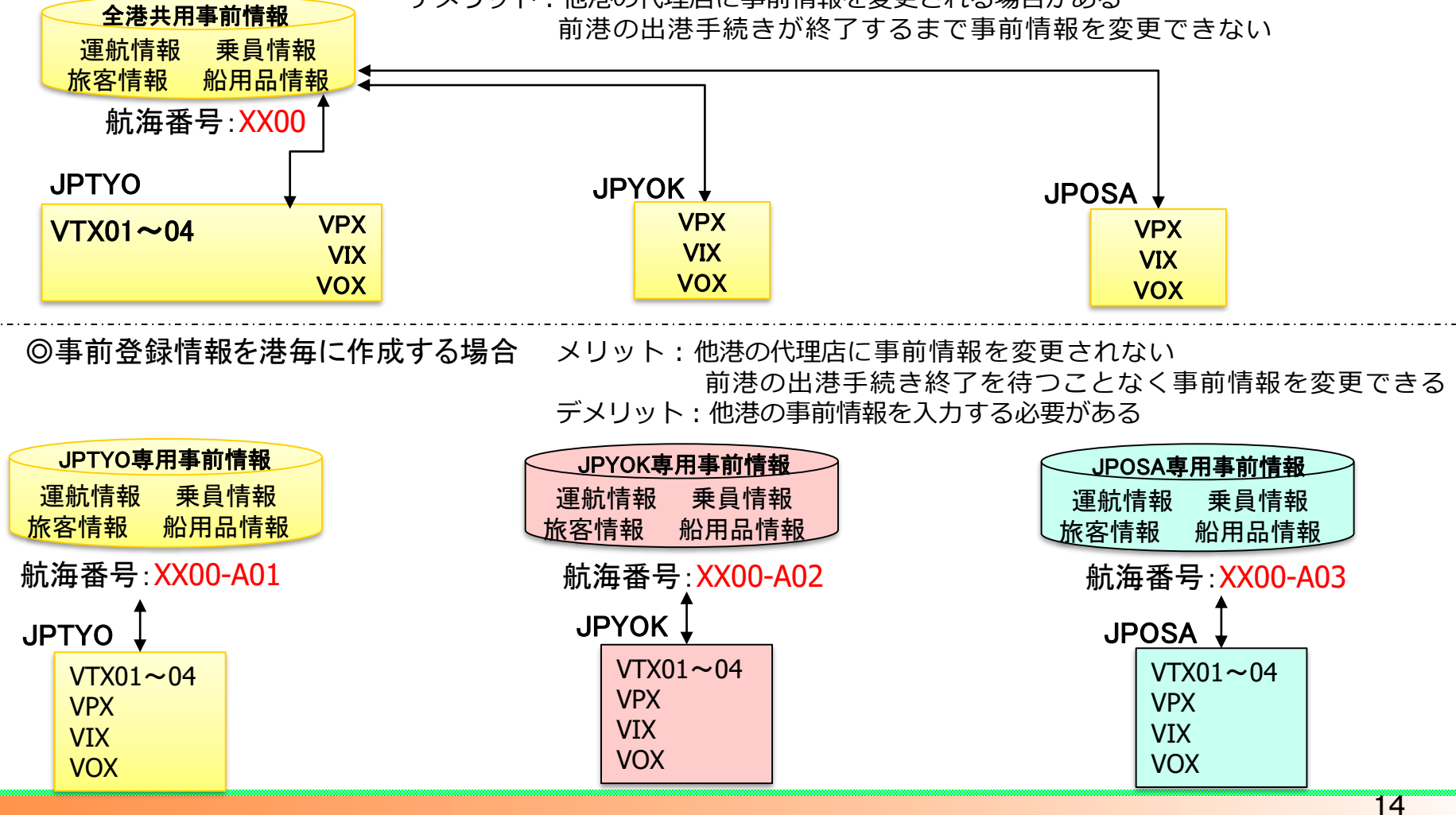

### 事前情報登録(VTX01~04)

#### 他港作成された運行情報は呼び出して再利用できます。

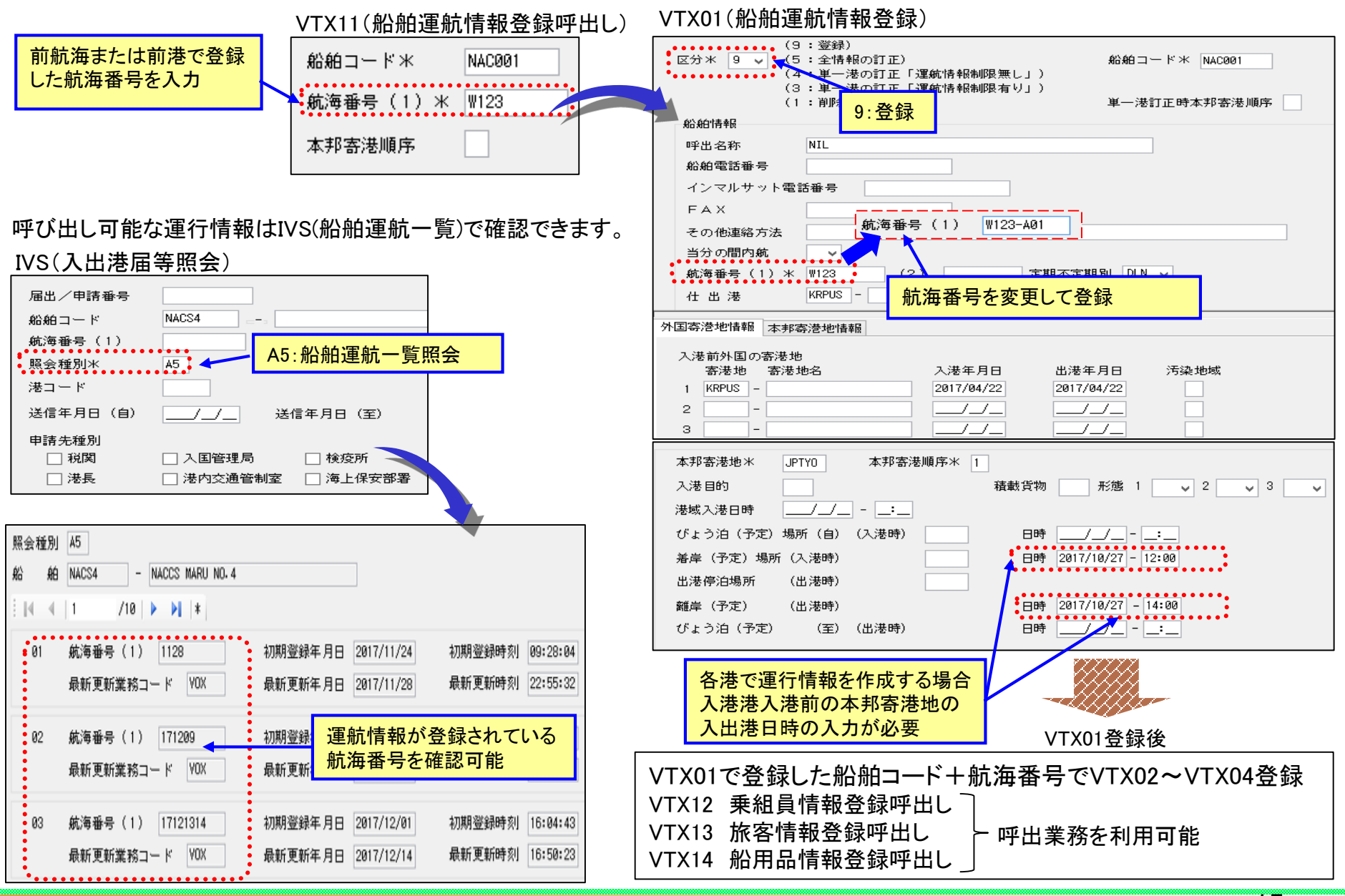

NACCS

### 船舶運航情報登録(VTX01)

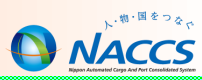

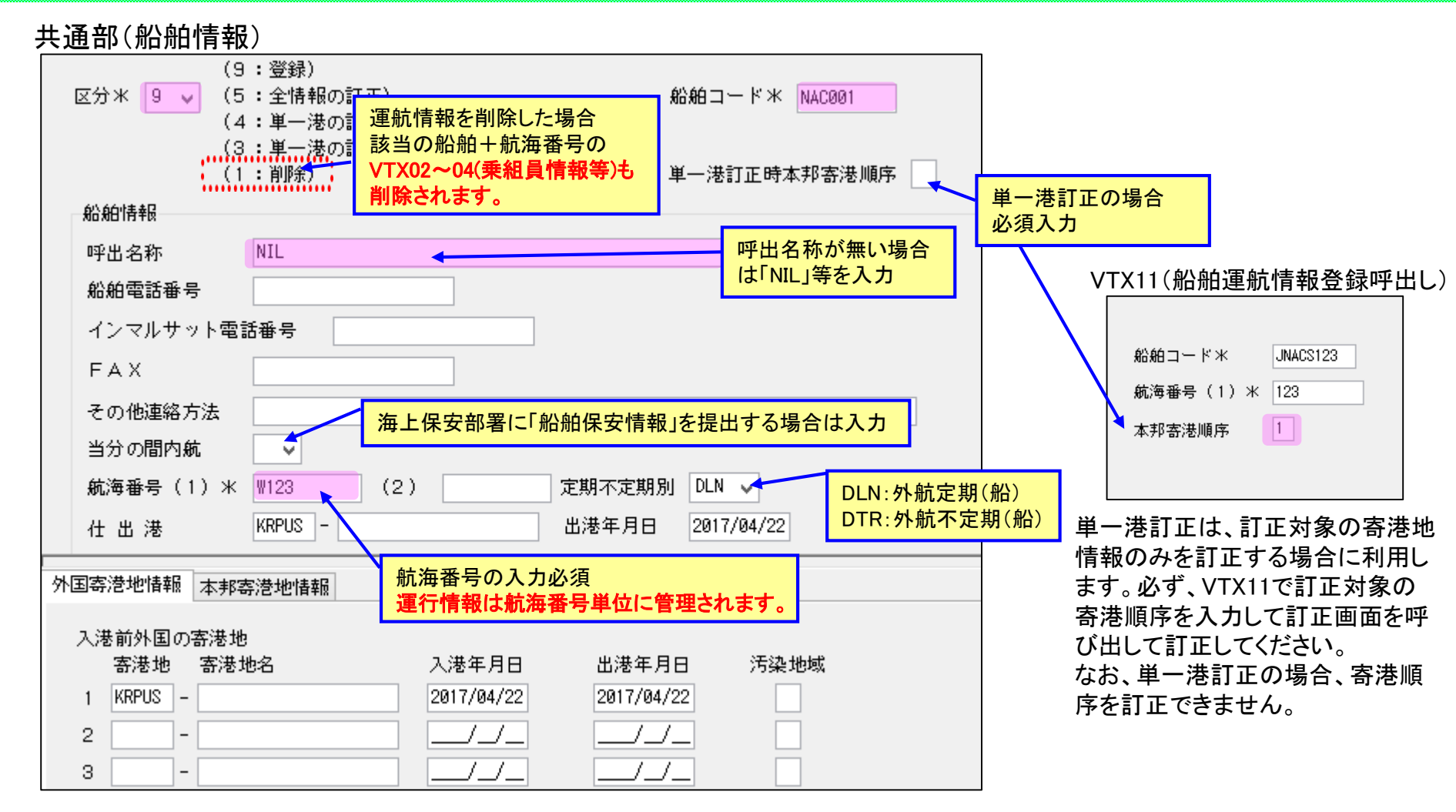

入力した「船舶コード」に対する船舶運航情報が、既にNACCS上に登録されている場合は、VTX11で登録されている 船舶運航情報を呼び出して上書きして訂正します。

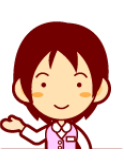

### 船舶運航情報登録(VTX01)

| 繰返部(外国寄港地)                   |   |         |              |            |            |      | _               |
|------------------------------|---|---------|--------------|------------|------------|------|-----------------|
|                              | 9 | 卜国寄港地情報 | 本邦寄港地情報      |            |            |      |                 |
|                              |   | 入港前外国(  | D寄港地         |            |            |      |                 |
| 入港前に外国の寄港地が                  |   | 寄港地     | 寄港地名         | 入港年月日      | 出港年月日      | 汚染地域 |                 |
| 無い場合(新造船等)の入                 |   | 1 USLAX | -            | 2011/09/30 | 2011/10/01 | Ø    |                 |
| カ方法は、申請先にご確認                 | Λ | 2 CNSHA | -            | 2011/10/10 | 2011/10/11 | Ø    |                 |
| ください。                        |   | 3       | -            |            | /_/_       |      |                 |
| (システム上は、必須項目                 |   | 4       | -            |            |            |      | 国际がが 1/17月前がしょう |
| ではありません。)                    |   | 5       | -            |            | /_/_       |      | 2.33休健()の認止9の   |
|                              |   | 6       | -            |            |            |      | 5条地域への合港の有無     |
|                              |   | 7       | -            |            |            | 2    |                 |
|                              |   | 8       | -            |            |            |      |                 |
|                              |   | 9       | -            |            |            |      | :有り             |
|                              |   | 10      | -            |            | /_/_       |      |                 |
|                              |   | 11      | -            |            |            |      |                 |
|                              |   | 12      | -            | /_/_       |            |      |                 |
| 入港前外国の寄港地は30カ所               |   | 13      | -            |            | /_/_       |      |                 |
| まで入力が可能です。                   |   | 14      | -            | /_/_       |            |      |                 |
| (30カ所以上寄港地がある場合)             |   | 15      | -            | /_/_       | /_/_       |      |                 |
| は、申請先にご相談ください。)              |   | 16      | -            |            |            |      |                 |
|                              |   | 17      | -            |            |            |      |                 |
|                              |   | 18      | -            |            |            |      |                 |
|                              |   | 19      | -            |            |            |      |                 |
|                              |   | 20      | -            |            | /_/_       |      |                 |
|                              |   | 21      | -            |            |            |      |                 |
|                              |   | 22      | -            |            |            |      |                 |
|                              |   | 23      | -            |            | /_/_       |      |                 |
|                              |   | 24      | -            |            |            |      |                 |
|                              |   | 25      | -            | /_/_       | /_/_       |      |                 |
|                              |   | 26      | -            |            |            |      |                 |
|                              |   | 27      | -            | /_/_       | /_/_       |      |                 |
|                              |   | 28      | -            |            |            |      |                 |
| <ul><li>(1) 未定の場合は</li></ul> |   | 29      | -            |            |            |      |                 |
| 「ZYZZZ」を入力                   |   | 30      | -            |            |            |      |                 |
| (2)不明の場合は                    |   | 出港後趙    | 最初の外国の寄港地 CN | SHA –      |            |      |                 |
| 「ZZZZZ」を入力                   |   | 最終仕口    | 可地 USI       | AX –       |            |      |                 |

### 船舶運航情報登録(VTX01)

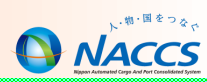

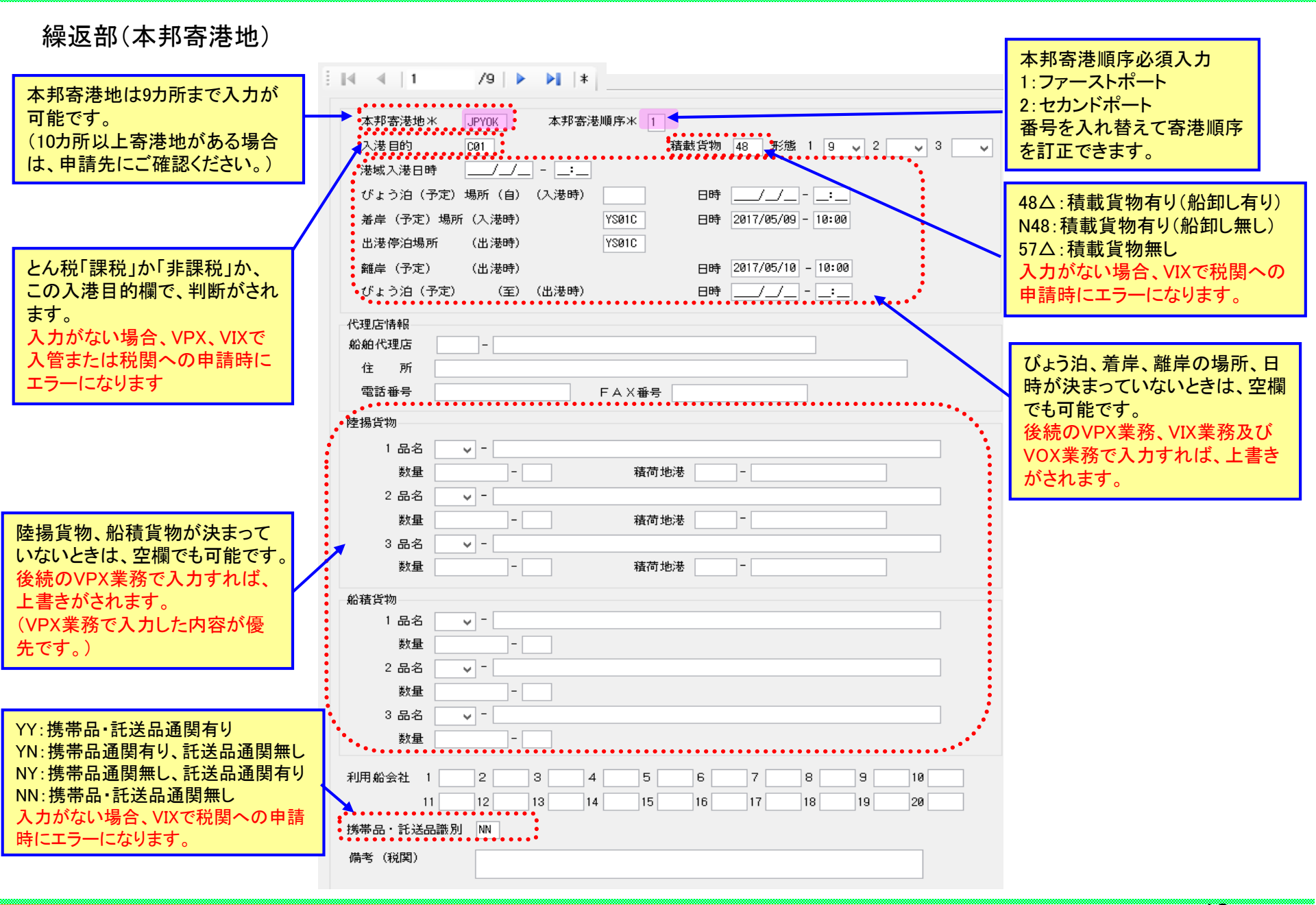

### 船舶運航情報登録(VTX01) 寄港順序の変更方法

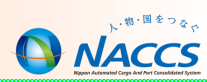

#### VTX01 本邦寄港地情報の本邦寄港順序を変更することにより、寄港順序の変更することができます。

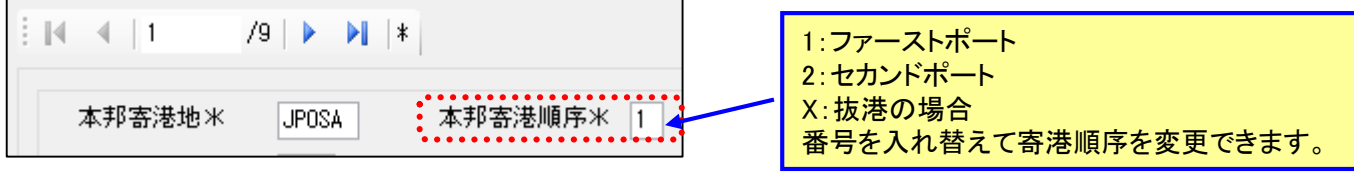

#### 『JPOSA→JPYOK→JPTYO』を『JPOSA→JPTYO』に寄港順序を変更する場合の例

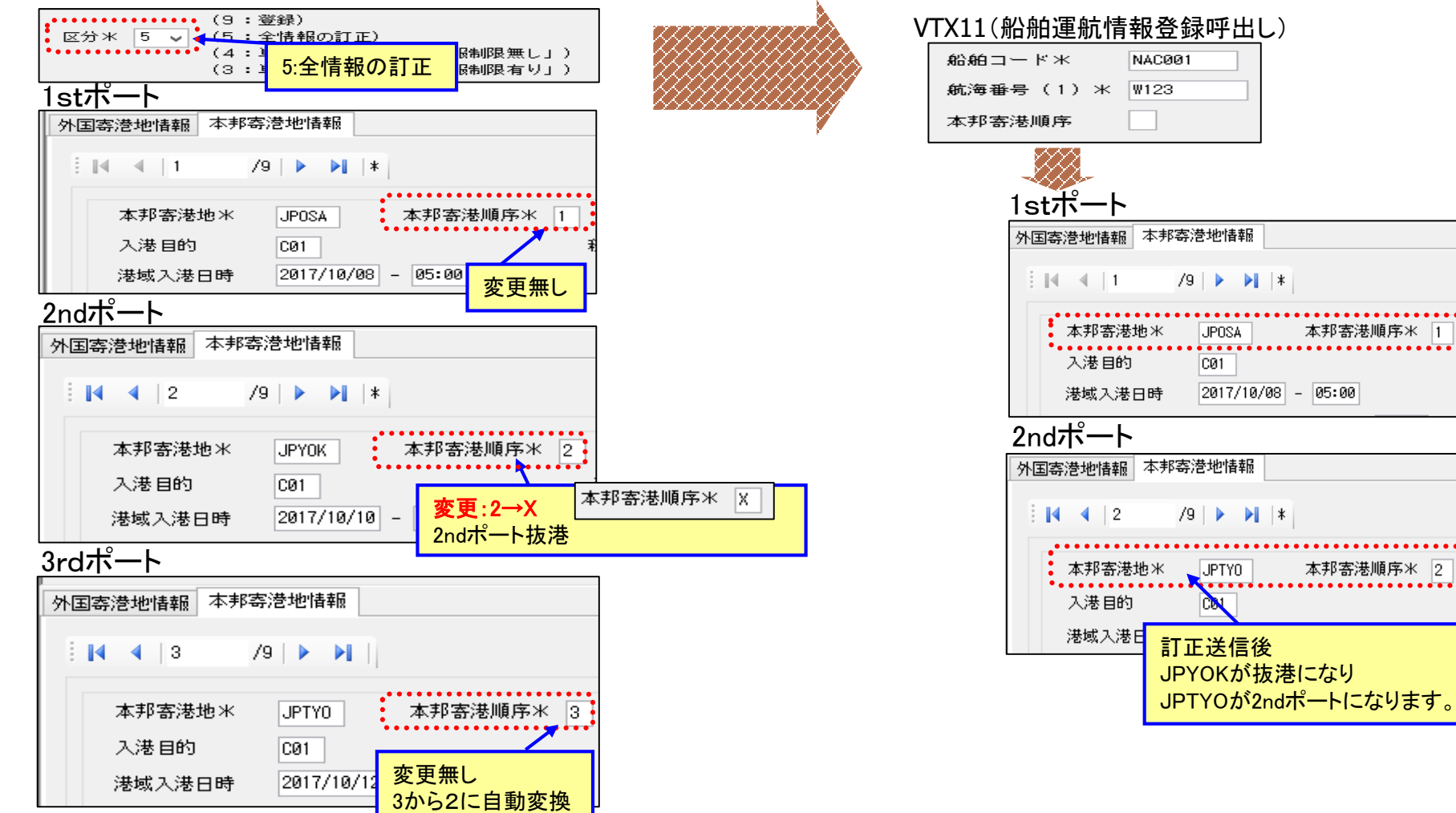

### 乗組員·旅客情報登録(VTX02、03)

39

39

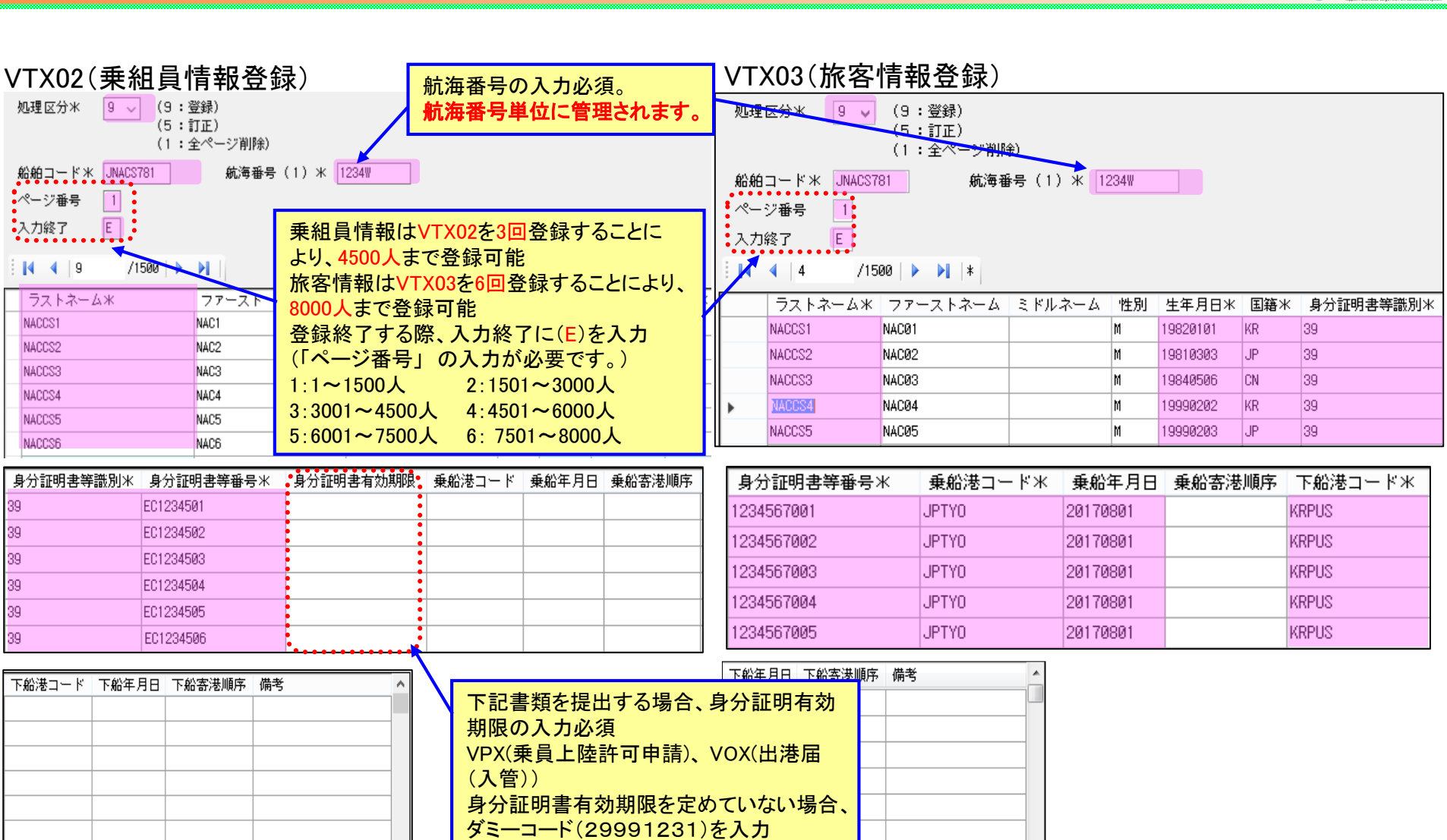

入力した「船舶コード」に対する乗組員・旅客情報が、既にNACCS上に登録されている場合は、VTX12及びVTX13業務(呼出し)にて、登録されている |乗組員・旅客情報を呼び出した後、区分「5∶訂正」で、登録されている乗組員・旅客情報を上書きして使用します。 ※複数のページを登録されている場合は、VTX12及びVTX13業務(呼出し)にてページ番号を指定し、ページ毎に訂正が必要です。

NACCS

### 乗組員·旅客情報登録(VTX02、03)乗下船判定処理

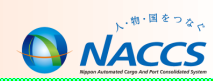

VTX02/VTX03業務にて登録した乗組員情報/旅客情報の各氏名毎の乗船年月日/下船年月日/乗船港コード/下船港コードと、V●X 業務で入力された入(出)港年月日、入(出)港コードを比較し当該届が提出された時点で乗船中か、既に下船済みか、未乗船(乗船予定) か等をシステムで判断し、乗員名簿/旅客名簿に記載すべき人の情報のみを税関/検疫所/入管に送信する処理となっています。(この 処理を「乗下船判定処理」と呼んでいます。)

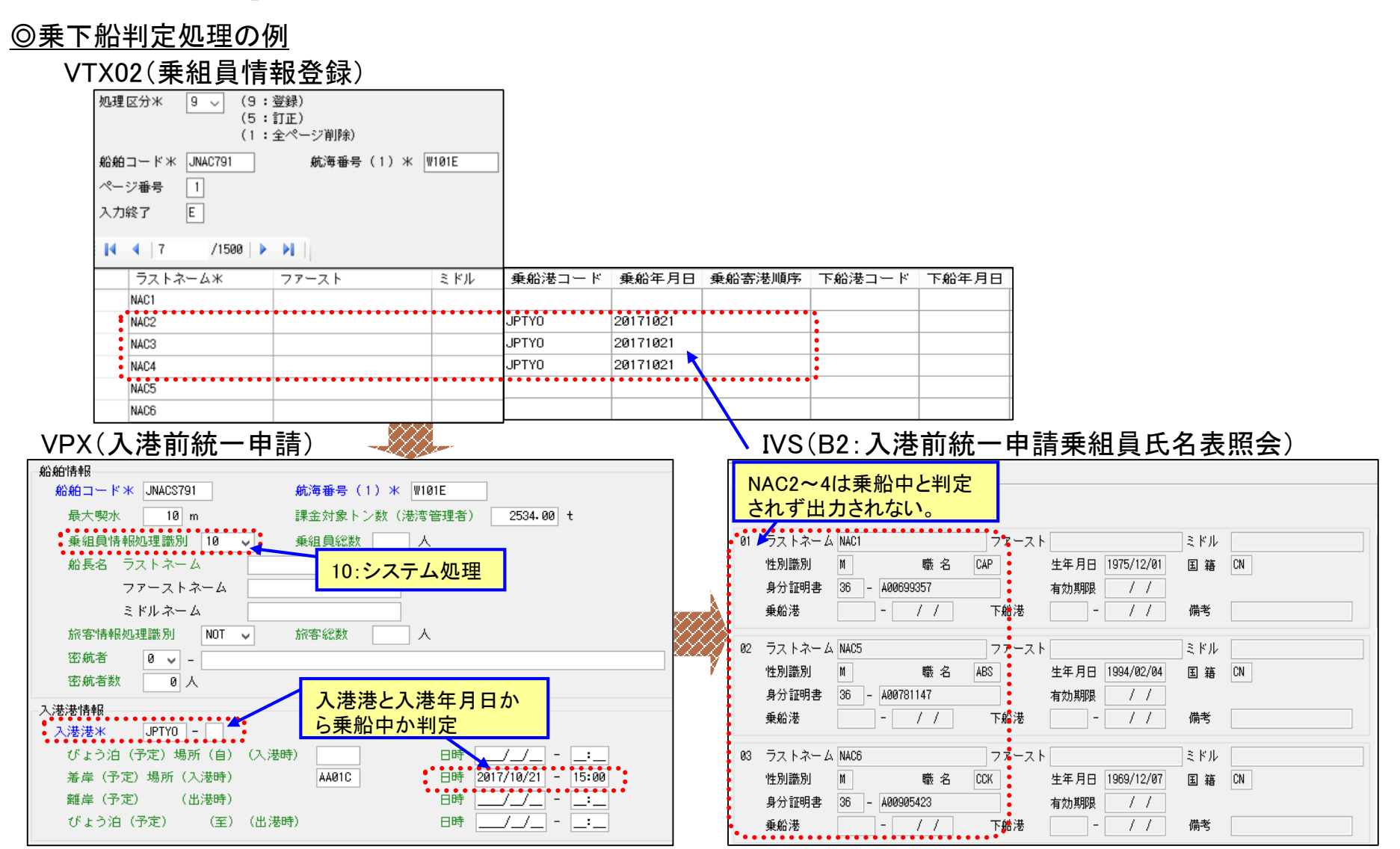

### 船用品情報登録(VTX04)

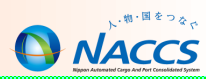

VTX04(船用品情報登録)

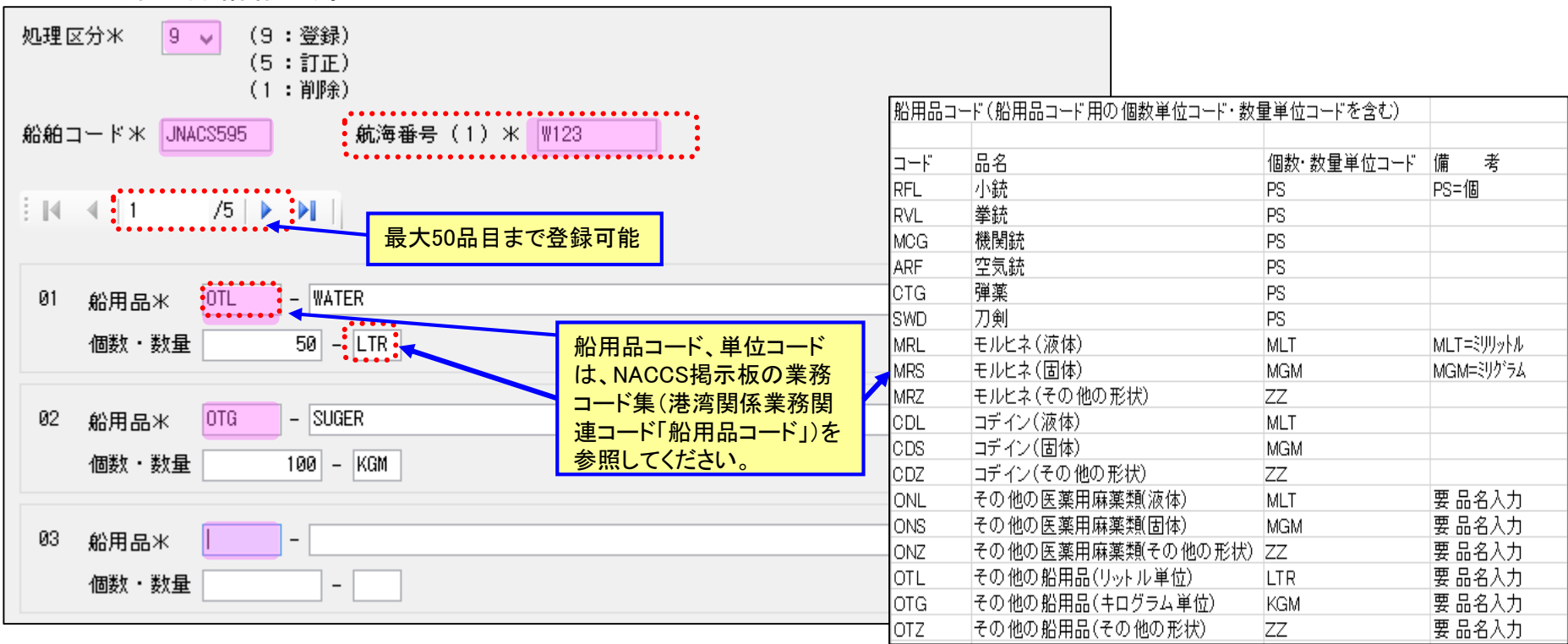

登録した船用品情報は税関へのVIX(入港届等)で利用します。

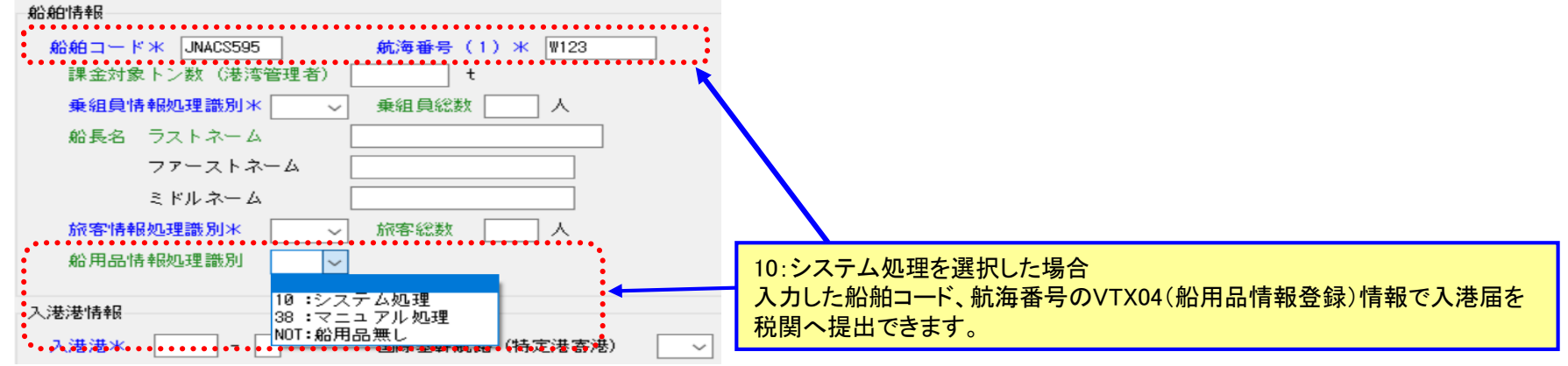

### 入港前統一申請(VPX)

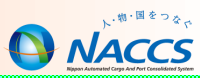

#### 共通部

| <ul> <li>(9:登録)</li> <li>区分米 9 √ (5:訂正「宛先追加を含む」) 入港前統一申請番号</li> </ul> | 乗員上陸許可申請 港長·港湾管理者 入港·検疫通報 事前通報 保障契約情報 船舶保安情報 航路通報 貨物情報 危険物情報 |
|-----------------------------------------------------------------------|--------------------------------------------------------------|
| (1:取消) 検疫所通知番号                                                        | びょう泊・停泊目的 📃 🗸                                                |
| 対象手続                                                                  |                                                              |
| ☑ 乗組員・旅客情報事前報告(税関) □ 入港通報(予備審査情報) (入管)                                | 離岸(予定) 日時/:                                                  |
| □ 乗員上陸許可申請(入管) □ 入港通報(検疫所)                                            | 船首ビット番号                                                      |
| □ 検疫通報(検疫所) □ 保障契約情報(地方運輸局)                                           | 船尾ビット番号 岸壁等の基点からの距離 m                                        |
| 🗌 係留施設使用許可申請(港湾管理者) 🛛 🗌 危険物荷役許可申請(港長)                                 | びょう泊(予定)場所 日時(自)/:_                                          |
| □ 停泊場所指定願(港長)                                                         |                                                              |
| □ 係留施設使用届(港長) □ 事前通報(港内交通管制室/海上交通センター)                                | 出港停泊場所                                                       |
| □ 船舶保安情報(海上保安部署) □ 航路通報(海上交通センター)                                     |                                                              |
| 書類提出先                                                                 |                                                              |
| 税関 入管                                                                 | 移動理由                                                         |
| 検疫所 地方運輸局                                                             | <sup>移動予定日時</sup> 由語の種粕にとり                                   |
| 港湾管理者 港長 日本 日本 日本 日本 日本 日本 日本 日本 日本 日本 日本 日本 日本                       | 移動前停泊場所 「「「「「」」」「「「」」」「「」」「「」」「「」」」「「」」」「「」」」                |
|                                                                       | <sup>移動後停泊場所</sup> 入力面面が異なります。                               |
| /考工文通ビンター(争前)通報) /考工文通ビンター(続は6週報)                                     | 移動後停泊予定期間(自) /                                               |
|                                                                       | 移動後停泊予定期間(至)                                                 |
| 総細コード米 UNACSS85 航海番号(1)米 ₩101E                                        | 荷役開始(予定)日時                                                   |
|                                                                       |                                                              |
| ● 乗組員情報処理識別 10 → ● 乗組員総数 人                                            | た実物何位で特徴                                                     |
|                                                                       |                                                              |
|                                                                       |                                                              |
| 「旅客情報処理識別」 NOT 、 「旅客総数 人                                              |                                                              |
|                                                                       | 電話番号                                                         |
| wm.atxx / VTX02業務で登録した乗組員情報を利用する均                                     |                                                              |
|                                                                       | 区分 🔷 貨物内の危険物の有無 🔷 着岸舷側 🔷 使用形態区分 🚽                            |
| → ス港港* □PTY0 - ( 毎 組 昌 総 数 や 船 長 名 は 入 力 しません。 )                      |                                                              |
|                                                                       | 常 一 現許可番号                                                    |
| 着岸(予定)場所(入港時)                                                         |                                                              |
| 離岸(予定) (出港時) 日時                                                       | 備考(港湾管理者)                                                    |
| びょう泊(予定) (至) (出港時) 日時/_/:                                             | 青文字 ★ :必須項目                                                  |
| 申請担当者情報                                                               | 備考(港長・危険物荷役許可申請)                                             |
| 申請担当者名(J )                                                            | 備考 (港長・停泊場所指定願) 禄文字:条件付必須項目                                  |
| 電話番号                                                                  |                                                              |
| 満老 (1 答)                                                              | 備考 (満長・移動許可単請) 【 <b>黒文字</b> :任意項目                            |
|                                                                       | 備考 (港長・係留施設使用届)                                              |
|                                                                       |                                                              |

繰返部

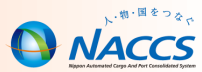

#### 入港前統一申請の申請先

# 9申請先へ14申請が可能です!!

| 手続名              | 業務<br>コード | 税関 | 入管 | 検疫所 | 港長 | 港内交通<br>管制室 | 港湾<br>管理者 | 地方<br>運輸局 | 保安部署 | 海上交通<br>センター |
|------------------|-----------|----|----|-----|----|-------------|-----------|-----------|------|--------------|
| 乗組員及び旅客に関する事項の報告 |           | •  |    |     |    |             |           |           |      |              |
| 入港通報(予備審査情報)     |           |    | •  |     |    |             |           |           |      |              |
| 乗員上陸許可申請         |           |    | •  |     |    |             |           |           |      |              |
| 入港通報             |           |    |    | •   |    |             |           |           |      |              |
| 検疫通報             |           |    |    | •   |    |             |           |           |      |              |
| 危険物荷役許可申請        |           |    |    |     | •  |             |           |           |      |              |
| 停泊場所指定願          |           |    |    |     | •  |             |           |           |      |              |
| 移動許可申請           | VPX       |    |    |     | •  |             |           |           |      |              |
| 係留施設使用届          |           |    |    |     |    |             |           |           |      |              |
| 事前通報             |           |    |    |     |    |             |           |           |      | •            |
| 係留施設等使用許可申請      |           |    |    |     |    |             | •         |           |      |              |
| 保障契約情報           |           |    |    |     |    |             |           | •         |      |              |
| 船舶保安情報           | ]         |    |    |     |    |             |           |           |      |              |
| 航路通報             |           |    |    |     |    |             |           |           |      | •            |

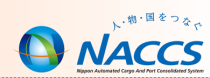

検疫所宛てに「検疫通報」を申請する場合は、事前に「入港通報」で『検疫所通知番号』を取得してから行います。

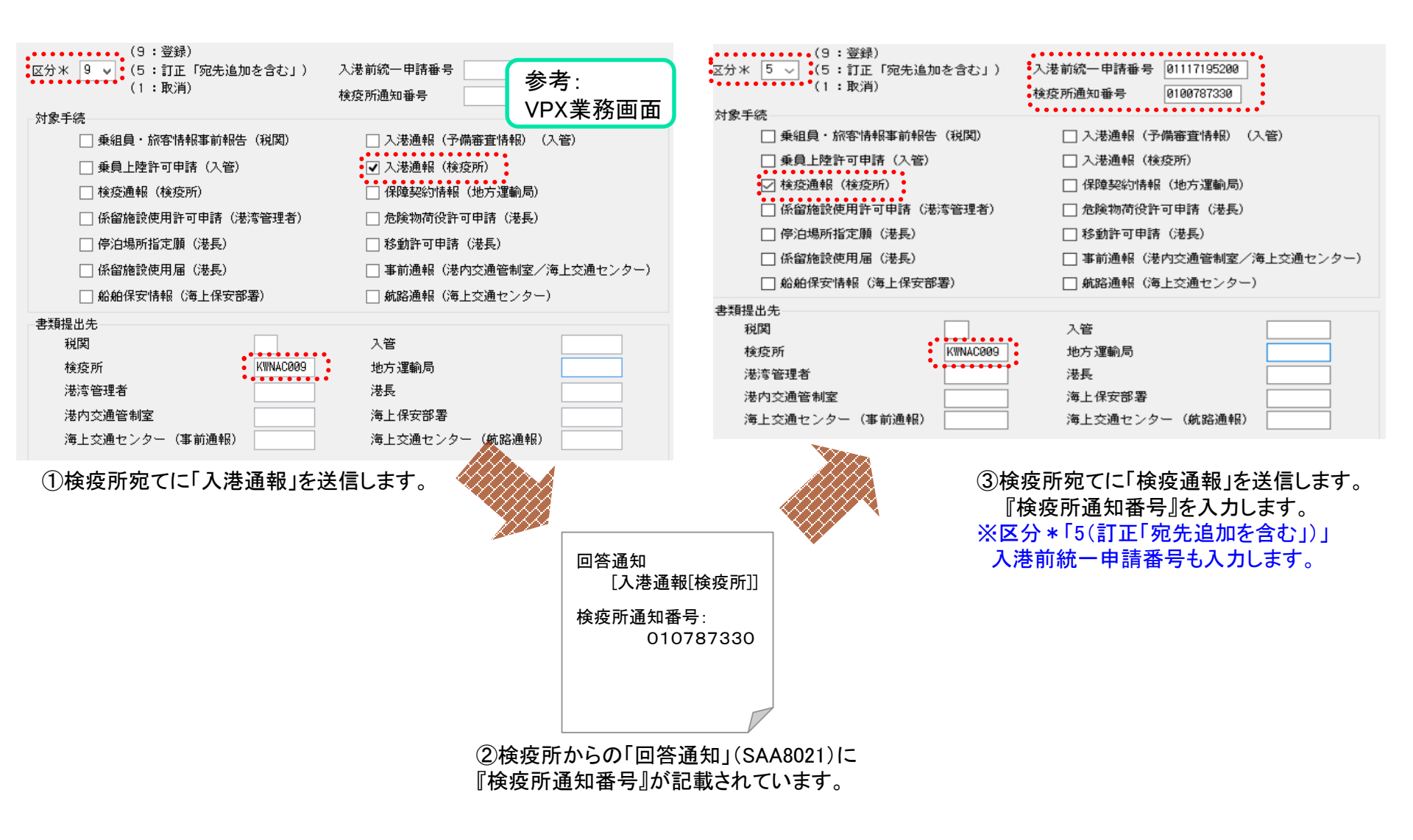

#### 係留施設使用許可申請と係留施設使用届

港湾管理者が管理する公共岸壁(岸壁、桟橋、物揚場等係留施設(小型船舶係留施設を除く))を使用する場合、VPX業務 又はWPT業務(係留施設使用許可申請)を利用して岸壁の使用申請を行います。 また、専用岸壁を使用する場合、同じVPX業務又はWPT業務(係留施設使用届)を利用して届け出ます。

|      | 係留施設使用許可申請               | 係留施設使用届                    |
|------|--------------------------|----------------------------|
| 提出先  | 港湾管理者                    | 港長                         |
| 岸壁種別 | 公共岸壁                     | すべての係留施設(公共岸壁・専用岸壁等)       |
| 申請者  | 岸壁を使用するもの<br>(船会社・船舶代理店) | 係留施設の管理者<br>(港湾管理者・岸壁管理者等) |

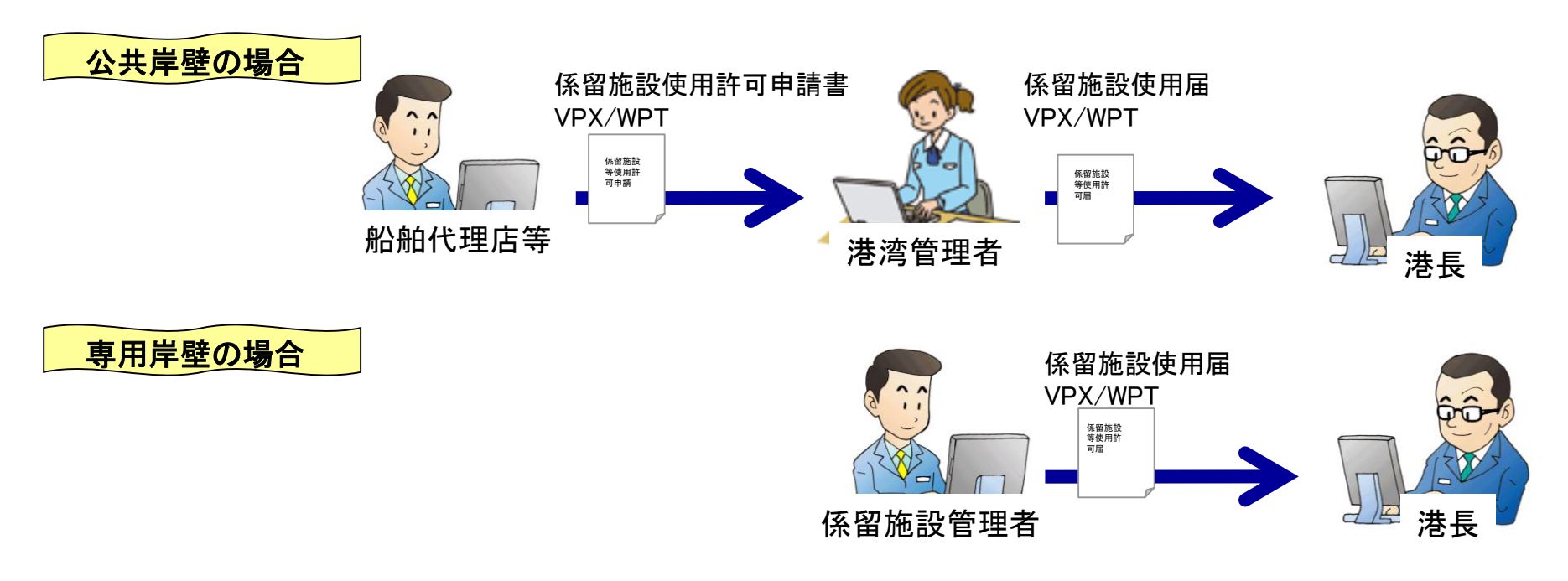

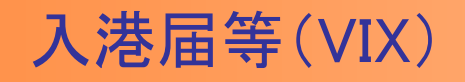

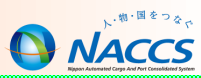

| 共通部                                                                                                    | 繰返部 検疫所宛てに明告書を提出する場合に、                                                                                                    |
|----------------------------------------------------------------------------------------------------|----------------------------------------------------------------------------------------------------|
| 共通部          Cが米 9 (9: 翌録)       入港届提出番号       検疫所通知番号         (1: 取消)       入港前統一申請番号       01117191500         申請先       人港前統一申請番号       01117191500         ● 税間       一港湾管理者(入出港届)       一港長(公港届)         ● 港湾管理者(人出港届)       一港長(人港届)       一港長(人出港届)         書類提出先       税関宛てに入港届を提出する際に、<br>システムで入港前統一申請を行って<br>いた時は、その番号を必須入力         総約情報       ・         総約二ード米       MACS582       航海番号(1) 米         課金対象トン数(法湾管理者)       t         乗組負情報処理識別米       10       乗組負総数         ス       イ         ス       フスーム         ス       アーストネーム         ミドルネーム                                                                                                    | 繰返部       検疫所宛てに明告書を提出する場合に、この項目の内容を入力         明告書       一         「明告書       一         「明告書       一         「明告書       一         「明告書       「飯煮* ● 総数* ● 人 洋細         「「「「「」」       「「「」」         「「」」       「「」」         「「」」       「「」」         「「」」       「「」」         「「」」       「」」         「「」」」       「」」         「「」」」       「」」         「」」」       「」」         「」」」       「」」」         「」」」       「」」」         「」」」       「」」」         「」」」       「」」」         「」」」」       「」」」」         「」」」」       「」」」」         「」」」」       「」」」」         「」」」」       「」」」         「」」」」       「」」」         「」」」       「」」」         「」」」       「」」」         「」」」       「」」」         「」」」       「」」」         「」」」」       「」」」         「」」」       「」」」         「」」」       「」」」」         「」」」       「」」」         「」」」       「」」」         「」」」       「」」」         「」」」       「」」」 |
| 旅客情報処理識別       NOT       旅客総数       人         税用品情報処理識別       NOT       税関宛てに入港届を提出する際に、<br>必須入力         入港港米       PTYO       ■ 国際基幹紙路(特定港寄港)          人港港米       PTYO       ■ 国際基幹紙路(特定港寄港)          ガビッコ       国際       」」       -         ガビッコ       ■ 国際       」」       -         ガビッコ       ● 国際       」」       -         ガビッコ       ● 国際       」」       -         ガビュコ       ● 国際       」」       -         ボビュコ       (日港時)       日時       」」         町       「」」       -       -         ボビュコ       (日港時)       日時       」」         町       「」」       -       -         ボビュコ       (日港時)       日時       」」         町       「」」       -       -         町       「」」       -       -         町       「」」       -       -         町       「」」       -       -         ●       「」」       -       -         ●       「」」       -       -         ●       「」」       -       -         ●       ●       ● | 備 考<br>2 氏名<br>職名コード 年齢 性別 国籍コード 乗船港コード 乗船年月日 /_/_<br>売病 状<br>症別の転帰及び状況<br>患者に投与した薬その他の治療の詳細<br>備 考<br>3 氏名<br>職名コード 年齢 性別 国籍コード 乗船港コード 乗船年月日 _/_/<br>売病年月日 _/_/ 送の医務官署への通報の有無 ◇<br>構 考<br>4 伝 考<br>5 氏名<br>職名コード 年齢 性別 国籍コード 乗船港コード 乗船年月日 _/_/<br>売病年月日 _/_/ 送の医務官署への通報の有無 ◇<br>売 状<br>症別の転帰及び状況<br>患者に投与した薬その他の治療の詳細                                                                                                    |
| 備考(入管)                                                                                                    | 備考        4 氏名        職名コード     年齢       性別     国籍コード       乗船港コード     乗船年月日       一/_     港の医務官署への通報の有無       病     状       宿例の転帰及び状況                                                                                                    |

入港届の他に、港長・港湾管理者宛のみ「入出港届」として、一度に入港と出港の申請を行うことができます。

### 入港届(転錨届)提出情報

#### VIX(入港届等)を税関に申請後、入港届(転錨届)提出情報が出力されます。 届出番号を後続のTPC、VOXで利用する場合の利用可否を、出力項目から判断することができます。

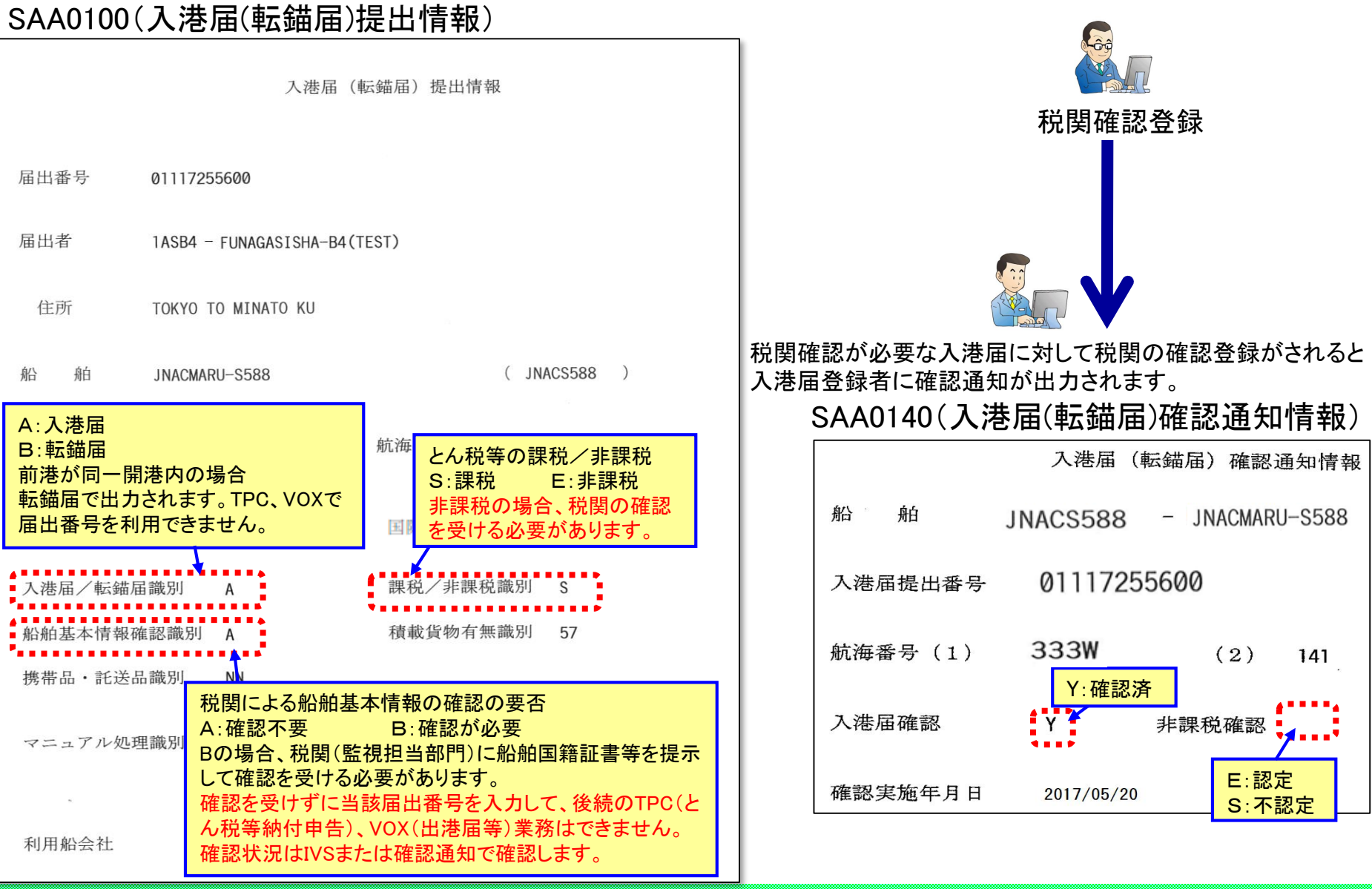

NACCS

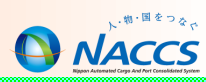

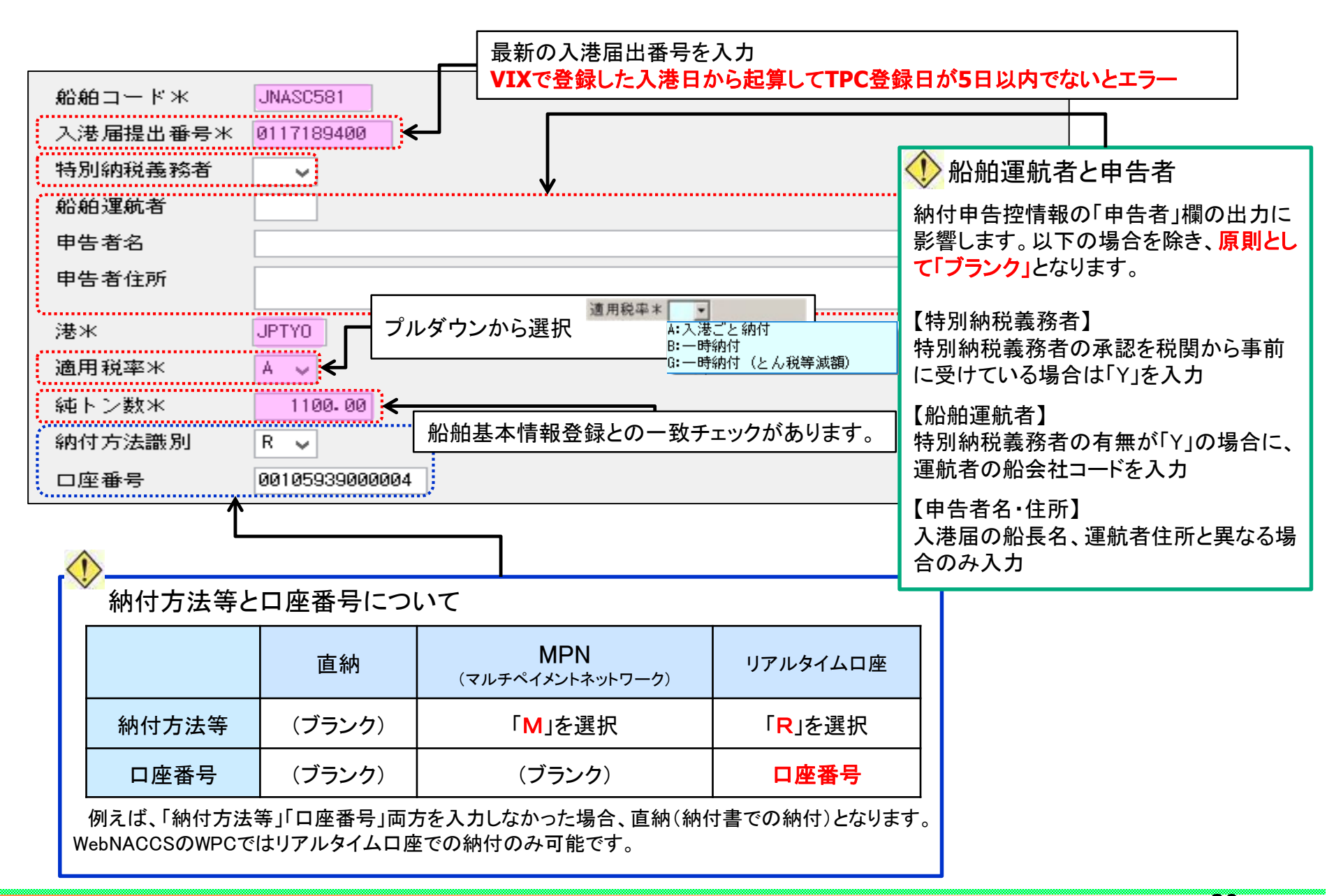

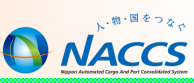

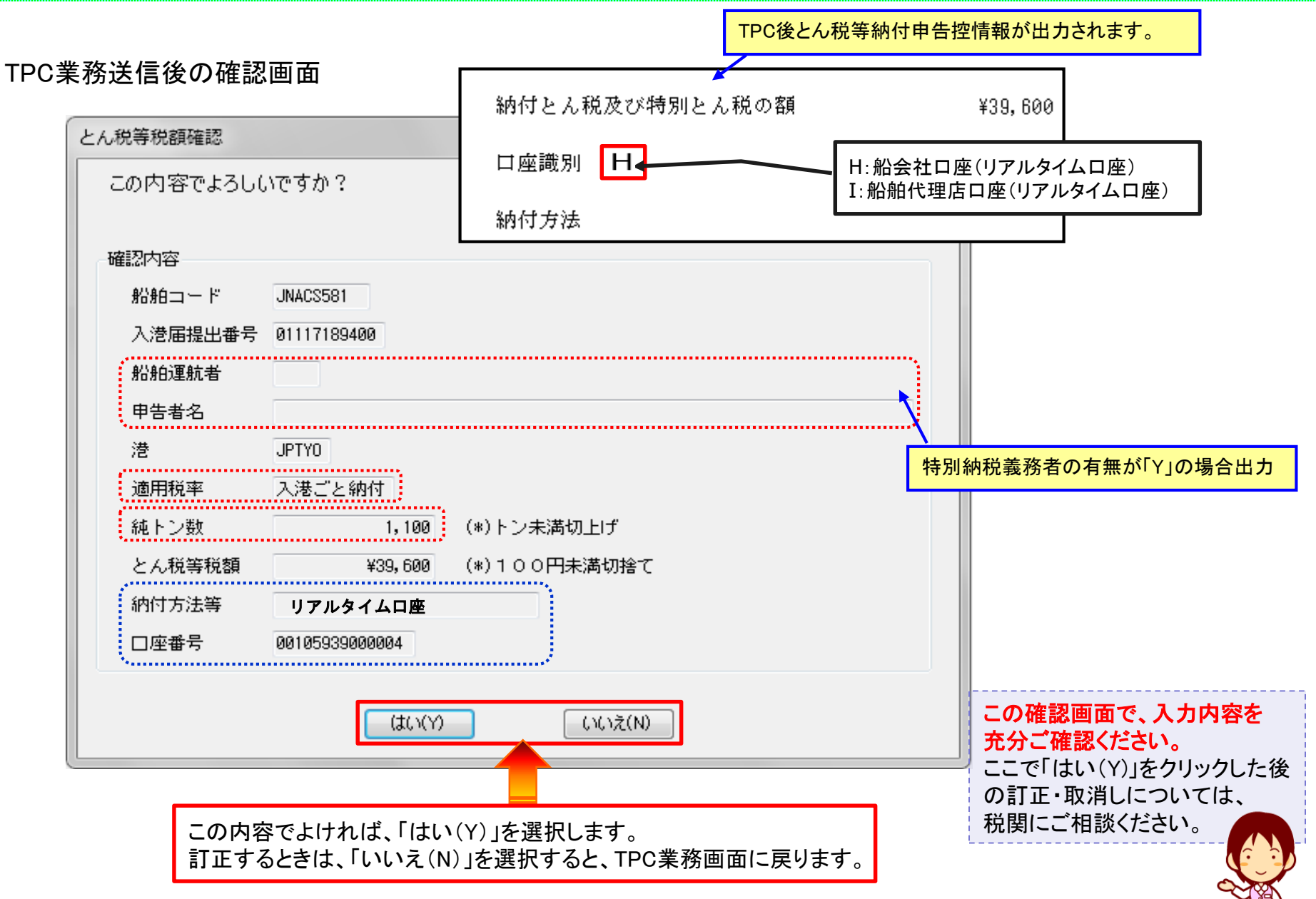

### リアルタイムロ座振替完了通知情報

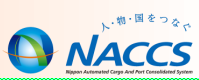

Oリアルタイムロ座振替後は銀行からの領収済書の送付がありません。ロ座振替の証明としてリアルタイムロ座振替完了通知を利用する 場合は下記設定を行ってください。

リアルタイムロ座振替完了通知情報(出力情報コード:CAF615)を出力するためには、あらかじめURK11→URK(リアルタイム ロ座帳票要否登録)業務で、出力する旨を設定しておく必要があります。(初期値は「出力しない」) 設定後に、当通知情報を出力しないようにする場合の設定は、このURK11→URK業務で「出力不要」の設定を行います。

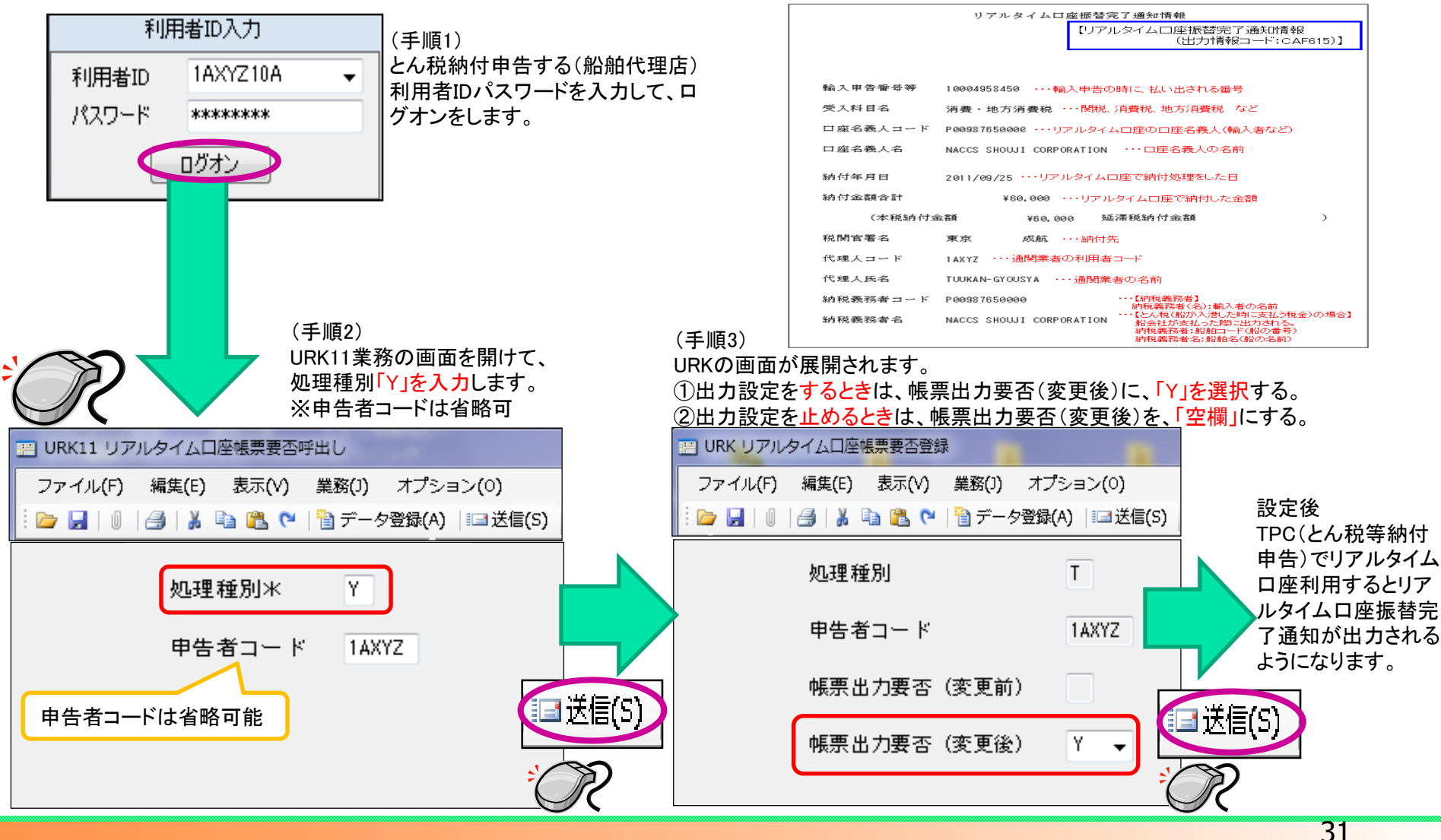

### 移動届(VMR)

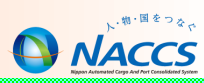

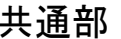

| 共通部                              | 繰返部                                               | 港長宛てに移動団を提出する場合に こ                       |
|----------------------------------|---------------------------------------------------|------------------------------------------|
| (9:登録)                           | 移動届大情報危険物情報                                       | の項目の内容を入力します。                            |
| 区方米 9 ▼ (3:訂正/ 移動通提面番号<br>(1:取消) | 船舶情報                                              |                                          |
| ▲ 小 & 丁 ポ (港長) ▼ シフト情報(税関)       | 船舶コード米 JNACCS582<br>最大喫水 m                        |                                          |
| 書類提出先                            | 船長名                                               |                                          |
| 港長                               |                                                   |                                          |
|                                  | ミドルネーム                                            |                                          |
|                                  | 港内移動に関する情報                                        |                                          |
|                                  | 本邦寄港地米 JPTYO - 1                                  | ]                                        |
|                                  | 移動目的                                              |                                          |
|                                  | 移動前停泊場所米 OB01C #                                  | 多動開始予定日時* 2011/03/05 - 12:00             |
|                                  | 移動後停泊場所米 00020 利                                  | 多動後停泊開始予定日時米 2011/03/05 - 15:00          |
| r                                | →                                                 | 多動後停泊終了予定日時米/_/                          |
| 「移動届」と「シフト情報」の共通入力項目は、それ         | 代理店情報                                             |                                          |
| ぞれリンクがなされています。( 色の箇所)            | 船舶代理店                                             |                                          |
| 片方の項目を入力すれば、もう片方の同一項目も           | るいです。<br>移動届。シフト情報                                | 税明ウブにいつしは把た担山ナス担ムに                       |
| 内容が補完されます。                       |                                                   | この項目の内容を入力します。                           |
|                                  | → 入港届提出番号米 _                                      | P0582                                    |
|                                  | 本邦寄港地米 JPTY                                       | D - 1                                    |
|                                  | 移動前停泊場所米 0801                                     | C 移動開始予定日時米 2011/03/05 - 12:00           |
|                                  | 移動後停泊場所米 0002                                     | 5 移動後停泊開始予定日時米 2011/03/05 - 15:00        |
|                                  | 移動届 シフト情 危険物情報                                    | 港長宛ての移動届で、危険物情報がある<br>場合に、この項目の内容を入力します。 |
|                                  | 01 作業種別米   品名米  <br>MS IMDG UNNO米  <br>数量米 - ✓ 正味 | 引火点                                      |

### 不開港出入許可申請(CPC)

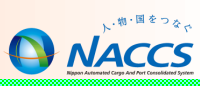

| 共通部                                                                                                    | 繰返部 不開港出入理由*で「1:貨物の積卸し」を選択した                                                                        |
|----------------------------------------------------------------------------------------------------|----------------------------------------------------------------------------------------------------|
| 入港届提出番号米 99912345678 → 入港届をシステムで提出:入港届提出番号を入力<br>出港届提出番号 入港届をマニュアルで提出:「999」                                                                                                    | 81 品 名                                                                                              |
| <ul> <li>船 舶米 JNACS584</li> <li>申請先税関官署</li> <li>不開港米 JPMIK</li> <li>(1同一の不開港で、②同一の年に、③4回以上、入港する場合</li> <li>よって、ここで過去3回の当該不開港へ入港した</li> <li>内容について入力する。</li> </ul>                                                                                                    | B/L番号     コンデナ番号       船積港     -       最終仕向地     -       記号番号     -       個数     -       荷送人名     - |
| 不開港入港年月日 不開港出入許可手数料額(円) 許可税関官署 システム/マニュアル区別 01 _/_/_ 02 _/_/_ 03 _/_/_ 03 _/_/_ 約付種別 S 不開港出入理由米 2 ▼ 不開港出入理由米 2 ▼ 不開港在港期間米 (自) 201/10/19 (至) 2011/10/15  乗組員氏名表・旅客氏名表情報提出方法識別米 M ◆                                                                                                    |                                                                                                    |
| <ul> <li>入港前統一申請番号</li> <li>S:印紙納付<br/>CPC送信後に出力される、「不開港出入許可申請控情報(SAA020)」の<br/>税関監視窓口に提出する。</li> <li>R:電子納付(REPS連携)</li> <li>CPC送信後に出力される、「納付番号通知情報(手数料)(CAB004)」</li> <li>キングやモバイルバンキング(携帯電話)、ATMで振り込みを行い納付す<br/>振り込みの際に、納付番号通知情報に出力されている番号の入力が必<br/>※REPS:財務省所管の歳入金電子納付システム</li> <li>C:現金納付<br/>突発的な入港等、税関がやむを得ない場合として認める場合のみ、税関<br/>※リアルタイム口座での納付はできません。</li> </ul> | の裏面に印紙を貼って、       コンテナ番号         により、インターネットバン<br>る。<br>要になる。       -         朝監視窓口で納付する。       -   |

### 出港届等(VOX)

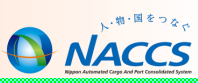

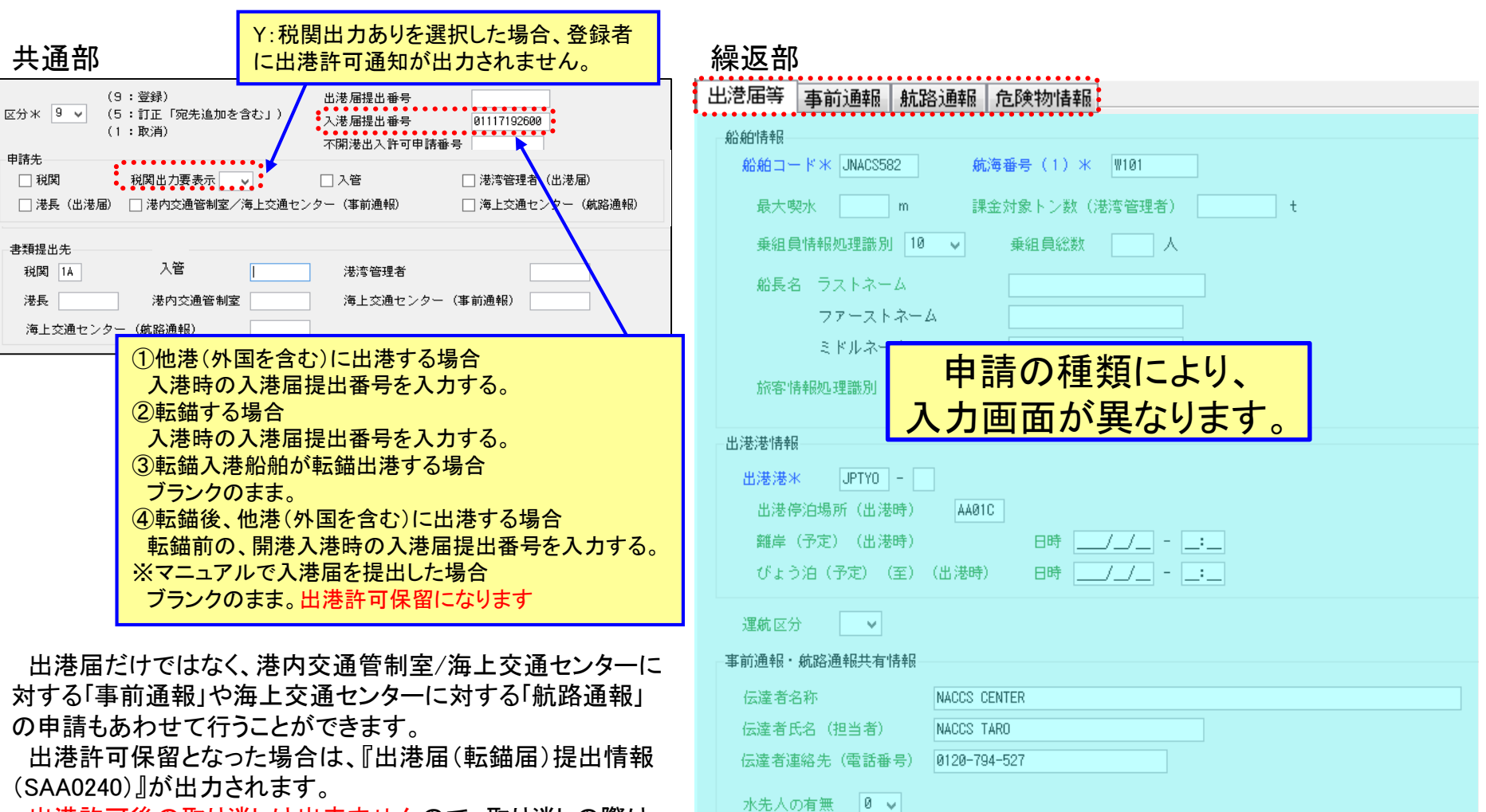

出港許可後の取り消しは出来ませんので、取り消しの際は 税関相談となります。(訂正は可能です。)

出港許可後の出港届の訂正について、申請者に新たな出 港許可書や訂正情報は出力されません。

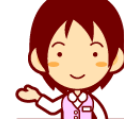

| 手続名  | 税関 | 入管 | 港長 | 港内交通<br>管制室 | 港湾<br>管理者 | 海上交通<br>センター |
|------|----|----|----|-------------|-----------|--------------|
| 出港届  | •  | •  |    |             | •         |              |
| 事前通報 |    |    |    |             |           |              |
| 航路通報 |    |    |    |             |           |              |

### 出港許可通知と出港届(転錨届)提出情報

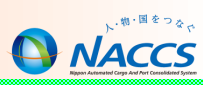

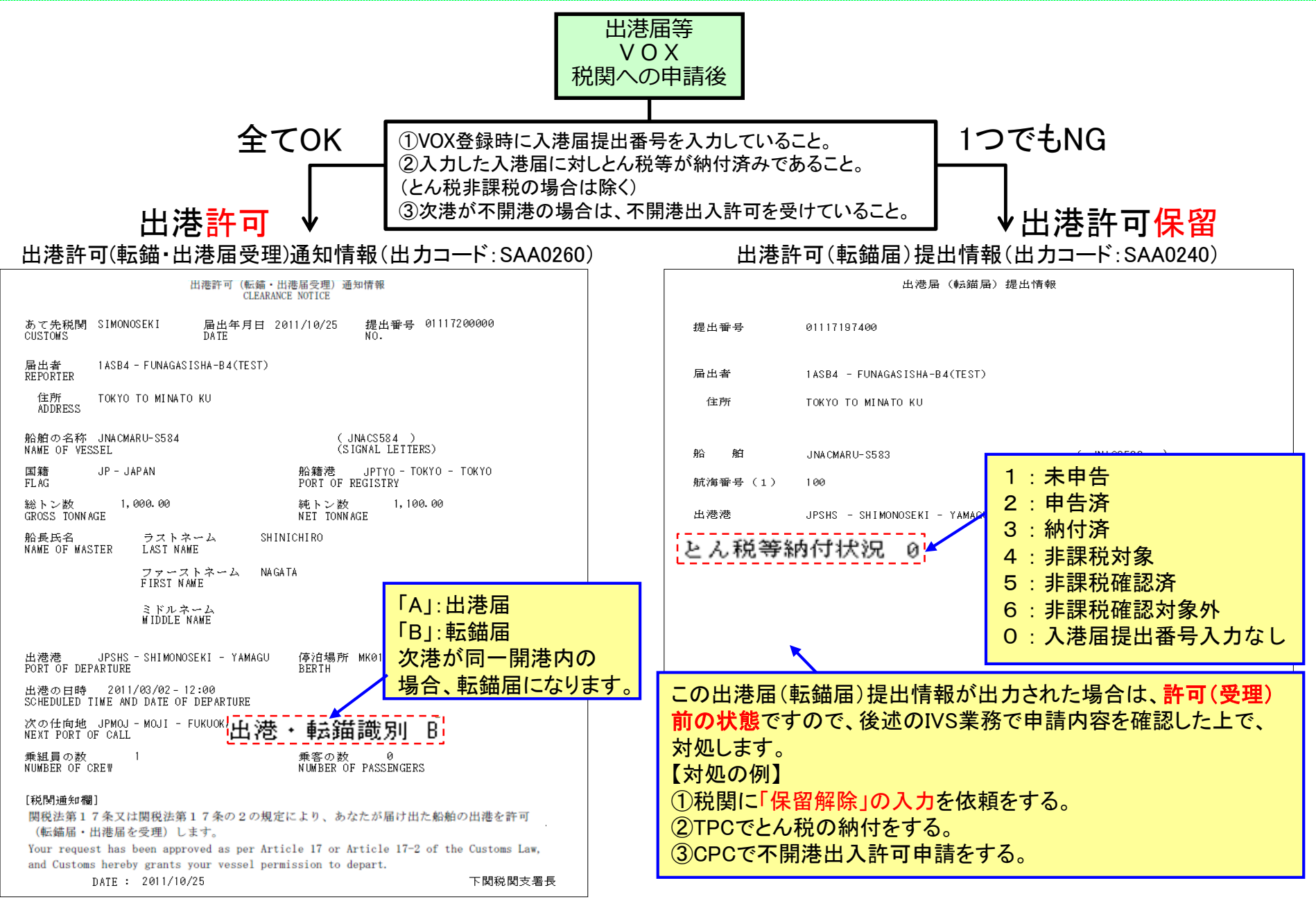
## 参考:出港届の入港届提出番号について(転錨)

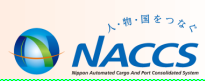

○ 転錨後のVOXで、入港届提出番号の転錨届識別が転錨届の場合、VOX:E1098(入力された入港届提出番号に 対する入港届の入港届/転錨届識別が転錨届である。)が出力されます。

VOX(出港届等)

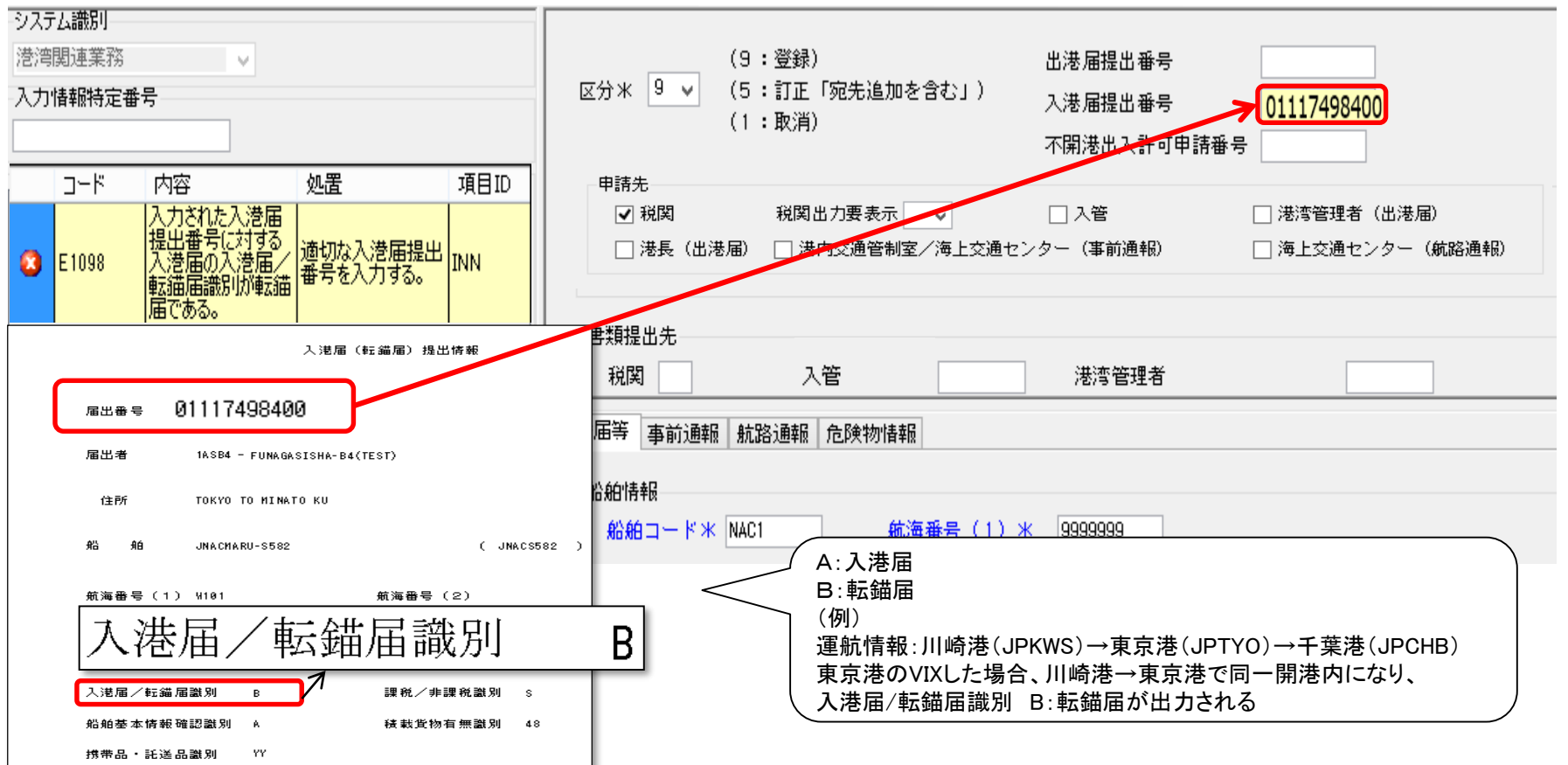

●転錨後、他港(外地を含む)に出港する場合の出港届業務(VOT、VOX)の「入港届提出番号」は、転錨前の開港入港時の入港届提出番号を入力してください。B:転錨届で処理された入港届提出番号をVOXで入力するとエラーになります。

例:川崎港(JPKWS)→東京港(JPTYO)→千葉港(JPCHB) 東京港の出港業務(VOX)では、川崎港の入港業務(VIX)の入港届提出番号を入力します。

# 資格変更届(KPC01)

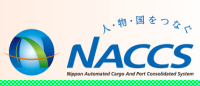

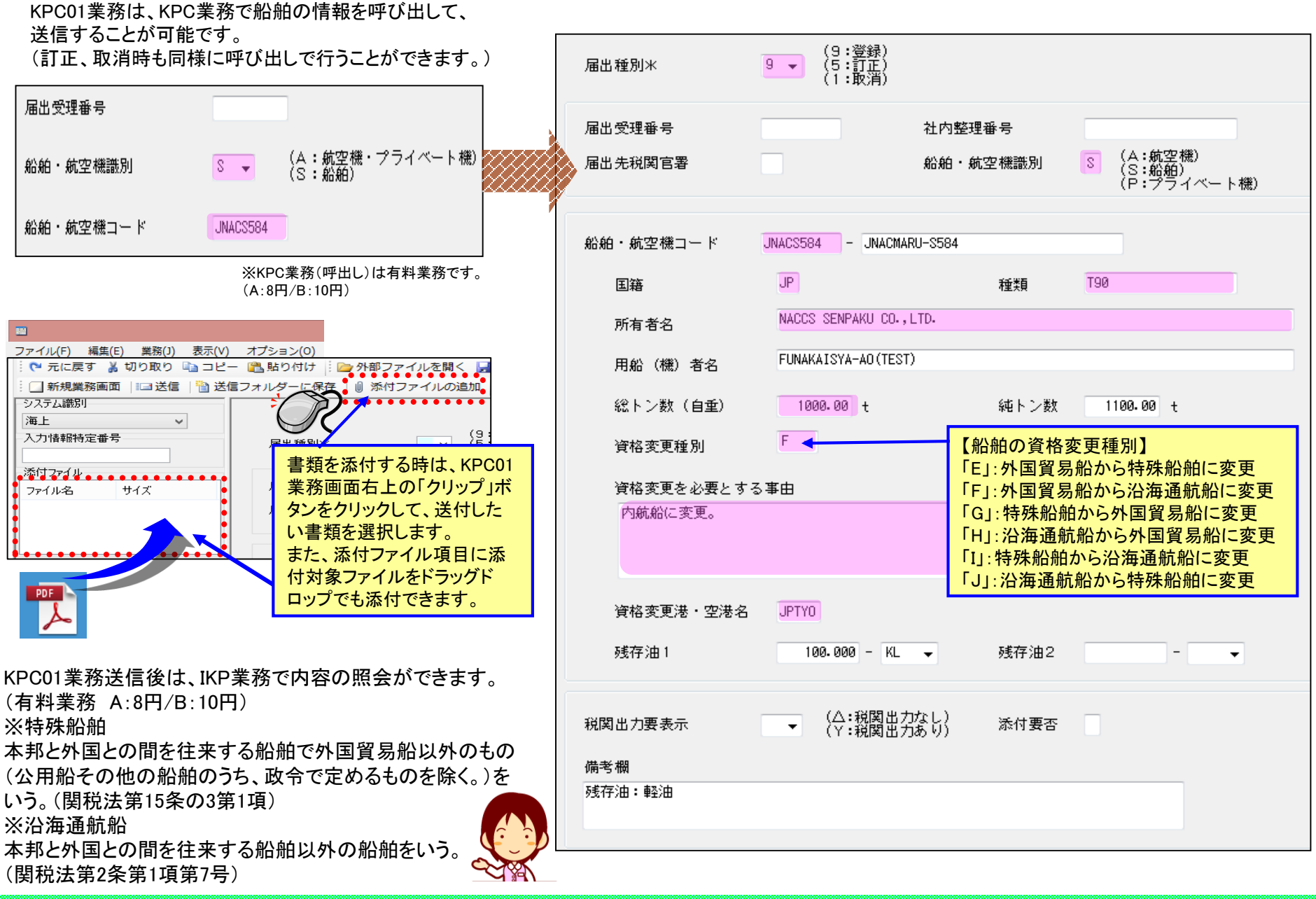

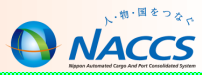

# 関連手続(乗員上陸許可申請)

## 乗員上陸許可申請(VPX)

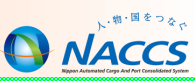

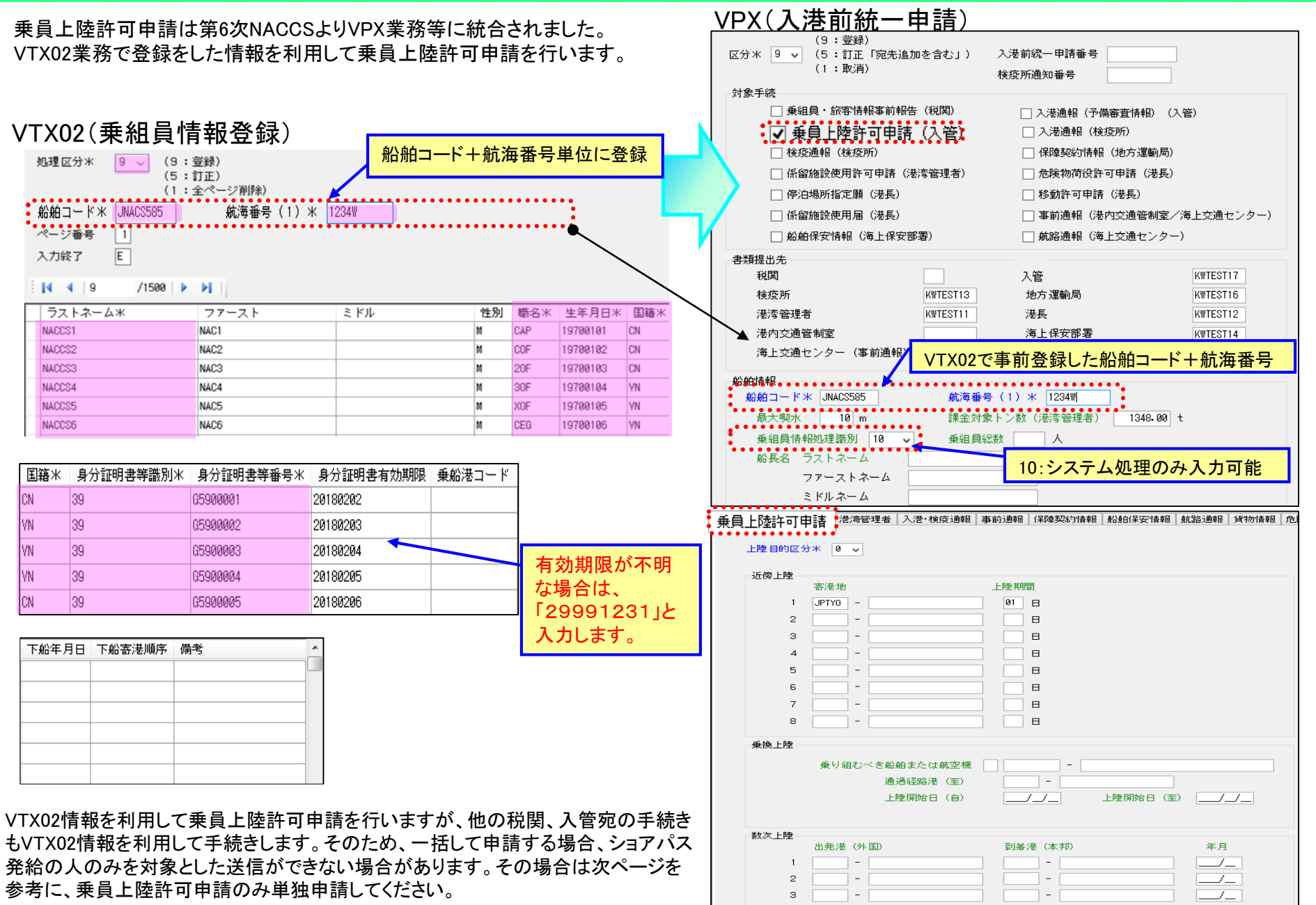

## 乗員上陸許可申請(VPX)

NACCS

数次、近傍、乗換によりショアパス発給の人のみを対象として送信をしたい場合、入港前統一申請の運航情報とは別に乗員上陸許可申請用の運航情報を作成します。

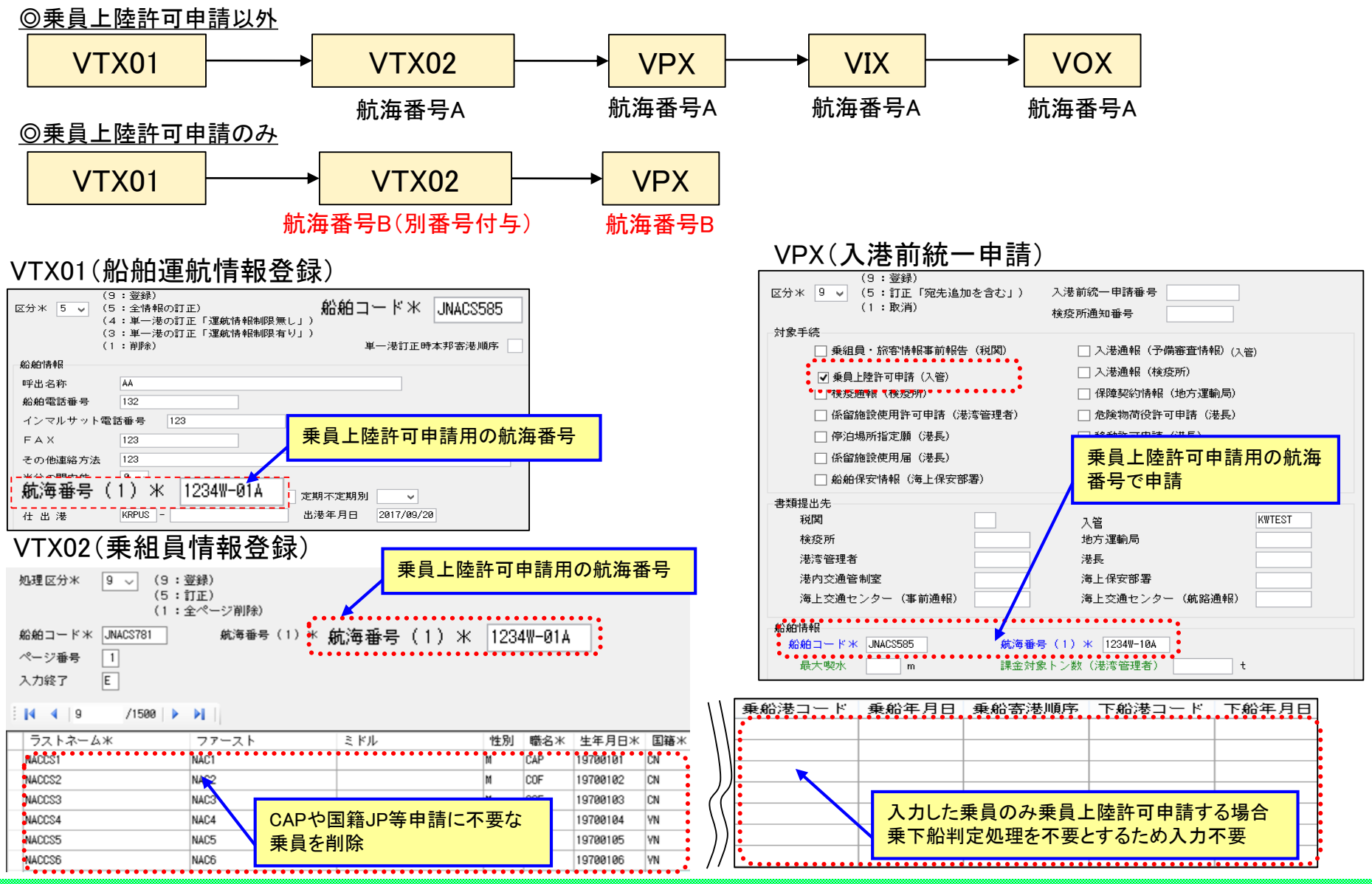

## 乗員上陸許可申請(VPX)

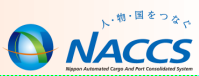

○乗員上陸許可申請に限り、乗組員情報に船長(CAP)が登録されていない場合でも申請できるよう必須項目のチェックはありません。 ただし、乗員上陸許可申請以外の申請については、船長(CAP)が乗組員情報に登録されていないと申請はできません。

#### VTX02(乗組員情報登録)

VPX(入港前統一申請)

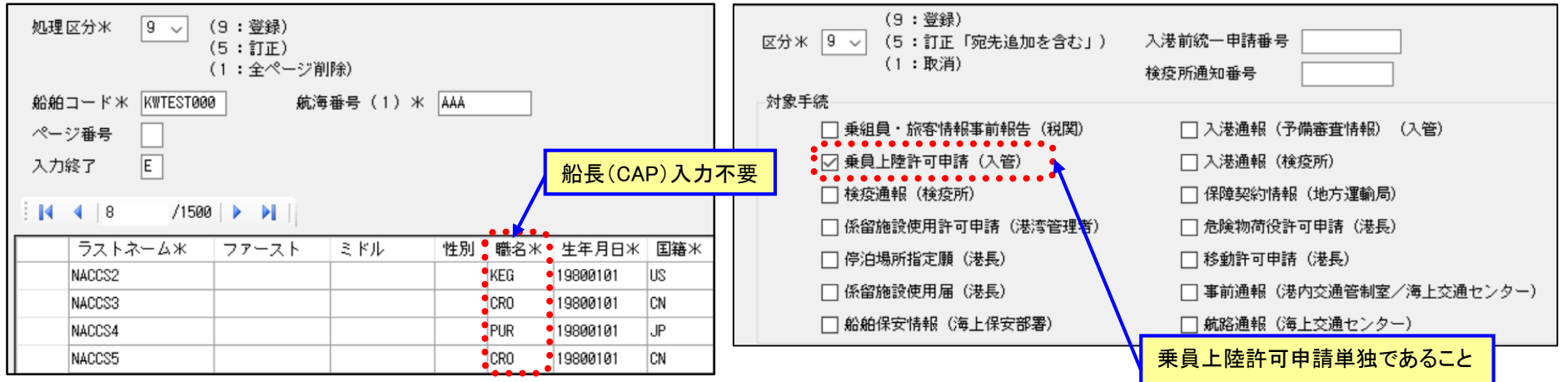

○入港前統一申請(VPX, WPX)において、乗員上陸許可申請を入管宛てに単独で申請する場合に限り、内航船での乗員上陸許可申請を行うことが可能です。ただし、乗員上陸許可申請以外の申請と同時に行う場合や、外航資格に変更したことのない内航船の船舶⊐ードを入力した場合については申請はできません。

VPX(入港前統一申請)

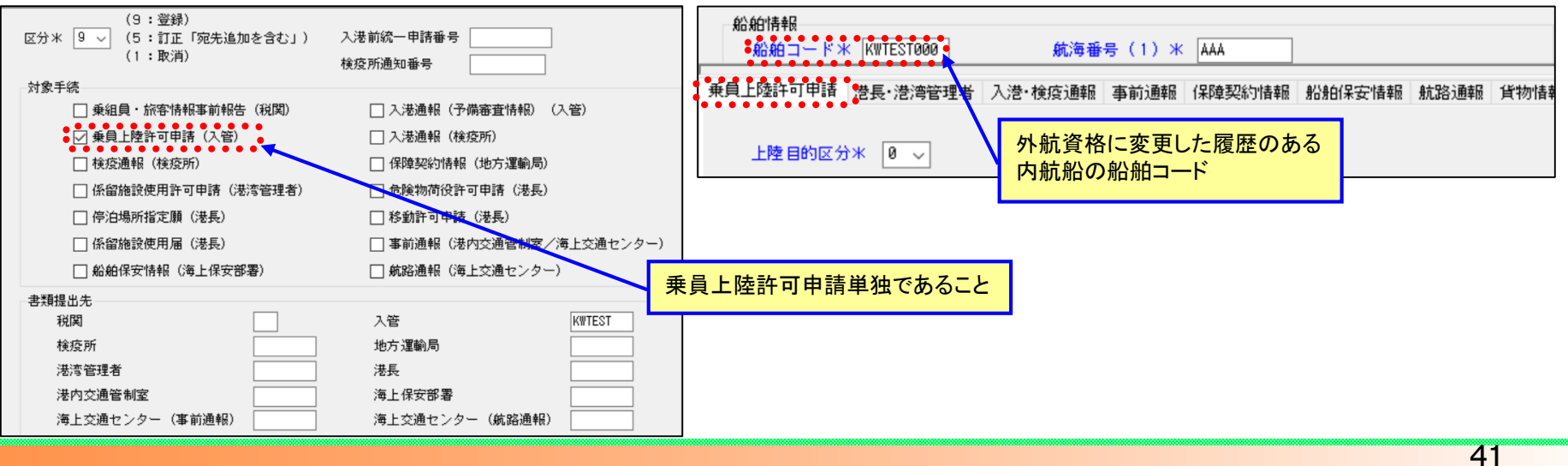

# 乗員上陸許可申請についての注意点

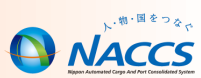

VPX業務で、入管宛てに「入港通報(予備審査情報)」「乗員上陸許可申請」を送信した後、訂正・取消は、処理ステータスが、「受付」または「訂正依頼」の状況のときに行うことができます。(入港届・出港届も同様)

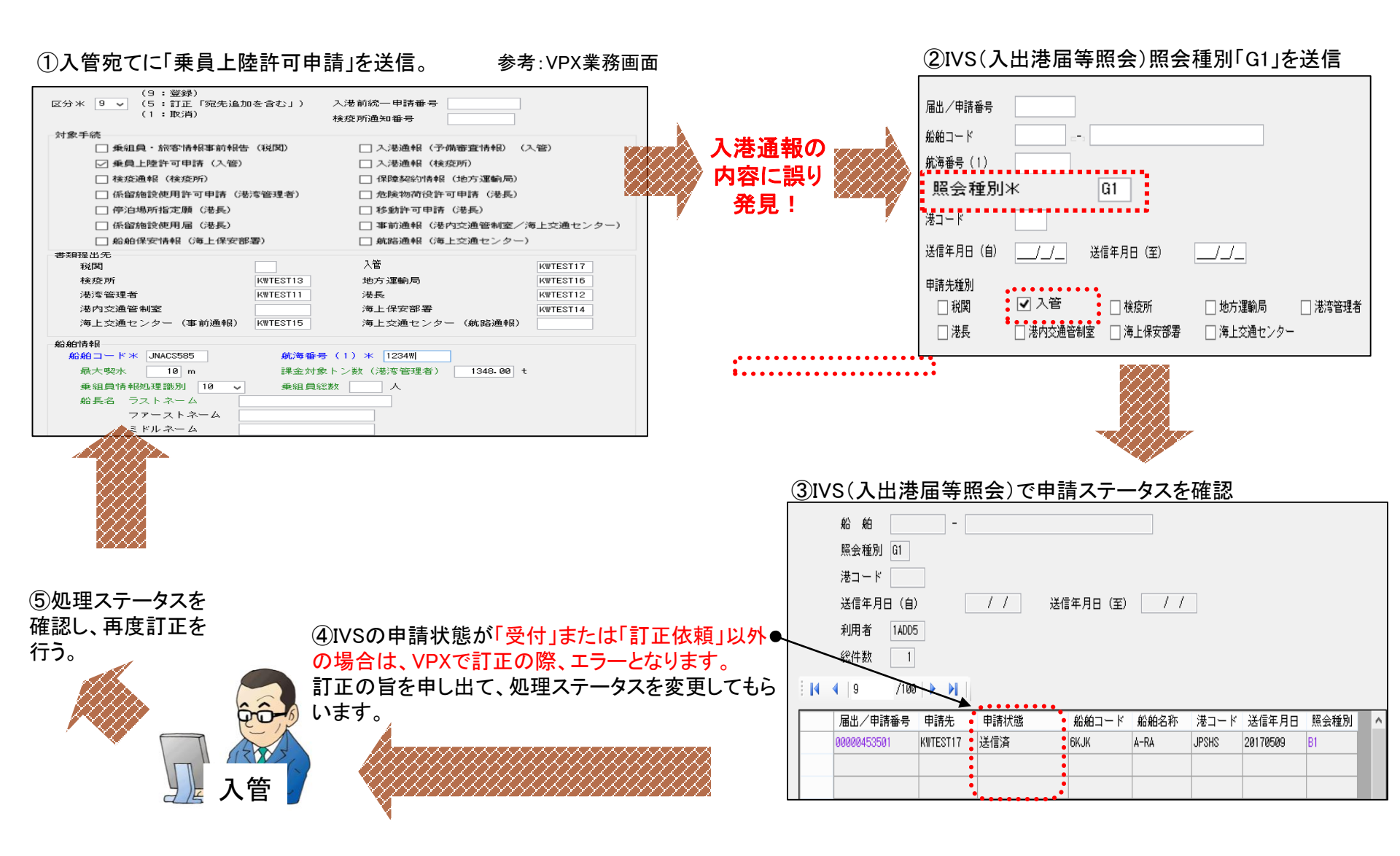

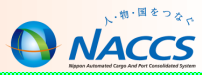

# 関連手続(港湾管理者)

# ファイル申請(KFT)

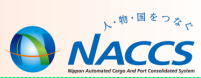

#### 港湾管理者宛ての入出港届(入港届、出港届)及び係留施設等使用許可申請で、港湾管理者から提出の指示があった書類や参考 資料を送付する時に、このKFT(ファイル申請)業務で送付します。

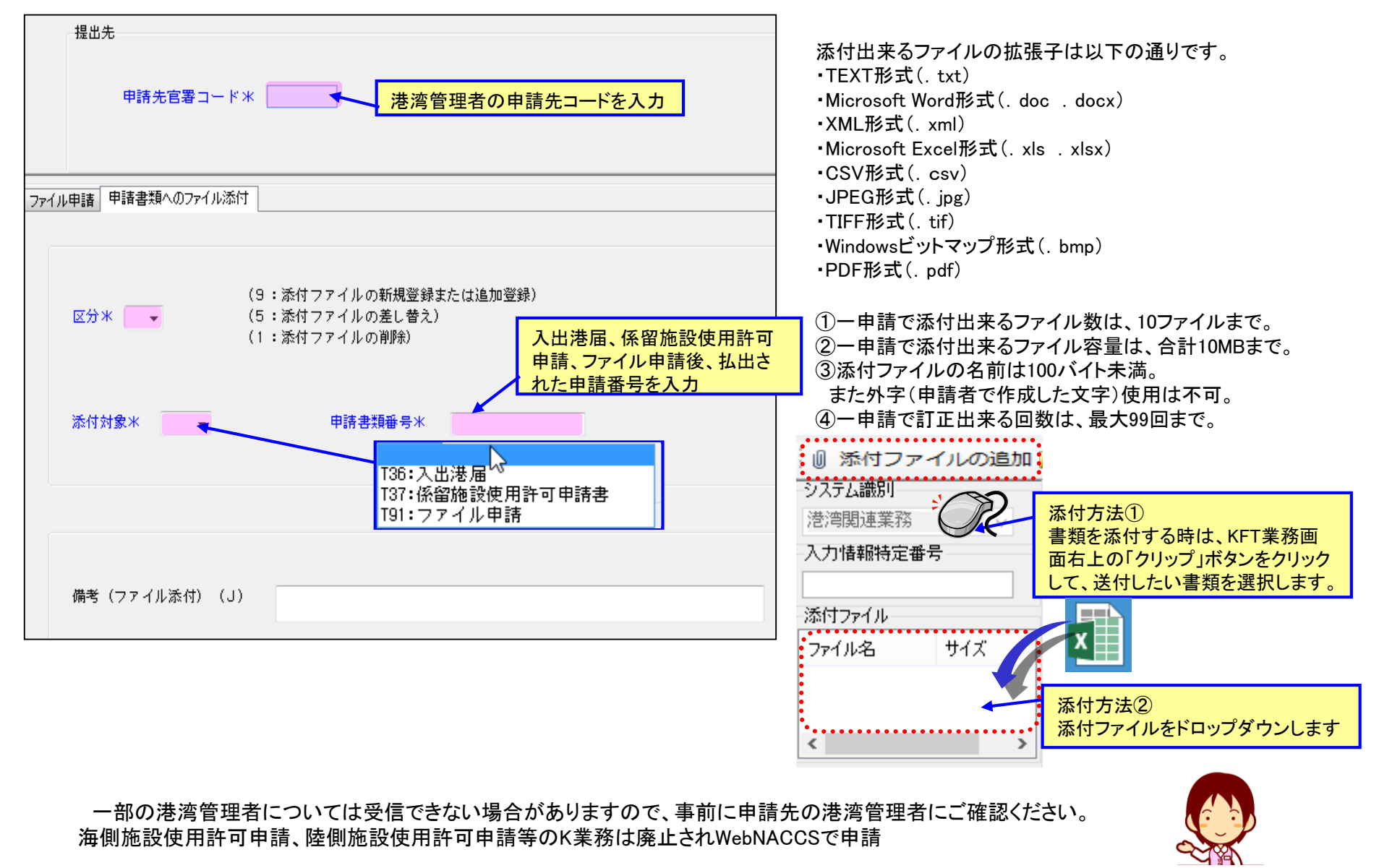

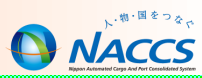

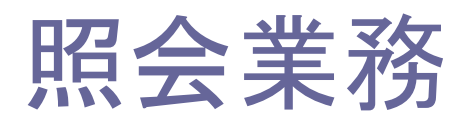

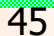

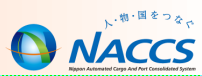

NACCS上の登録内容や状況、提出有無を確認する場合、IVS業務を利用します。

| 届出/申請番号                                                                                                    | 12000008000                                           |                                                                                                    |
|----------------------------------------------------------------------------------------------------|-------------------------------------------------------|----------------------------------------------------------------------------------------------------|
| 総約コード                                                                                                    | <b>1</b>                                              | 利えば、入港届の内容を確認する場合                                                                                                    |
| 航海番号(1)                                                                                                    | ·····                                                 | 山/申請番号と照会種別「C1」を入力して、     日本のでは、     日本のでは、 |
| 照会種別*                                                                                                    | C1 [                                                  | 送信」をクリックする。                                                                                                    |
| 港コード [                                                                                                    |                                                       |                                                                                                    |
| 送信年月日(自)                                                                                                    |                                                       | (至)/_/_                                                                                                    |
| 申請先種別<br>□ 税関 □ 入管 □ 港長 □ 港内                                                                                       | □ ᡮ<br>]交通管制室 □ ;                                     | 食疫所 □ 地方運輸局 □ 港湾管理者<br>毎上保安部署 □ 海上交通センター                                                                                                    |
| 船舶関連情報照会関係<br>A Ø : 船舶基本情報照会<br>A 1 : 船舶運航情報照会<br>A 2 : 乗組員情報照会<br>A 3 : 旅客情報照会<br>A 4 : 船用品情報照会<br>A 5 : 船舶運航一覧照会 | VBX、VTX01~04<br>で登録した事前情<br>報を照会<br>船舶コード、航海<br>番号を入力 | 入港届照会関係       VIX(入港届等)         C1:入港届等照会       申請本号を入力         C2:入港届等船用品目録照会       次ページへ         出港届照会関係       VOX(出港届等)         D1:出港届等照会       申請本号を入力         D2:出港届等乗組員氏名表照会       申請番号を入力                                                                                                    |
| 入港前統一申請照会関係<br>日1:入港前統一申請照3                                                                                        | È                                                     | 移動届照会       ・       船舶コード、港コードを指定して         E 1 :移動届等照会       VPX、VIXの申請番号を照会                                                                                                    |
| B2:入港前統一申請乗編                                                                                                    | 且員氏名表照会                                               | 番号照会                                                                                                    |
| B3:入港前統一申請旅智                                                                                                    | <b>家氏名表照</b> 会                                        | F1:入港前統一申請番号·入港届提出番号照会                                                                                                    |
| VPX(入港<br>由詩内究                                                                                                    | 前統一申請)                                                | 届出申請状態<br>G1:届出申請一覧照会 ■■請先からの回答状況を照会                                                                                                    |
| 申請番号                                                                                                    | を<br>入力                                               |                                                                                                    |

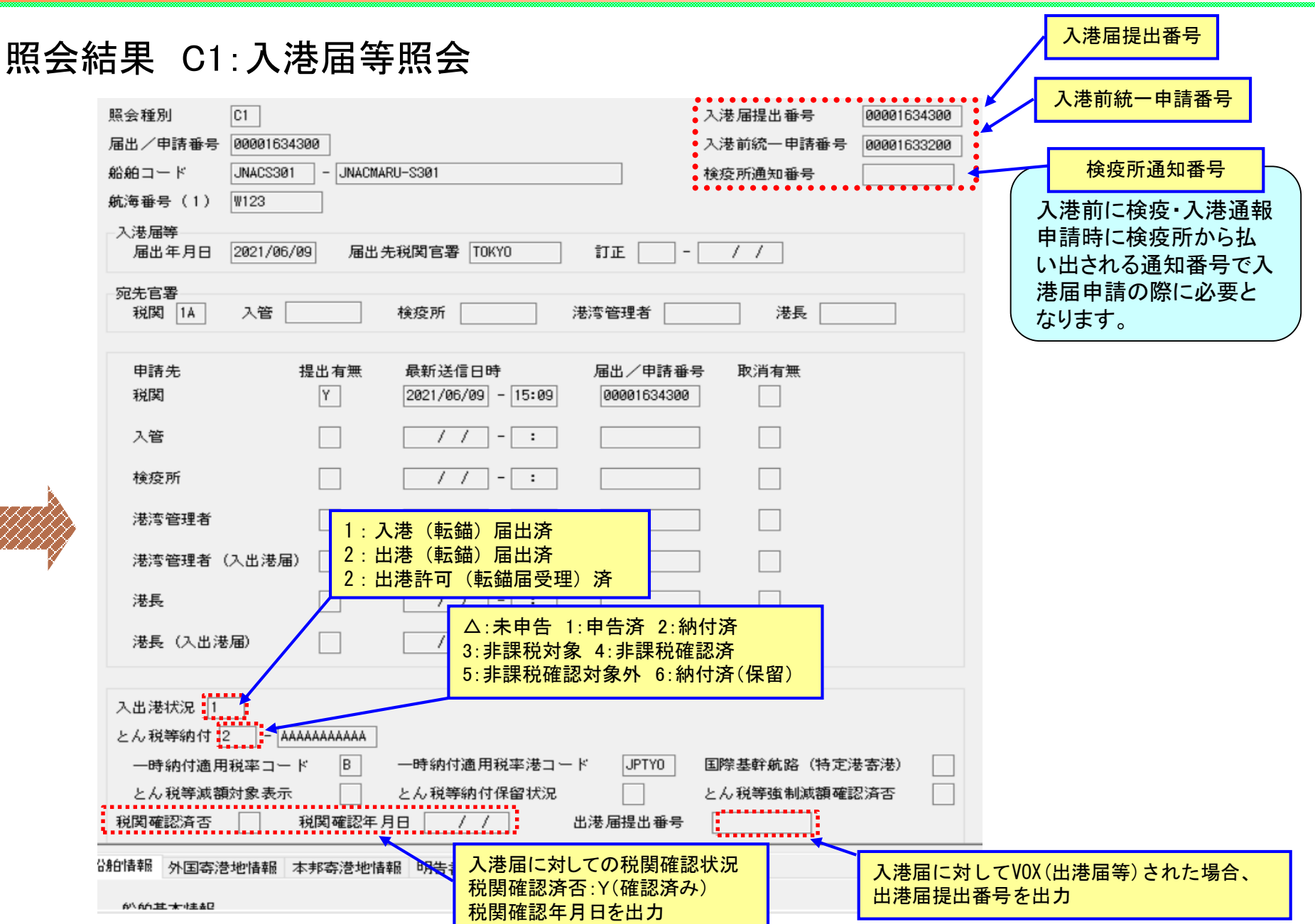

NACCS

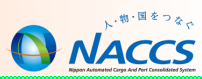

#### IVS A0:船舶基本情報照会

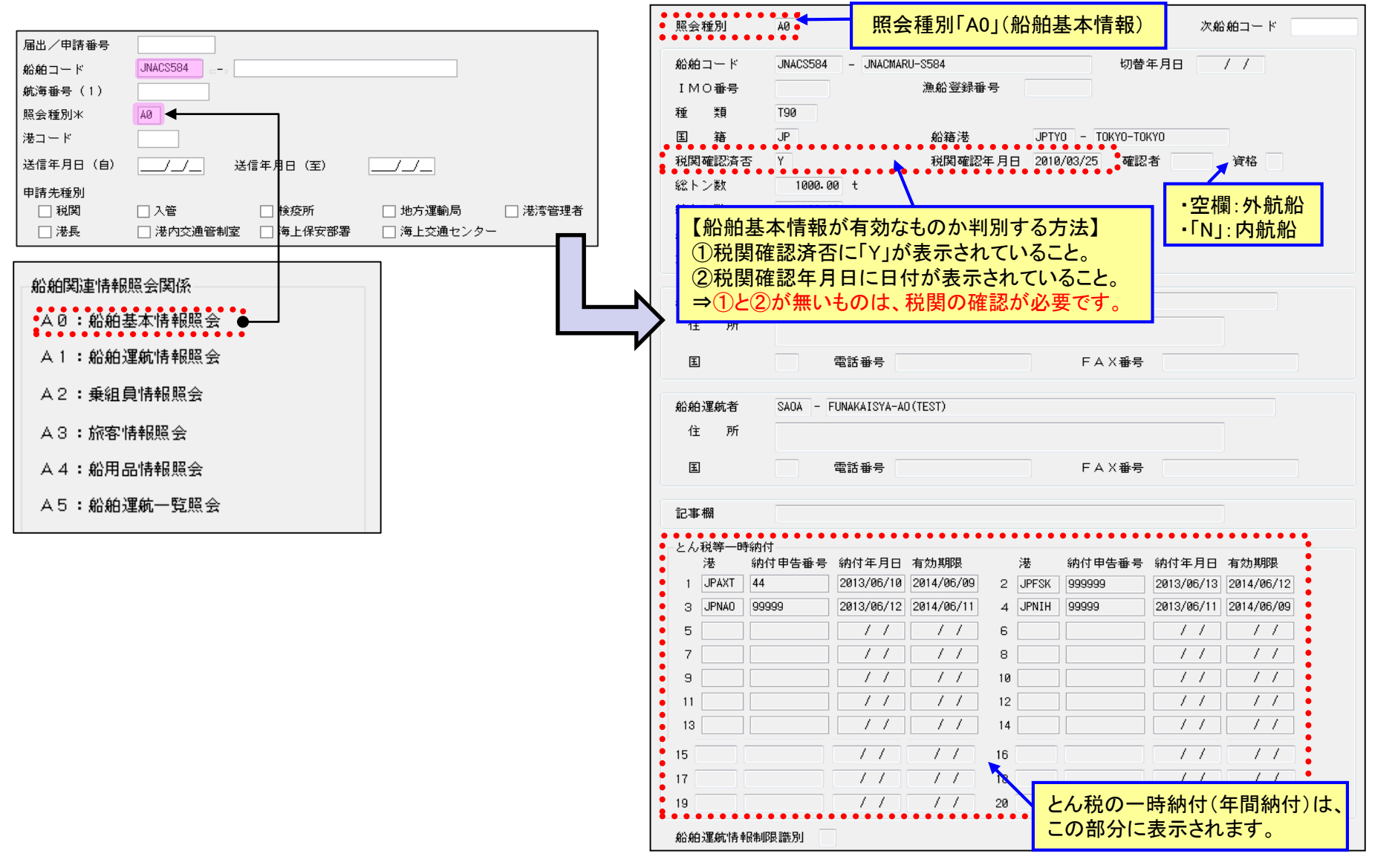

船舶基本情報の「確認」について

# 入出港届等照会(IVS)

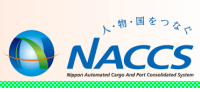

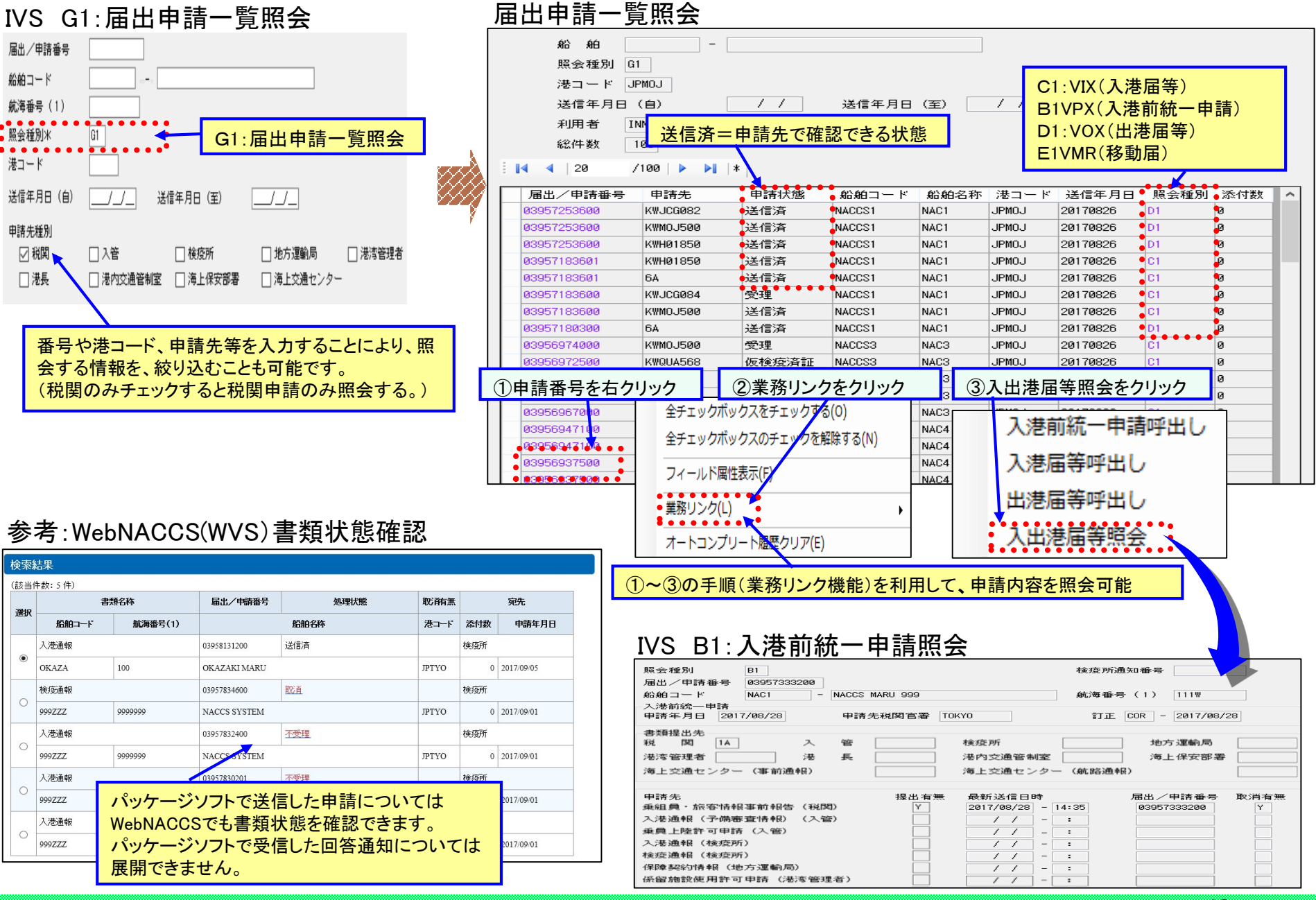

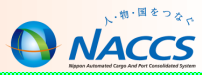

# エラーチェックについて

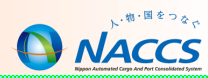

#### エラーチェックは以下の通りです。

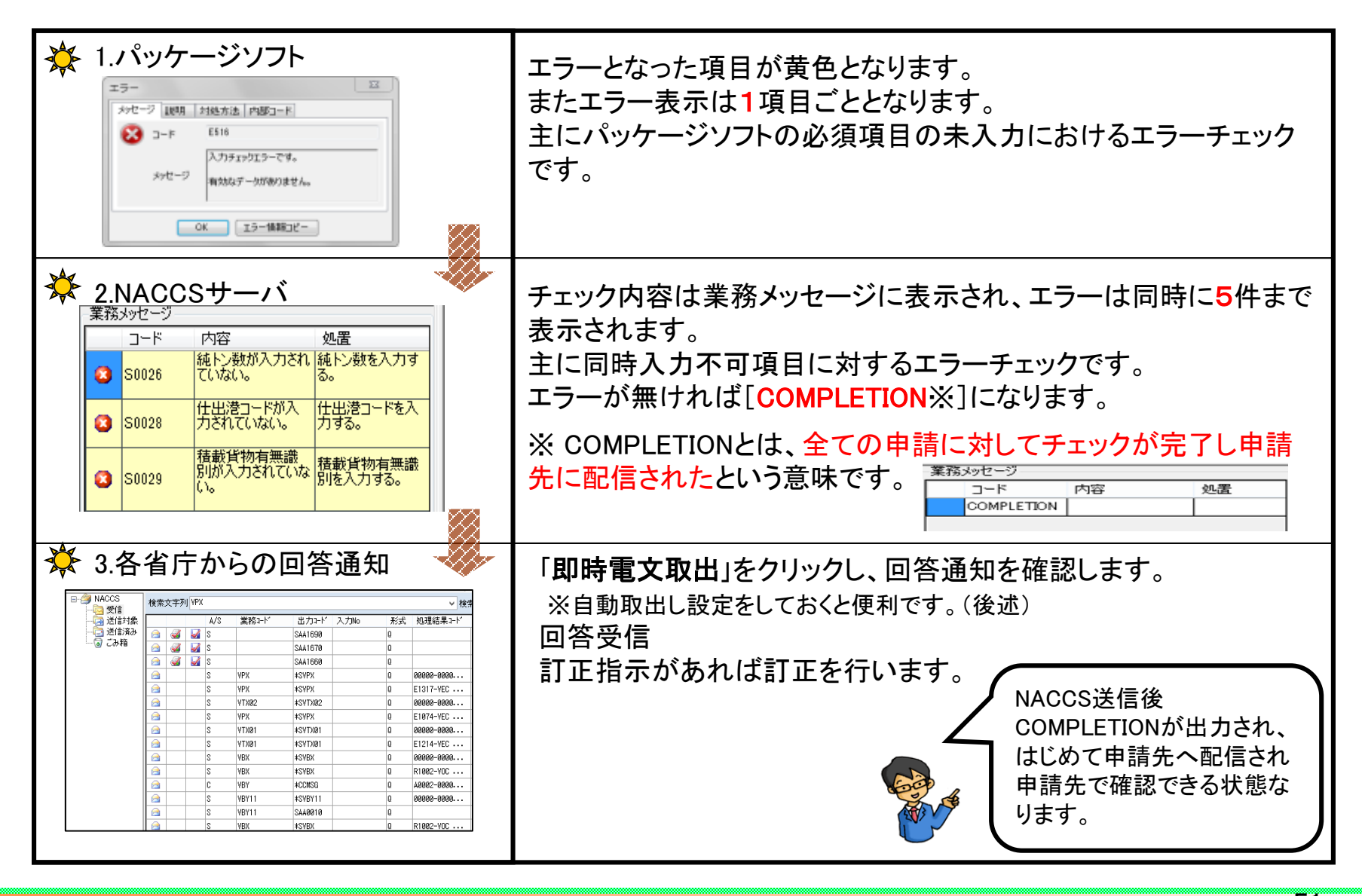

#### 1.パッケージソフトでのエラーチェック

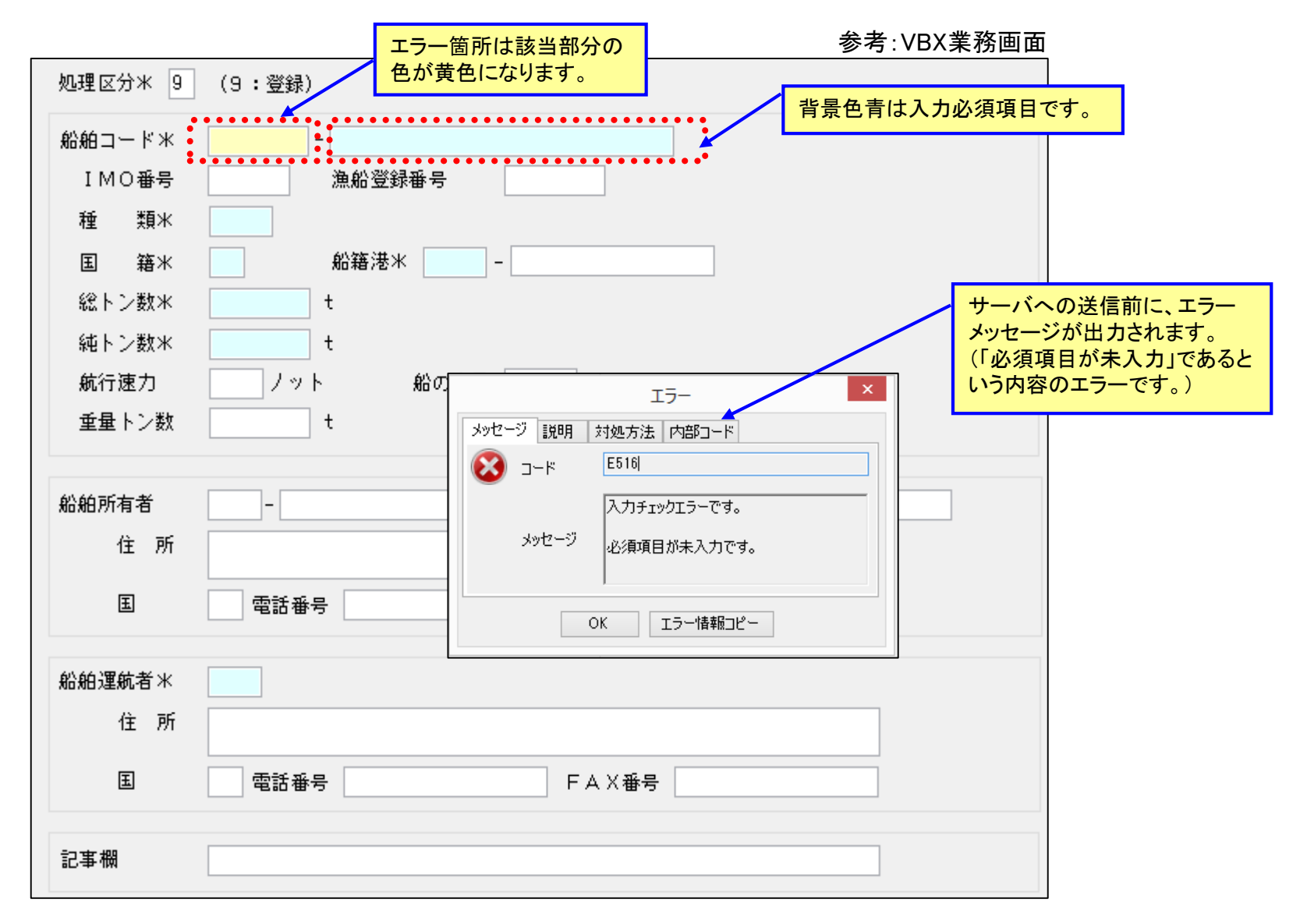

### エラーチェックについて

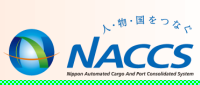

#### 2.NACCSサーバでのエラーチェック

参考:VPX業務画面

|                                                                     | VPX 入港前統一申調                       | <u>ま</u><br>月                |  |  |  |  |
|---------------------------------------------------------------------|-----------------------------------|------------------------------|--|--|--|--|
| ファイル(F) 編集(E) 業務(J) 表示(V) オプション(O)                                  | )                                 |                              |  |  |  |  |
| 🗄 🍋 元に戻す 🥉 切り取り 🗈 コピー 🙈 貼り付け 🗄 🗁 外部ファイル                             | を開く 🚽 名前を付けて保存 🛛 🚑 印刷             |                              |  |  |  |  |
| … 🗋 新規業務画面 │ 💷 送信 │ 🎦 送信フォルダーに保存 │ 🖉 添付ファイ.                         | ルの追加                              |                              |  |  |  |  |
| システム識別                                                              | (9:登録)                            |                              |  |  |  |  |
| 港湾関連業務 ✓                                                            | 区分米 🥑 👻 (5:訂正「宛先追加を含む」)<br>(1・取消) | 入港前統一申請番号                    |  |  |  |  |
|                                                                     | (1 · R//E)                        | 検疫所通知番号                      |  |  |  |  |
|                                                                     | 対象手続                              |                              |  |  |  |  |
|                                                                     |                                   |                              |  |  |  |  |
| 7717-76 91X                                                         | │                                 | ✔  人港通報(穫没所)                 |  |  |  |  |
|                                                                     | 🗌 検疫通報(検疫所)                       | 🔄 保障契約情報(地方運輸局)              |  |  |  |  |
|                                                                     | 🗌 係留施設使用許可申請 (港湾管理者)              | ☑ 危険物荷役許可申請 (港長)             |  |  |  |  |
|                                                                     | ☑ 停泊場所指定願(港長)                     | 🗌 移動許可申請(港長)                 |  |  |  |  |
| 入力項目ガイド                                                             | ✔ 係留施設使用届(港長)                     | 🔲 事前通報(港内交通管制室/海上交通センター)     |  |  |  |  |
| 9:登録<br> 5:訂正(宛先追加含む)                                               | ☑ 船舶保安情報 (海上保安部署)                 | ✔ 航路通報(海上交通センター)             |  |  |  |  |
| 1:取省)。                                                              |                                   |                              |  |  |  |  |
| 業務メッセージ                                                             |                                   |                              |  |  |  |  |
| □-ド 内容 処置 項目ID                                                      |                                   |                              |  |  |  |  |
| 1船舶運航情報を<br>業農(予定)在日 登録する。                                          | エノーの内谷と処置を参考にして、<br>行ってください。      | KWNAC002                     |  |  |  |  |
| 1日本は1250円2港長・港湾管理<br>日本は1250円 岩苑以外の場合                               | エラー箇所は背景色が黄色で表示                   | ·され、業務メッ                     |  |  |  |  |
| ■ 21204 定2年月日が船舶 (伝 著岸(予定)年 0000 ■ 21111111111111111111111111111111 | セージのエラーコードをクリックする                 | した、該当のエ<br>ー (統路通報) KWNAC005 |  |  |  |  |
| TICL Vacuo<br>定時刻を入力す                                               | フー項目が選択されます。                      |                              |  |  |  |  |
| 5.<br>5.                                                            | <u>ه/ من الع</u>                  |                              |  |  |  |  |

| 業務メッセージ |     |           |   |
|---------|-----|-----------|---|
| コード     | 内容  | 処置        |   |
| COMPLET | ION | · · · · · | 1 |
|         |     |           |   |

エラー箇所を修正後、送信すると 正常終了(COMPLETION)が出力され、 申請先へ配信され申請先で確認できる状態になります。

#### エラーチェックについて

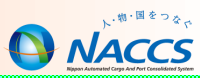

#### 3.各省庁からの回答通知

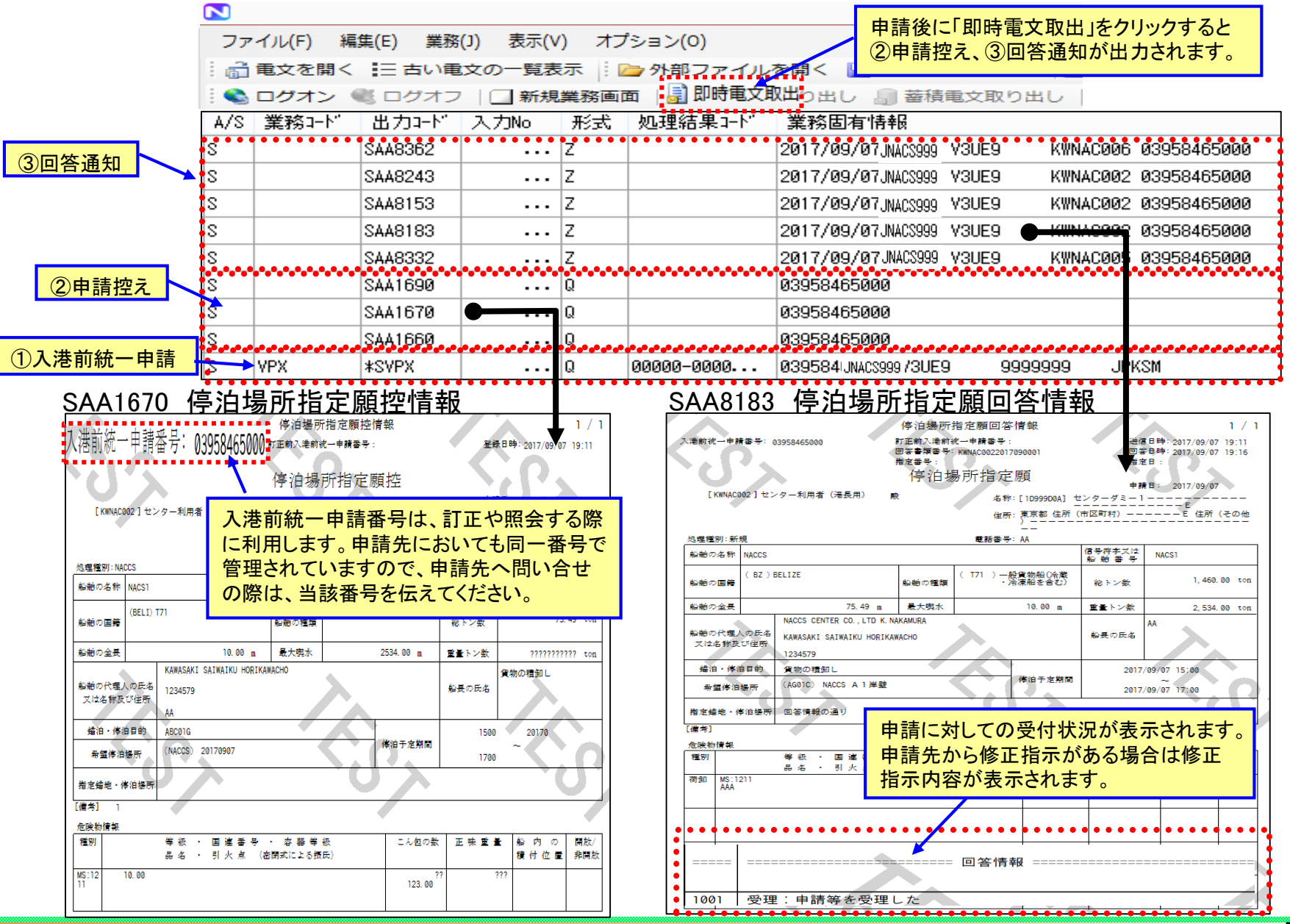

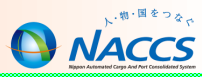

# 便利な機能

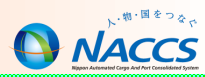

呼出し業務とは?

あらかじめNACCS上に登録されている情報を呼び出し、必要箇所だけを入力することにより、入力作業の簡 便化を図ることができます。(申請情報の保存期間は63日です。)

|           | VBY11 | VPX11 | VIX11 | VOX11 | VMR11 |                   |
|-----------|-------|-------|-------|-------|-------|-------------------|
| 船舶コード     |       |       |       |       |       | 船舶基本情報を呼び出します。    |
| 入港前統一申請番号 |       |       |       |       |       | 入港前統一申請情報を呼び出します。 |
| 入港届提出番号   |       |       |       |       |       | 入港届情報を呼び出します。     |
| 移動届提出番号   |       |       |       |       | •     | 移動届情報を呼び出します。     |
| 出港届提出番号   |       |       |       |       |       | 出港届情報を呼び出します。     |

業務の内容

| VBY11 | 既に登録されている船舶基本情報を呼び出し、訂正を行う業務です。                                           |
|-------|---------------------------------------------------------------------------|
| VPX11 | 既に登録した入港前申請情報を呼び出し、入港前統一申請を行う業務です。                                        |
| VIX11 | 既に登録した入港前申請情報を呼び出し、入港届を行う。<br>又は既に登録されている入港届を呼び出し、簡単に入港届を作成できるデータ活用の業務です。 |
| VOX11 | 既に登録した入港前申請情報を呼び出し、出港届を行う。<br>又は既に登録されている出港届を呼び出し、簡単に出港届を作成できるデータ活用の業務です。 |
| VMR11 | 既に登録した入港前申請情報を呼び出し、移動届を行う。<br>又は既に登録されている移動届を呼び出し、簡単に移動届を作成できるデータ活用の業務です。 |

※事前情報登録の呼出し VTX11-14

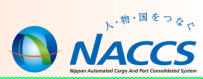

過去に申請したデータの活用1(呼出し業務)

参考:VPX業務画面

|                          | 書類提出先                    |                       |
|--------------------------|--------------------------|-----------------------|
|                          | 税関                       | 入管 K\\H02930          |
| 業務コード入力                  | 検疫所                      | 地方運輸局                 |
| 業務コード VPX11              | 港湾管理者                    | 港長                    |
|                          | 港内交通管制室                  | 海上保安部署                |
| 112.0.1                  | 海上交通センター(事前通報)           | 海上交通センター(航路通報)        |
| ОК                       | 6/\ 66/F# #D             |                       |
|                          |                          |                       |
| ①業務コード「●●●11」を入力         | 船舶コード米 JNACS999 航海番号(1   | ) * 111               |
| して、OKボタンをクリックします。        | 最大喫水 m 課金対象トン            | /数(港湾管理者) t           |
|                          | 乗組員情報処理識別 10 ∨ 乗組員総数     | A                     |
|                          | 船長名 ラストネーム               |                       |
|                          | ファーストネーム                 |                       |
|                          | ミドルネーム                   |                       |
|                          | 旅客情報処理識別 NOT 🗸 旅客総数      | ▲                     |
|                          | 密航者                      |                       |
| 人港前統一申請番号米 [03958635201] | 密航者数 0 人                 |                       |
|                          | 7. 《共》共作共来居              |                       |
|                          |                          |                       |
| ②「申請番号」を入力し、送信をクリックします。  |                          |                       |
|                          | ひょう泪(予定)場所(目)(人港時) AAUIU | 日時 2017/07/28 - 15:00 |
|                          | 着岸(予定)場所(入港時)            |                       |
|                          | 離岸(予定) (出港時)             | 日時  /_  -  _:         |
|                          | びょう泊(予定)((至)(出港時)        | 日時/_/:_               |
|                          | 申請担当者情報                  | ~                     |
|                          | 申請担当者名(」) paces kyushu   |                       |
|                          | 西託毛 800.441-7005         | 」 ③呼の出した情報か反映されます。    |
|                          | 电脑带方 1927441-1820        |                       |

過去に申請したデータの活用2(照会業務からの呼出し)

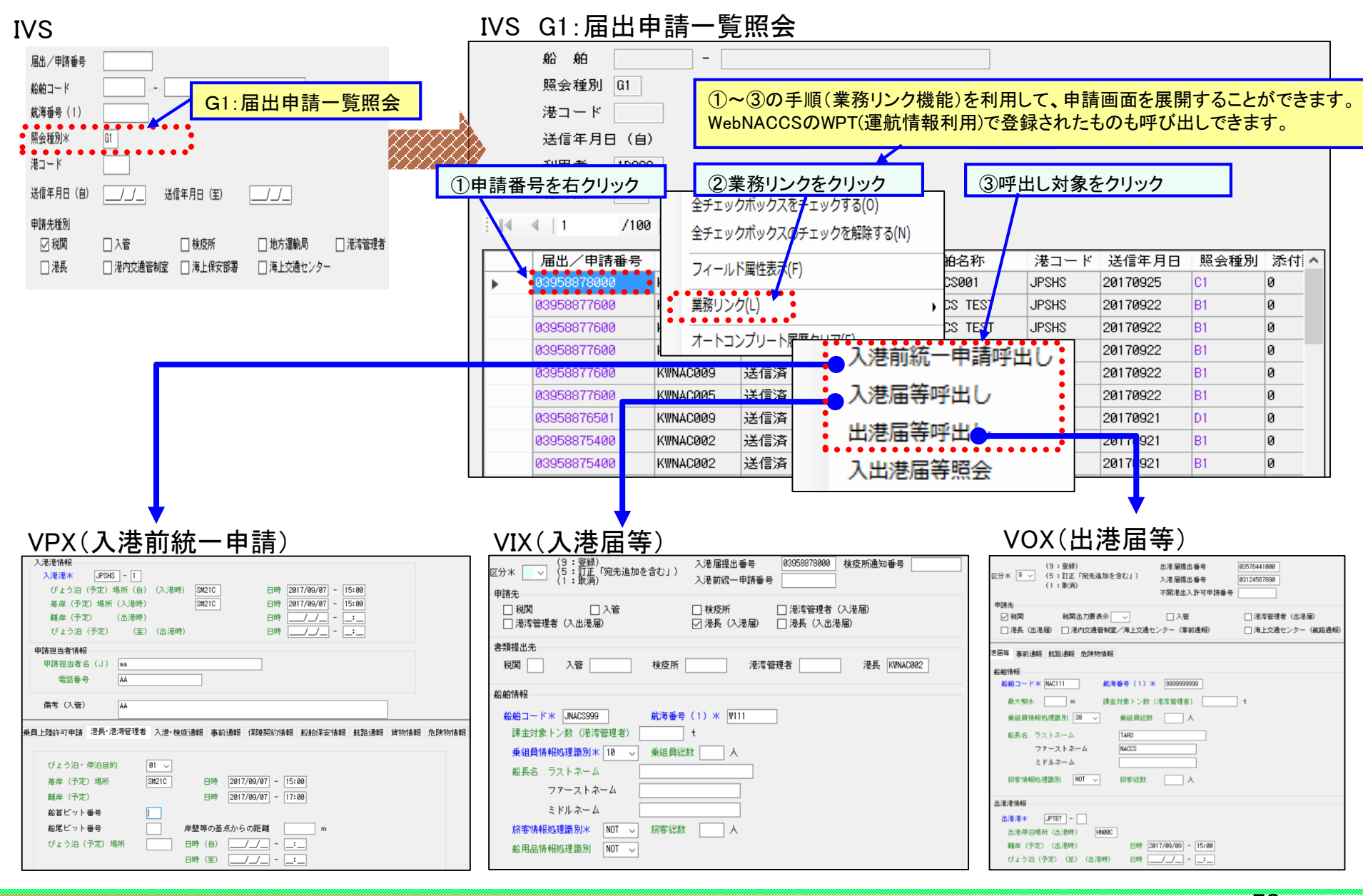

# 申請したデータの活用

過去に申請したデータの活用3(外部データ) ②該当のファイルを選択します。 新しいフォルダー H 🕶 🔲 🛞 整理 ▼ ①「外部ファイルを開く」をクリックします。 名前 更新日時 種類 サイズ .... 2017/09/19 14:34 テキストドキュメント 14 KB ファイル(F) 編集(E) 業務(J) 表示(V) オプション(0) VPX.txt vtx04.txt 1 KB 2017/09/19 11:01 7777 1412/ 🔒 電文を開く 🔚 古い電文の一覧表示 🤚 🗁 外部ファイルを開く 📒 HFC.txt 2017/09/13 13:38 テキストドキュメント 2 KB 🔦 ログオン 🔍 ログオフ 🛛 新規業務画面 🕼 即時電文取り出し 🕼 蓄積電文取り出し 🗋 次期6\_401IDA.txt 2017/09/06 17:26 テキストドキュメント 1 KB 1123134.txt 2017/09/05 14:16 テキストドキュメント 1 KB 利用者ID入力 E-A NACCS 検索文字列 VPX11 - 🖂 受信 v < 利用者ID v 🗟 送信対象 A/S 業務コード ファイル名(N): VPX.txt マ テキストファイル (\*.txt) パスワード 🔁 送信済み 🖌 S 4 .... 🐻 ごみ箱 開く(O) 
キャンセル 4 M S ログオン s. IEDC. 業務コード入力 s EDA ファイル(F) 編集(E) 表示(V) 業務(J) オプション(0) 外部ファイルを保存する場合、 🗈 🖺 🍋 📓 データ登録(A) 🛙 🖬 送信(S) **> 191** 📮 をクリックします。 書類提出先 入管 税関 KWH02930 地方運輸局 検疫所 法查管理者 港長 港内交通管制室 海上保安部署 海上交通センター(事前通報) 海上交通センター(航路通報) 船舶情報 <u>船舶コード米</u> JNACS999 航海番号(1)米 W111 課金対象トン数(港湾管理者) 最大喫水 t 乗組員情報処理識別 10 乗組員総数 船長名 ラストネーム ③選択した電文の内容が、画面に表示され ファーストネーム ます。必要な部分を修正し、送信ボタンを押 ミドルネーム 旅客情報処理識別 NOT 旅客総数 人  $\sim$ すことで、新たな申請を行うことができます。 密航者 ю ~ -密航者数 0 人 入港港情報 入港港米 JPTYO - 3 びょう泊(予定)場所(自) (入港時) AA01C 日時 2017/07/28 -15:00 着岸(予定)場所(入港時) 日時 1 1 --離岸 (予定) (出港時) 日時 /\_/\_ -\_:\_ びょう泊 (予定) 日時 (至) (出 法時) \_\_\_\_ - \_\_:\_ 申請担当者情報 申請担当者名(J) naccs kyushu 092-441-7825 電話番号

外部データは、パソコン内のHDDや外部の周辺機器等に保存をする事で、必要なときに利用することができます。 なお、外部に保存する際には、正常送信(回答まで受信したデータ)したデータを保存してください。

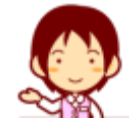

## 申請したデータの活用

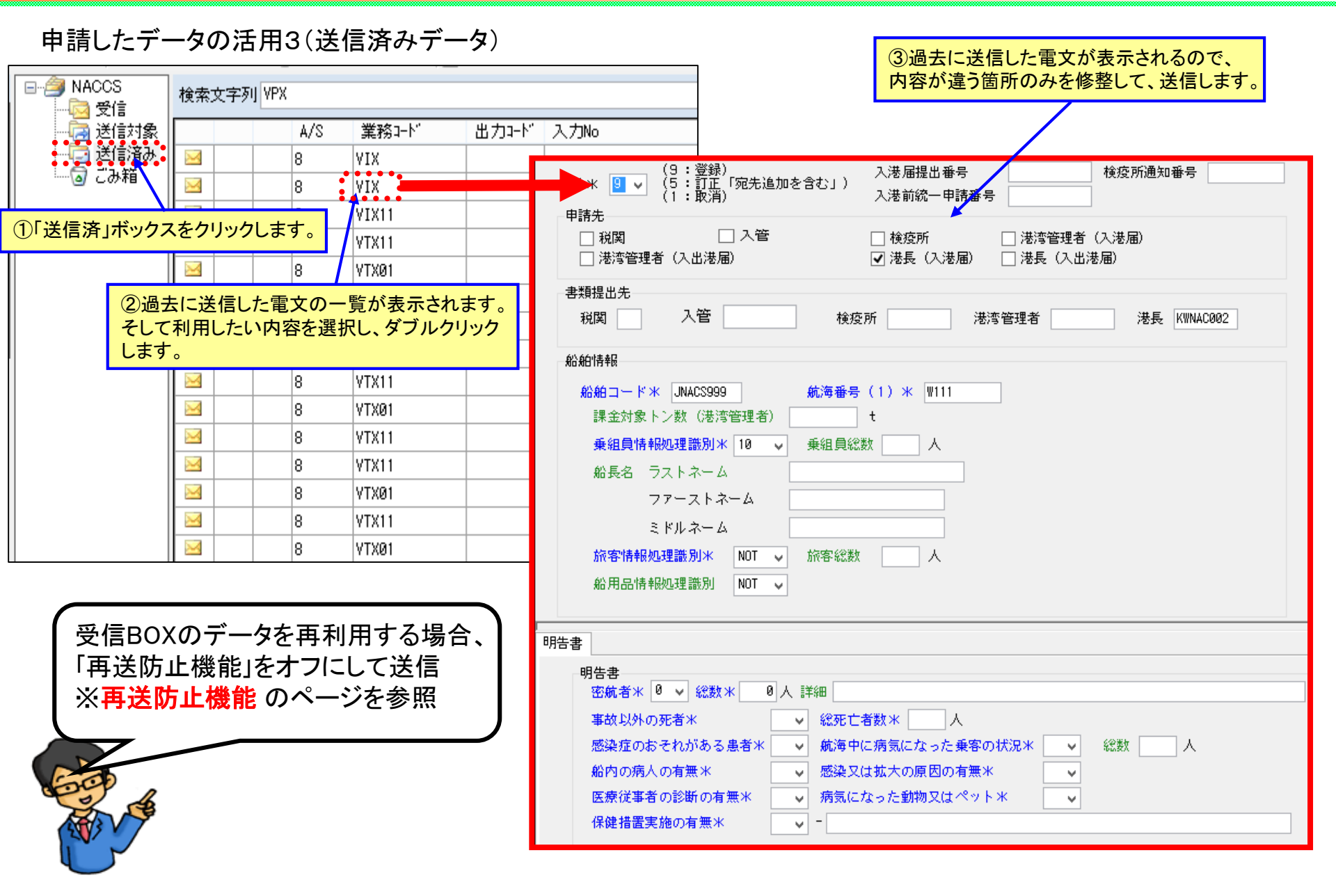

### 申請したデータの活用

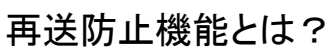

一度、送信した情報を再送信しないようにするために再送防止機能があります。 右下に <a>再送防止</a> がある場合、機能をオフにしないと送信ができません。

参考:VPX業務画面

> NACCS

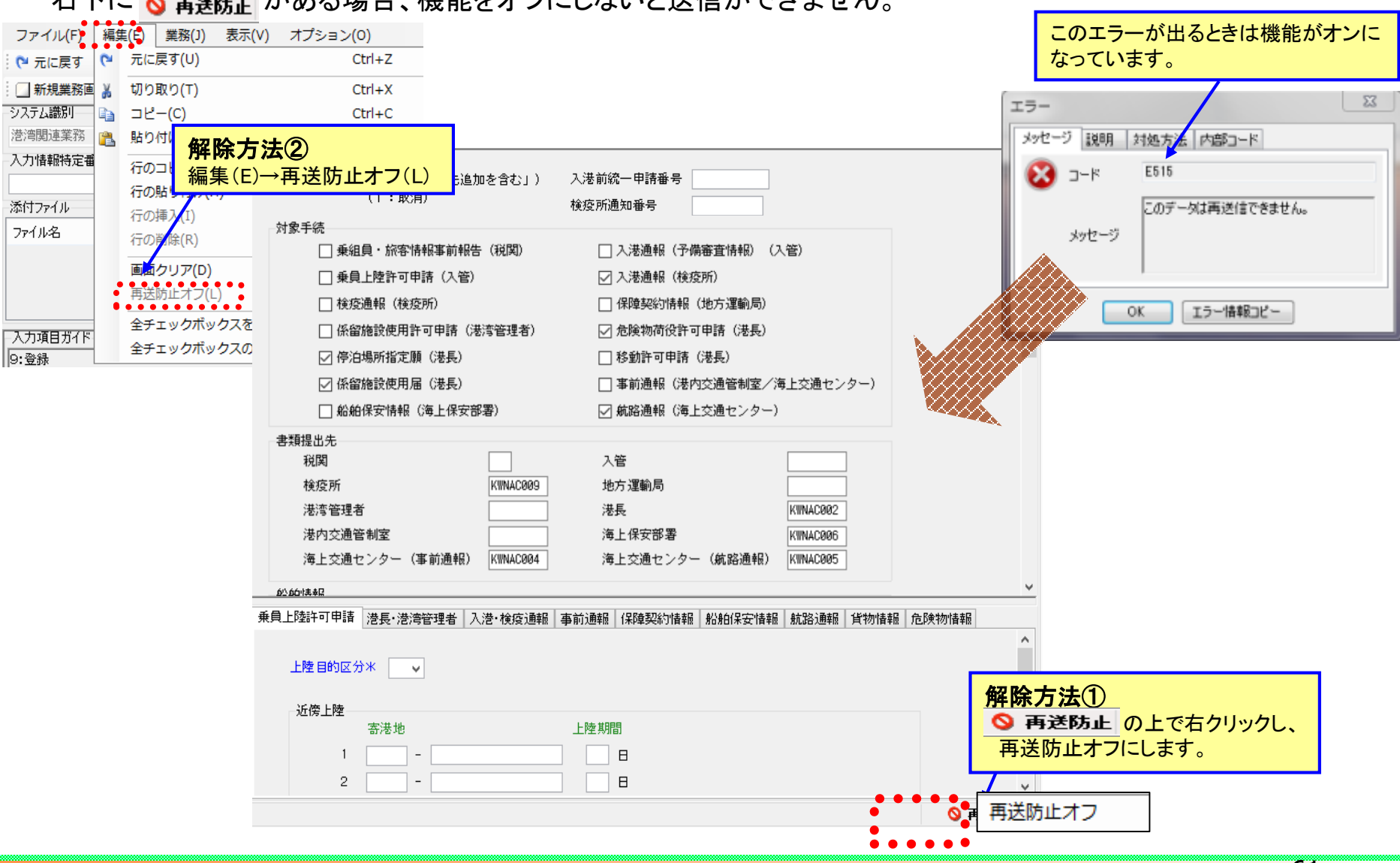

アップロード機能

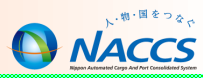

2. 乗組員・旅客情報の作成について
 【エクセル(Excel)を利用する場合の手順】

#### ①エクセルを起動

エクセルでVTX02の項目順に情報を作成します。 (順番が異なると、貼り付けが上手くいきませんので注意してください。)

| ◀   10 /150 | 00   🕨 🔰 |     |    |     |       |     |         |                          |
|-------------|----------|-----|----|-----|-------|-----|---------|--------------------------|
| ラストネーム*     | ファースト    | ミドル | 性別 | 職名米 | 生年月日米 | 国籍米 | 身分証明書等識 | 別* //                    |
|             |          |     |    |     |       |     |         |                          |
|             |          |     |    |     |       |     |         |                          |
|             |          |     |    |     |       |     |         | エクセルの項目列はVTX02の項目順に合わせる。 |
|             |          |     |    |     |       |     |         |                          |

|    | Α      | В           | С                   | D                                                                 | E                       | F          | G           | Н            | Ι            | J          |
|----|--------|-------------|---------------------|-------------------------------------------------------------------|-------------------------|------------|-------------|--------------|--------------|------------|
| 1  | 項<br>番 | 乗組員氏名ラストネーム | 乗組員氏名ファーストネーム       | 乗組員氏名ミドルネーム                                                       | 乗組員氏名ミドルネーム 乗組員<br>性別識別 |            | 乗組員<br>生年月日 | 乗組員<br>国籍コード | 身分証明<br>書等識別 | 身分証明書等番号   |
| 2  | 1      | LLLLOO1 🖧   | FFFFF01             | MMMM01                                                            |                         | CAP        | 19811123    | PH           | 39           | EC0000001  |
| 3  | 2      | LLLLOO2     | FFFFF02             | MMMM02                                                            |                         | COF<br>2OF | 19820716    | PH           | 39           | EC0000002  |
| 4  | 3      | LLLL003     | FFFFF03             | MMMM03                                                            |                         |            | 19870701    | PH           | 39           | EC0000003  |
| 5  | 4      | LLLL004     | FFFFF04             | MMMM04                                                            |                         | 30F        | 19861105    | PH           | 39           | EC0000004  |
| 6  | 5      | LLLL005     | FFFFF05             | MMMM05                                                            |                         | 30F        | 19841203    | PH           | 39           | EC0000005  |
| 7  | 6      | LLLL006     | FFFFF06             | MMMM06                                                            |                         | BSN        | 19610523    | PH           | 39           | EC0000006  |
| 8  | 7      | LLLL007     | FFFFF07             | MMMM07                                                            |                         | ABS        | 19870504    | PH           | 39           | EC000007   |
| 9  | 8      | LLLL008     | FFFFF08             | MMMM08                                                            |                         | ABS        | 19760905    | PH           | 39           | EC000008   |
| 10 | 9      | LLLL009     | FFFFF09             | MMMM09                                                            |                         | OTH        | 19910119    | PH           | 39           | EC0000009  |
| 11 | 10     | LLLL010     | FFFFF10             | MMMM10                                                            |                         | OTH        | 19971211    | PH           | 39           | EC000001 0 |
| 12 | 11     | LLLL011     | FFFFF11             | MMMM11                                                            |                         | CEG        | 19670113    | PH           | 39           | EC0000011  |
| 13 | 12     | LLLL012     | FFFFF12             | MMMM12                                                            |                         | 2EG        | 19860201    | PH           | 39           | EC0000012  |
| 14 | 13     | LLLL013     | FFFFF13             | MMMM13                                                            |                         | 3EG        | 19880726    | PH           | 39           | EC0000013  |
| 15 | 14     | LLLL014     | FFFFF1 4            | MMMM1 4                                                           |                         | ELE        | 19800505    | PH           | 39           | EC0000014  |
| 16 | 15     | LLLL015     | FFFFF15             | MMMM15                                                            |                         | FIT        | 19810116    | PH           | 39           | EC0000015  |
| 17 | 16     | LLLL016     | FFFFF16             |                                                                   |                         |            | 19910419    | PH           | 39           | EC0000016  |
| 18 | 17     | LLLL017     | <u> FFFFF17</u> フォー | -ムに貼り付ける情報(赤フ                                                     | と 線部分                   | )を選択し、     | 19960407    | PH           | 39           | EC0000017  |
| 19 | 18     | LLLL018     | FFFFF18 ±DI         | シークション キー キー キー キー キー キー シー・シー・シー・シー・シー・シー・シー・シー・シー・シー・シー・シー・シー・シ |                         |            | 19980830    | PH           | 39           | EC0000018  |
| 20 | 19     | LLLL019     | FFFFF19             | リノーコニーをしより。                                                       |                         |            | 19751016    | PH           | 39           | EC0000019  |
| 21 | 20     | LLLL020     | FFFFF20             | IMMMM2U                                                           |                         | CUK        | 19830324    | PH           | 39           | EC0000020  |
| 22 | 21     |             |                     |                                                                   |                         |            |             |              |              |            |
| 23 | 22     |             |                     |                                                                   |                         |            |             |              |              |            |
| 24 | 23     |             |                     |                                                                   |                         |            |             |              |              | V          |

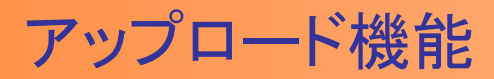

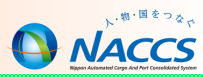

#### 2.乗組員・旅客情報の作成について

【エクセル(Excel)を利用する場合の手順】

②エクセルファイルの貼り付け

エクセルで作成した乗組員・旅客データを 、入力フォームに貼り付けます。

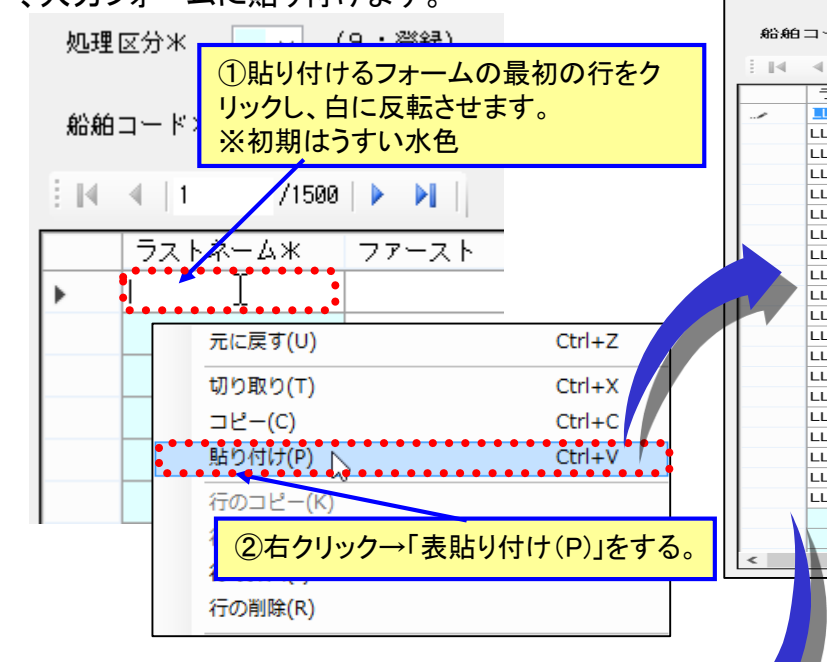

③入力フォームへの反映

エクセルで作成した乗組員・旅客データの各項目に貼り付けされていれば完成です。

|    |                   |          |        | <u> 参考</u> | <u>: VIX0</u> | <u>2業裕画</u> [ | 囱        |   |
|----|-------------------|----------|--------|------------|---------------|---------------|----------|---|
| 処理 | 区分米               | )        |        |            |               |               | _        |   |
| 船舶 | リーボメ              | 航海番号(1)米 |        |            |               |               |          |   |
| 14 | ◀   1 /1500   ▶ ▶ | Ti       |        |            |               |               |          |   |
|    | ラストネーム*           | ファースト    | ミドル    | 性別         | 職名*           | 生年月日米         | 国家       | ^ |
| -  | LLL001            | FFFFØ1   | MMMMØ1 |            | CAP           | 19811123      | PH       |   |
|    | LLLL002           | FFFFØ2   | MMMM02 |            | COF           | 19820716      | PH       |   |
|    | LLLL003           | FFFFØ3   | MMMMØ3 |            | 20F           | 19870701      | PH       |   |
|    | LLLL004           | FFFFØ4   | MMMM@4 |            | 30F           | 19861105      | PH       |   |
|    | LLLL005           | FFFFØ5   | MMMM05 |            | 30F           | 19841203      | PH       |   |
|    | LLLL006           | FFFFØ6   | MMMMØ6 |            | BSN           | 19610523      | PH       |   |
|    | LLLL007           | FFFFØ7   | MMMM07 |            | ABS           | 19870504      | PH       |   |
|    | LLLL008           | FFFFØ8   | MMMMØ8 |            | ABS           | 19760905      | PH       |   |
|    | LLLL009           | FFFFF09  | MMMMØ9 |            | отн           | 19910119      | PH       |   |
|    | LLLL010           | FFFFF10  | MMMM10 |            | отн           | 19971211      | PH       |   |
| 7  | LLLL011           | FFFFF11  | MMMM11 |            | CEG           | 19670113      | PH       |   |
|    | LLLL012           | FFFFF12  | MMMM12 |            | 2EG           | 19860201      | PH       |   |
|    | LLLLØ13           | FFFFF13  | MMMM13 |            | 3EG           | 19880726      | PH       |   |
|    | LLLL014           | FFFFF14  | MMMM14 |            | ELE           | 19800505      | PH       |   |
|    | LLLL015           | FFFFF15  | MMMM15 |            | FIT           | 19810116      | PH       |   |
|    | LLLL016           | FFFFF16  | MMMM16 |            | OLR           | 19910419      | PH       |   |
|    | LLLL017           | FFFFF17  | MMMM17 |            | отн           | 19960407      | PH       |   |
|    | LLLL018           | FFFFF18  | MMMM18 |            | XEG           | 19980830      | PH       |   |
|    | LLLL019           | FFFFF19  | MMMM19 |            | сск           | 19751016      | PH       |   |
|    | LLLL020           | FFFFF20  | MMMM20 |            | сок           | 19830324      | PH       |   |
| Δ. |                   |          |        |            |               |               | <u> </u> |   |
|    |                   |          |        |            |               |               | <u> </u> | ~ |
|    |                   | 4        | 1      | -          | 1             | -             | >        | ~ |
| -  |                   |          |        |            |               |               | _        | _ |

#### 補足:NACCSに入力したデータをエクセルにコピーペーストすることもできます。

| 1  | В           | C             | D           | E           | F        | G           | н            | I            | J         |
|----|-------------|---------------|-------------|-------------|----------|-------------|--------------|--------------|-----------|
|    | 乗組員氏名ラストネーム | 乗組員氏名ファーストネーム | 乗組員氏名ミドルネーム | 乗組員<br>性別識別 | 乗組員職名コード | 乗組員<br>生年月日 | 乗組員<br>国籍コード | 身分証明<br>書等識別 | 身分証明書等番号  |
|    | LULLOO1 🚓   | FFFFF01       | MMMM01      |             | CAP      | 19811123    | PH           | 39           | EC0000001 |
|    | LLLLOO2     | FFFFF02       | MMMM02      |             | COF      | 19820716    | PH           | 39           | EC0000002 |
| 3  | LLLL003     | FFFFF03       | MMMM03      |             | 20F      | 19870701    | PH           | 39           | EC0000003 |
| 4  | ALLLOO4     | FFFFF04       | MMMM04      |             | 30F      | 19861105    | PH           | 39           | EC0000004 |
| 5  | LLLL005     | FFFFF05       | MMMM05      |             | 30F      | 19841203    | PH           | 39           | EC0000005 |
| 6  | LLLL006     | FFFFF06       | MMMM06      |             | BSN      | 19610523    | PH           | 39           | EC0000006 |
| 7  | LLLL007     | FFFFF07       | MMMM07      |             | ABS      | 19870504    | PH           | 39           | EC0000007 |
| 8  | LLLL008     | FFFFF08       | MMMM08      |             | ABS      | 19760905    | PH           | 39           | EC0000008 |
| 9  | LLLL009     | FFFFF09       | MMMM09      |             | OTH      | 19910119    | PH           | 39           | EC0000009 |
| 10 | LLLLO10     | FFFFF10       | MMMM1 0     |             | OTH      | 19971211    | PH           | 39           | EC0000010 |
| 11 | LLLL011     | FFFFF11       | MMMM11      |             | CEG      | 19670113    | PH           | 39           | EC0000011 |
| 12 | LLLL012     | FFFFF1 2      | MMMM12      |             | 2EG      | 19860201    | PH           | 39           | EC0000012 |
| 13 | LLLLO13     | FFFFF13       | MMMM13      |             | 3EG      | 19880726    | PH           | 39           | EC0000013 |
| 14 | LLLLO14     | FFFFF1 4      | MMMM1 4     |             | ELE      | 19800505    | PH           | 39           | EC0000014 |
| 15 | LLLL015     | FFFF15        | MMMM15      |             | FIT      | 19810116    | PH           | 39           | EC0000015 |
| 16 | LLLLO16     | FFFFF1 6      | MMMM1 6     |             | OLR      | 19910419    | PH           | 39           | EC0000016 |
| 17 | LLLL017     | FFFFF17       | MMMM17      |             | отн      | 19960407    | PH           | 39           | EC0000017 |
| 18 | LLLLO18     | FFFFF18       | MMMM18      |             | XEG      | 19980830    | PH           | 39           | EC0000018 |
| 19 | LLLL019     | FFFFF19       | MMMM19      |             | сск      | 19751016    | PH           | 39           | EC0000019 |
| 20 | LLLL020     | FFFFF20       | MMMM20      |             | сок      | 19830324    | PH           | 39           | EC0000020 |
| 21 |             |               |             |             |          |             |              |              |           |
| 22 |             |               |             |             |          |             |              |              |           |
|    |             |               |             |             |          |             |              |              |           |

### アップロード機能

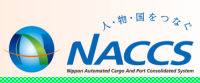

#### 1.危険物情報の作成について(エクセル利用)

|    | A  | в            | С                                                                               | D             | E               | F            | G           | Н             | I                 | J               | К                      | L                                            | М                | N               | 0         |  |
|----|----|--------------|---------------------------------------------------------------------------------|---------------|-----------------|--------------|-------------|---------------|-------------------|-----------------|------------------------|----------------------------------------------|------------------|-----------------|-----------|--|
| 1  | 項番 | 危険物の<br>作業種別 | 危険物の品名                                                                          | 危険物の<br>MSコード | 危険物の<br>IMDGクラス | 危険物の<br>UNNO | 危険物の<br>引火点 | 危険物の<br>数量の 値 | 危険物の 数量の<br>単位コード | 危険物の<br>正味重量の 値 | 危険物の<br>正味重量の<br>単位コード | 危険物の<br>船内積付場所                               | 危険物の<br>開放/非開放の別 | 危険物の<br>積荷地港コード | 危険物の積荷地港名 |  |
| 2  | 1  | LDI          | IRON PENTACARBONYL                                                              |               | 6.1             | 1994         | -15         | 1 000.00      | ZY                | 1 000.00        | TNE                    | IN TANK                                      | OPN              | JPTYO           |           |  |
| 3  | 2  | LDI          | RECEPTACLES, SMALL,<br>CONTAINING GAS OR GAS<br>CARTRIDGES WITHOUT A<br>RELEASE |               | 2.1             | 2037         | -74         | 1 000.00      | ZY                | 1 000.00        | TNE                    | IN TANK                                      | OPN              | JPTYO           |           |  |
| 4  | з  | LDI          | RECEPTACLES, SMALL,<br>CONTAINING GAS OR GAS<br>CARTRIDGES WITHOUT A<br>RELEASE |               | 2.3             | 2037         | -74         | 1 000.00      | ZY                | 1 000.00        | TNE                    | IN TANK                                      | OPN              | JPTYO           |           |  |
| 5  | 4  | LDI          | ISOBUTYL ALDEHYDE<br>(ISOBUTYRALDEHYDE )                                        |               | 3.1             | 2045         | -24         | 1 000.00      | ZY                | 1 000.00        | TNE                    | IN TANK                                      | OPN              | JPTYO           |           |  |
| 6  | 5  | LDI          | ISOBUTYL ALDEHYDE<br>(ISOBUTYRALDEHYDE )                                        |               | 3.1             | 2045         | -24         | 1 000.00      | ZY                | 1 000.00        | TNE                    | IN TANK                                      | OPN              | JPTYO           |           |  |
| 7  | 6  | LDI          | CYMENES                                                                         |               | 3.3             | 2046         | 47          | 1 000.00      | ZY                | 1 000.00        | TNE                    | IN TANK                                      | OPN              | JPTYO           |           |  |
| 8  | 7  | LDI          | CYMENES                                                                         |               | 3.3             | 2046         | 47          | 1 000.00      | ZY                | 1 000.00        | TNE                    | IN TANK                                      | OPN              | JPTYO           |           |  |
| 9  | 8  | LDI          | CYMENES                                                                         |               | 3.3             | 2046         | 47          | 1000.00       | ZY                | 1 000.00        | TNE                    | IN TANK                                      | OPN              | JPTYO           |           |  |
| 10 | 9  | LDI          | CYMENES                                                                         |               | 3.3             | 2046         | 47          | 1000.00       | ZY                | 1000.00         | TNE                    | IN TANK                                      | OPN              | JPTYO           |           |  |
| 11 | 10 | LDI          | CYMENES                                                                         |               | 3.3             | 2046         | 47          | 1 000.00      | ZY                | 1 000.00        | TNE                    | IN TANK                                      | OPN              | JPTYO           |           |  |
| 12 | 11 |              |                                                                                 |               |                 |              |             |               |                   |                 |                        |                                              |                  |                 |           |  |
| 13 | 12 |              |                                                                                 |               |                 |              |             |               |                   |                 |                        |                                              |                  |                 |           |  |
| 14 | 13 |              |                                                                                 |               |                 |              |             |               |                   |                 | <b>_</b>               |                                              |                  |                 |           |  |
| 15 | 14 |              |                                                                                 |               |                 |              | +           |               |                   |                 |                        | - フォームに貼り付ける情報(赤太線部分)を選択し、<br>右クリック→コピーをします。 |                  |                 |           |  |
| 10 | 15 |              |                                                                                 |               |                 |              |             |               |                   |                 |                        |                                              |                  |                 |           |  |
|    |    |              |                                                                                 |               |                 |              |             |               |                   |                 |                        |                                              |                  |                 |           |  |

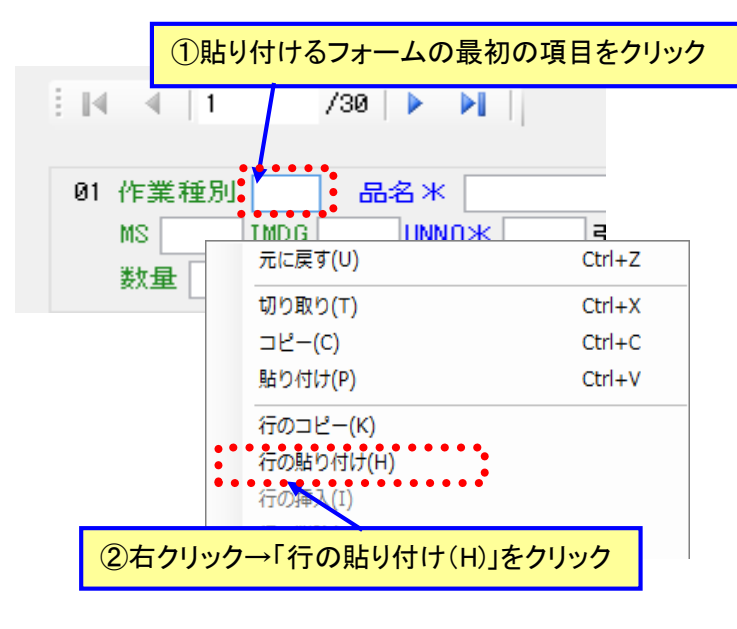

| 乗員上陸許可申請 港長・港湾管理者 入 ③コピーした危険物のデータがきちんと反映 物情報 危険物情報                                     |
|----------------------------------------------------------------------------------------|
| ▲ ▲ 1 1 /30 ▲ 1 · · · · · · · · · · · · · · · · · ·                                    |
|                                                                                        |
| 01 作業種別 LDI 品名米 IRON PENTACARBONYL                                                     |
| MS IMDG 6.1 UNNO米 1994 引火点 -15 船内積付場所 IN TANK 開放/非開放 OPN                               |
| 数量 1000-00 - ZY → 積荷地 JPTYO - 正味重量米 1000-00 - TNE                                      |
| 02 作業種別 LDI 品名米 RECEPTACLES, SMALL, CONTAINING GAS OR GAS CARTRIDGES WITHOUT A RELEASE |
| MS IMDG 2.1 UNNO米 2037 引火点 -74 船内積付場所 IN TANK 開放/非開放 OPN                               |
| 数量 1000-00 - ZY → 積荷地 JPTYO - 正味重量米 1000-00 - TNE                                      |
| 03 作業種別 LDI 品名米 RECEPTACLES, SMALL, CONTAINING GAS OR GAS CARTRIDGES WITHOUT A RELEASE |
| MS IMDG 2.3 UNNO米 2037 引火点 -74 船内積付場所 IN TANK 開放/非開放 OPN                               |
| 数量 1000.00 - ZY → 積荷地 JPTYO - 正味重量米 1000.00 - TNE                                      |

### その他の機能

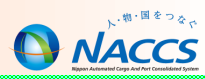

#### 帳票呼出業務連動(インタラクティブ方式(含:netNACCS))

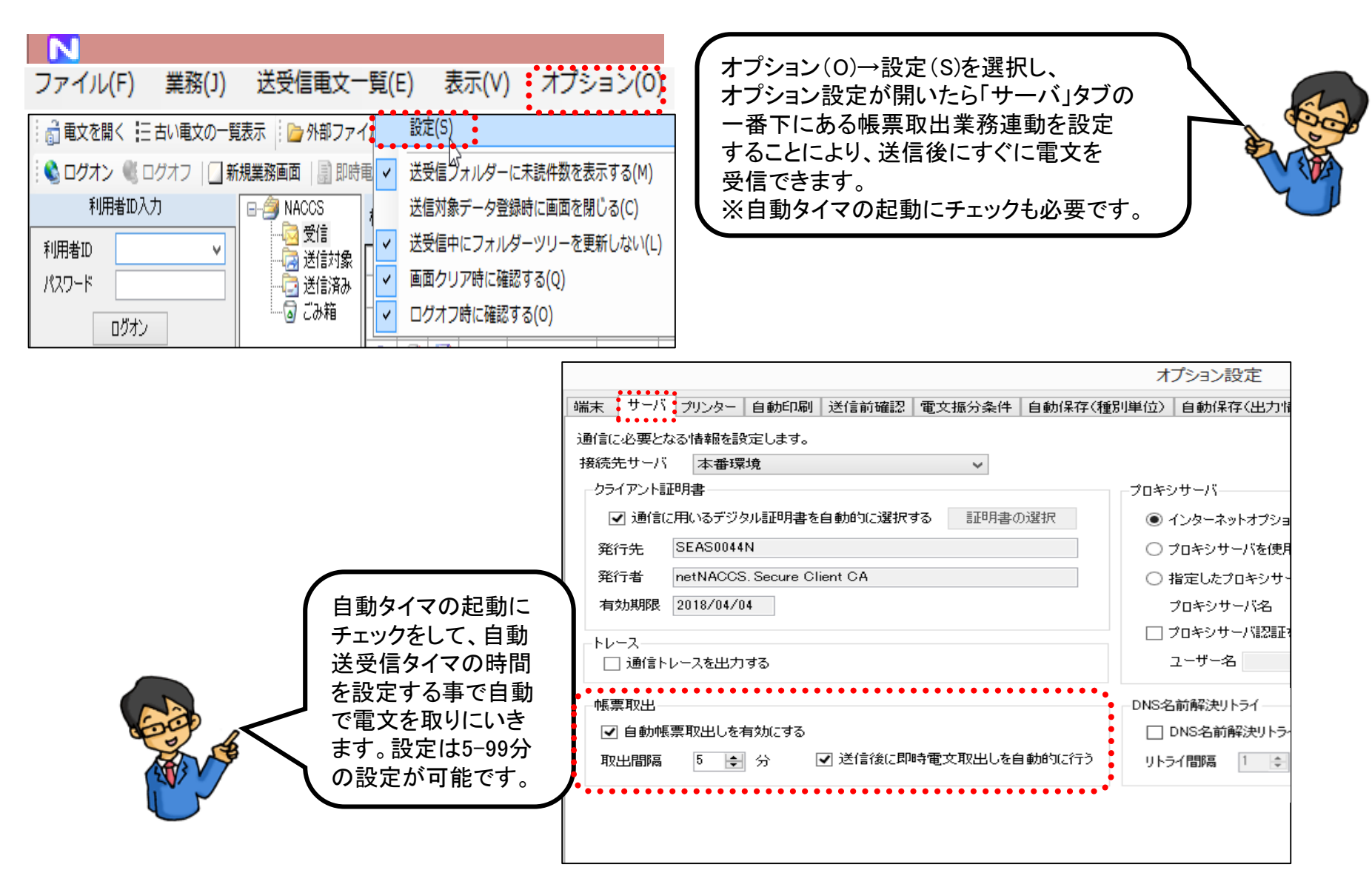

## その他の機能

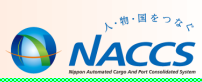

#### ●●コードー覧(検索用)

申請で利用する港コードや施設コード等は、「コード集」にある●●一覧(検索用)で該当するコードをクリックするとコピー状態と なりますので、それをフォームに貼り付けるだけで入力する手間が省けます。

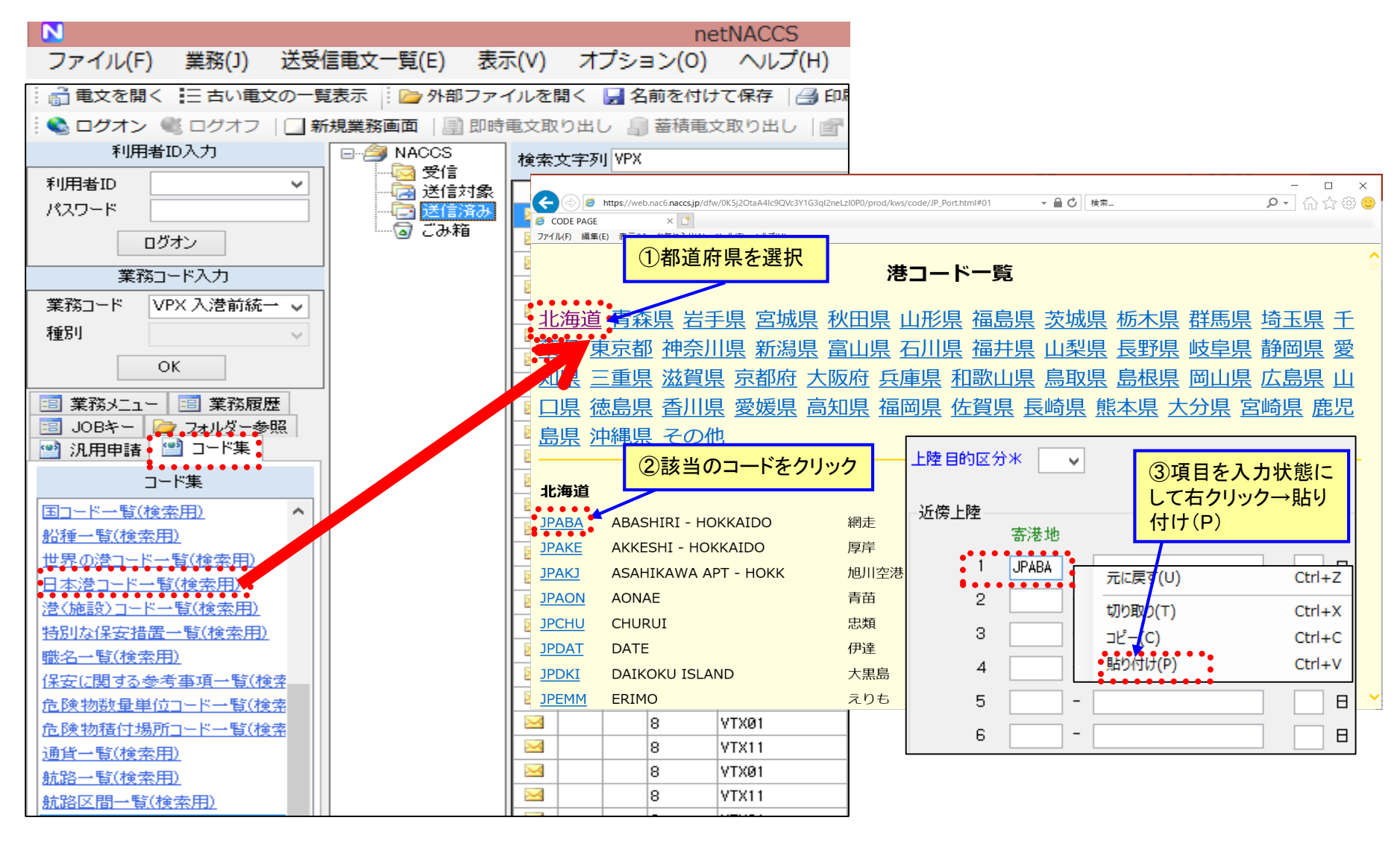

## その他の機能

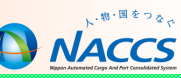

VPX/WPT業務において入港前統一申請を港長宛に送信すると、該当錨地に自動的に線引きされます。指定状況は「WebNACCS」より 確認することができます。 **WebNACCS** 📑 業務履歴 🗐 業務メニュー -8 JOBキー 🍃 フォルダ参照 パッケージソフトと同一ID、 凹 汎用申請 🔛 コード集 パスワードでログイン ▲利用者ID コード集 <u>国コード一覧(検索用)</u> ■バスワード ÷ 船種一覧(検索用) 業務カテゴリ選択 世界の港コード一覧(検索用) 海上入出港関連業務 V

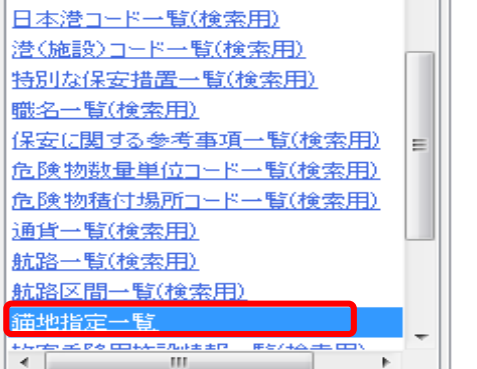

#### 錨地の指定状況

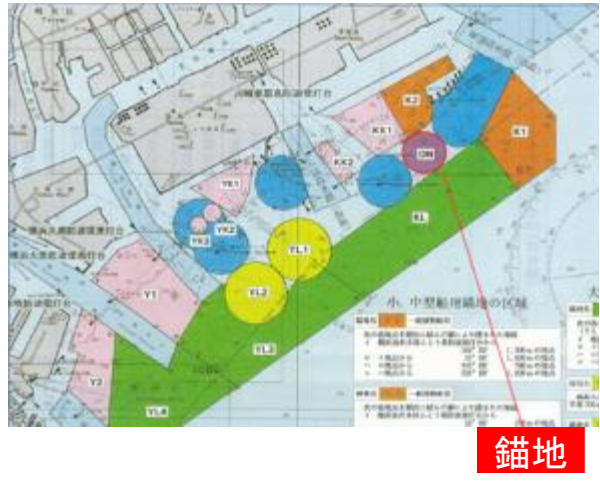

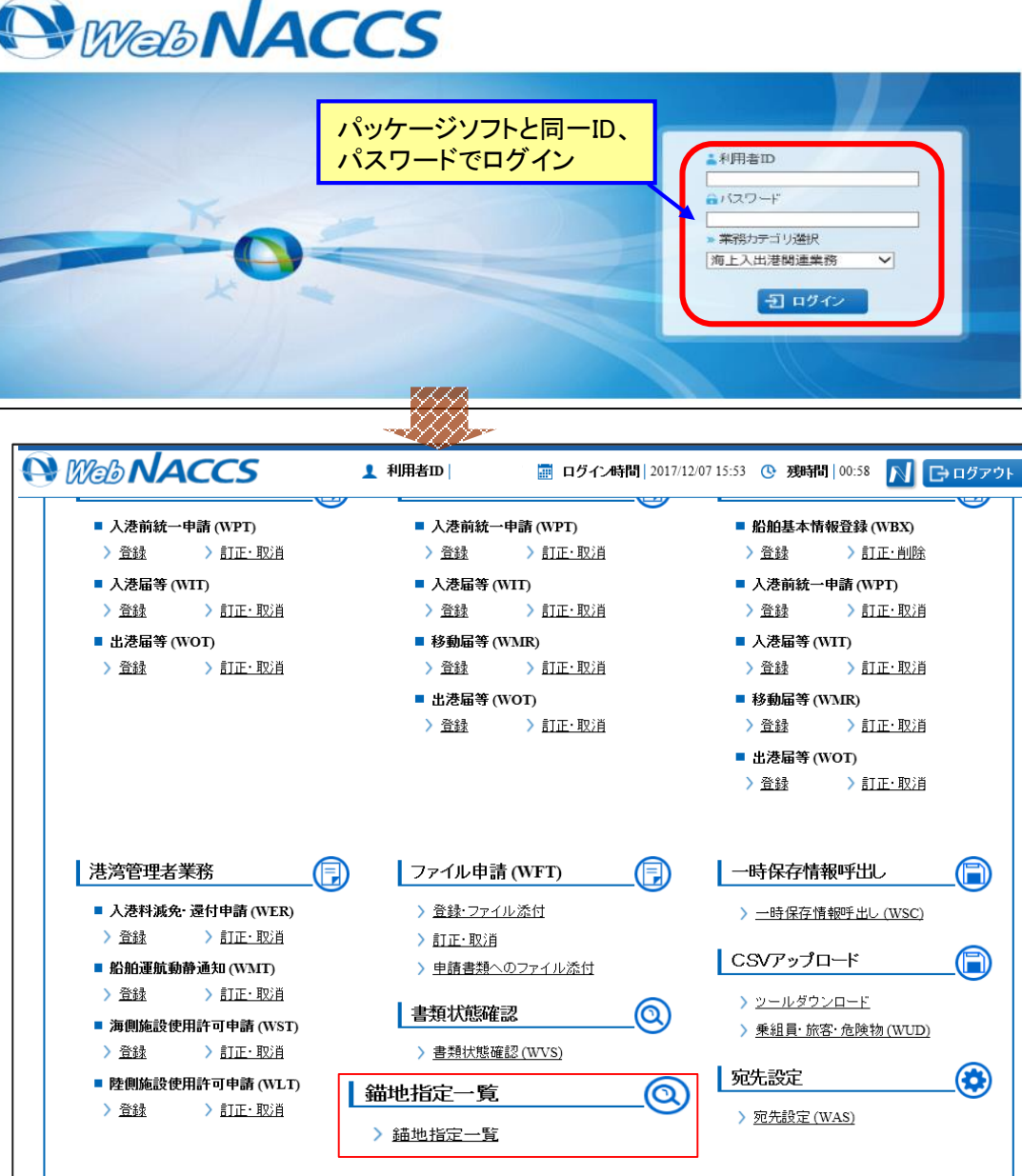

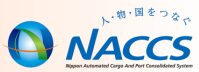

VPX/WPT業務において入港前統一申請を港長宛に送信すると、該当錨地に自動的に線引きされます。指定状況は「コード集」より 確認することができます。

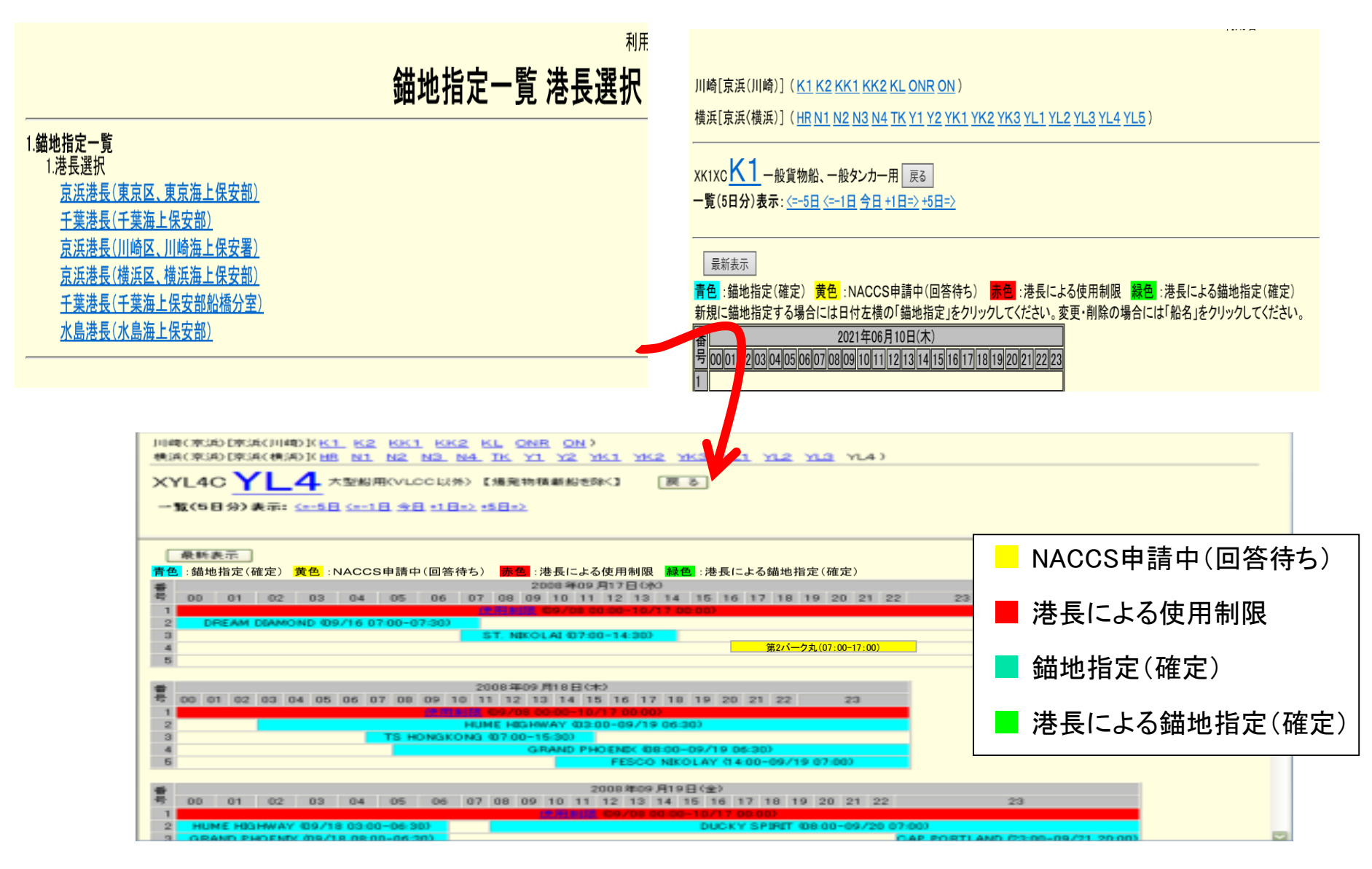

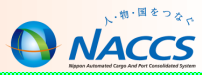

# 港湾関連業務の仕様書、コード

### 港湾関連業務のお知らせについて

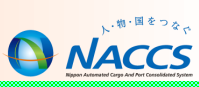

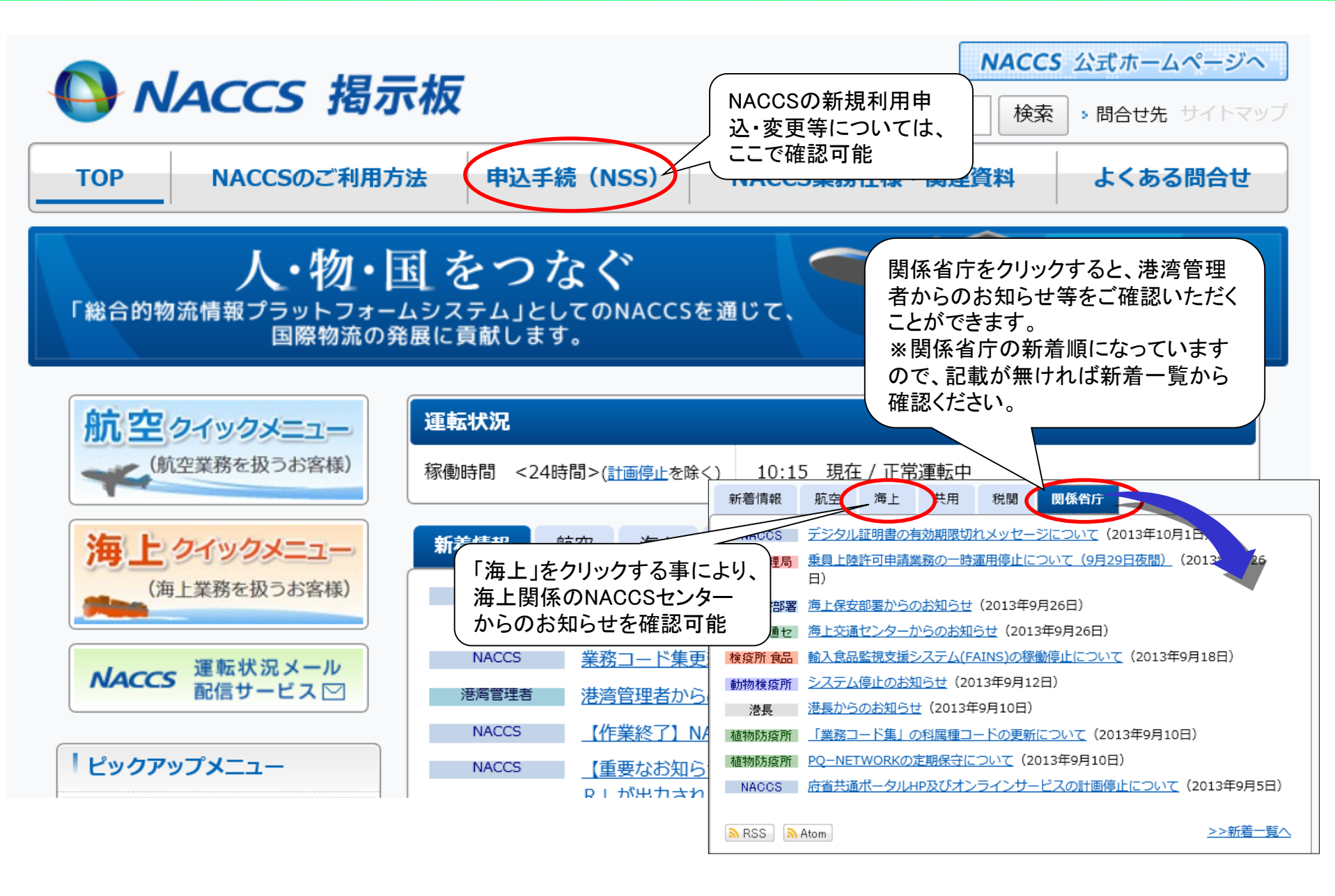

# 港湾関係業務関連コードについて

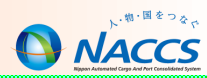

71

#### 〇港湾関係手続の申請での各種コードについて

各種コードについては、NACCS掲示板の業務コード集より参照ください。

航空クイックメニュー (航空業務を扱うお客様)

#### 運転状況

稼働時間 <24時間>(<u>計画停止</u>を除く) 13

| 海上クイ                                                                                                    | 業務コード集                          |    |                    |                | 25<br>26   | A<br>茨城県<br>車古都   | 日立港鹿島港            | 長(茨城)<br>長(鹿島)<br>長(東南) | B<br>海上保安?<br>海上保安?<br>河 東古洋 | 部日立分雪<br>雪)<br>副上保安部             | C<br>KWJCG022<br>KWJCG023            |
|----------------------------------------------------------------------------------------------------|---------------------------------|----|--------------------|----------------|------------|-------------------|-------------------|-------------------------|------------------------------|----------------------------------|--------------------------------------|
|                                                                                                    | 1. 申請先官署コード                     |    |                    |                |            | 未<br>千葉県          | 千葉港               | 丧(未示)<br>長(千葉)          | 四、米尔//<br>海上保安福              | チエ 休 文 回<br>邪)<br>日 <b>二 四</b> 、 | KWJCG025                             |
| ありました。<br>たちら                                                                                                    | 業務件样書                           |    | コード名称              | データ            | 29<br>30   |                   | - 木更津<br>- 千葉港    | 港長(木)<br> 長(千葉)         | 更津海上1<br>海上保安8               | 米女者)<br>部船橋分割                    | KWJCG026<br>KWJCG031                 |
|                                                                                                    | HEIRI LINKE                     | 1  | 税関                 | <u>CSV形式</u> 🗟 | 31         | 神奈川県              | 京浜港               | 長(川崎)<br>長(横浜)          | <u>又、川</u> 崎淮<br>又 横近淮       | €上保安署<br>₹ - 保安部                 | KWJCG028                             |
|                                                                                                    | 業務コード集                          | 2  | 入国管理局              | <u>CSV形式</u>   | 33         |                   | 横須賀               | 港長(横)                   | 云、闽洪/#<br>須賀海上1              | みてはない。<br>品の<br>品の               | KWJCG030                             |
|                                                                                                    | 保税地域コード                         | 3  | 検疫所                | <u>CSV形式</u> 🗈 | 34<br>35   | 変知県               | 名古屋<br>三河港        | 港長(名)<br>長(蒲郡)          | 古屋海上1<br>海上保安 <sup>9</sup>   | 呆安部)<br>畧)                       | KWJCG032<br>KWJCG033                 |
| NACCSサポ                                                                                                    | 港湾関係業務関連コード                     | 4  | 港長                 | <u>CSV形式</u>   | 27         | 静岡道               | 衣浦港<br>清水港        | 長(衣浦)<br>長(清水)          | 海上保安 <sup>9</sup><br>海上保安9   | <b>書</b> )<br>収)                 | KWJCG036<br>KWJCG034                 |
| <naccs th="" 利用申访<=""><th>外為法関係業務関連コード</th><th>5</th><th>港内管制信号所</th><th><u>CSV形式</u> 🗟</th><th>37</th><th>A</th><th>B</th><th>С</th><th></th><th>E</th><th>F</th></naccs> | 外為法関係業務関連コード                    | 5  | 港内管制信号所            | <u>CSV形式</u> 🗟 | 37         | A                 | B                 | С                       |                              | E                                | F                                    |
| https://nss.nac6.nace                                                                                                    | 輸入食品監視支援業務                      | 6  | 港湾管理者              | <u>CSV形式</u> 🗈 | 157<br>158 | 山形県<br>山形県        | 酒田港<br>洒田港        | JPSKT<br>JPSKT          | MU01 W<br>TS01 W             | 宮海ふ頭 <br> 高砂ふ頭                   | 上屋 一                                 |
|                                                                                                    | 関連コード                           | 7  | 保安部署               | <u>CSV形式</u> 📄 | 159        | 山形県               | 酒田港               |                         | TS02W                        | 高砂ふ頭<br>1日上屋                     | 西上屋                                  |
| <sup> </sup> ピックアップメ                                                                                                    | 動物検疫業務関連コード                     | 21 | 入港料減免<br>・還付理由コード  | <u>CSV形式</u> 🕞 | 161<br>162 | 福島県 福島県           | 相馬港<br>相馬港        | JPSMA<br>JPSMA          | AA02W<br>AA03W               | - 5 工座<br>2号上屋<br>3号上屋           |                                      |
| V Windows7                                                                                                    | 植物検疫業務関連コード                     | 22 | ひき船コード             |                | 163<br>164 | 福島県<br>福島県        | 小名浜港<br>小名浜港      | JPONA<br>JPONA          | CN10W<br>HN10W               | 3号埠頭」<br>藤原埠頭                    | <u>-屋</u>                            |
| 皆様へ                                                                                                    | 乗員上陸許可申請業務等<br><sup>期通コード</sup> | 23 | 旅客乗降用施設コード         | <u>CSV形式</u> 📑 | 165<br>166 | 福島県<br>福島県        | 小名浜港<br>小名浜港      | JPONA<br>JPONA          | IN1 OW<br>IN2OW              | 大剣埠頭<br>大剣埠頭                     | 上屋<br>(ん蒸施設                          |
| 🗸 光间線切替书                                                                                                    | 輸出入者コード                         | 24 | 船舶給水施設コード          | <u>CSV形式</u> 🗈 | 167<br>168 | 川崎市<br>川崎市        | 川崎港<br>川崎港        | JPKWS<br>JPKWS          | KC01W<br>KC03W               | C-1(千)<br>C-3(千)                 | 鳥町1号上屋)<br>鳥町3号+屋)                   |
|                                                                                                    |                                 | 25 | 荷役機械施設コード          | PDF形式 【】       | 169        | 川崎市               | 川崎港               | JPKWS<br>JPKWS          | KC04W                        | C-4(千)                           | 鳥町4号上屋)<br>鳥町△号 ト屋)                  |
|                                                                                                    | NACCS用船会社コード・<br>船舶コード          | 26 | 上屋施設コード            | <u>CSV形式</u> 🗟 | 171        | 川崎市               | 川崎港               | JPKWS                   | KCMBW                        | С-B( <del>1</del> ,              | ──────────────────────────────────── |
| 👽 業務コード身                                                                                                    | 利用者コード                          | 27 | 荷さばき地<br>・野積場施設コード |                | 172        | 川崎市<br>計崎市<br>川崎市 | 川崎港<br>川崎港<br>川崎港 | JPKWS<br>JPKWS<br>JPKWS |                              | C-D(千)<br>C-い(千                  | 鳥町Cち上座)<br>鳥町D号上屋)<br>鳥町い号上屋)        |
|                                                                                                    | 汎用申請関係                          | 28 | コンテナ用電源施設コード       | PDF形式区         | 175        | 川崎市               | 川崎港               | JPKWS                   | KOMRW                        | C-3(∓                            | 鳥町ろ号上屋)                              |
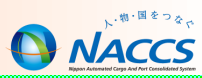

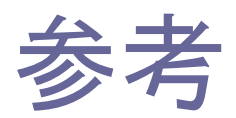

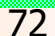

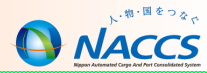

## NACCS利用料金体系

| VBX<br>VBY<br>VBY11<br>VTX01<br>VTX02<br>VTX03<br>VTX04   | 船舶基本情報登録<br>船舶基本情報訂正<br>船舶基本情報訂正呼出し<br>船舶運航情報登録<br>乗組員情報登録<br>旅客情報登録<br>船用品情報登録                                             | VPX11<br>VPX<br>VIX11<br>VIX<br>TPC<br>VMR<br>VMR11    | 入港前統一申請呼出<br>入港前統一申請<br>入港届等呼出し<br>入港届等<br>とん税等納付申告<br>移動届<br>移動届呼出し                    |
|-----------------------------------------------------------|----------------------------------------------------------------------------------------------------|--------------------------------------------------------|-----------------------------------------------------------------------------------------|
| VTX11<br>VTX12<br>VTX13<br>VTX14<br>KPC01<br>KPE01<br>IKP | 船舶運航情報登録呼出し<br>乗組員情報登録呼出し<br>旅客情報登録呼出し<br>船用品情報登録呼出し<br>船舶・航空機資格変更届<br>船舶・航空機資格変更届呼出し※<br>船舶・航空機資格変更届審査終了<br>船舶・航空機資格変更届照会※ | CPC<br>VOX<br>VOX11<br>VCA<br>IVK<br>IVC<br>IVS<br>IVD | 不開港出入許可申請<br>出港届等<br>出港届等呼出し<br>船舶管理情報登録<br>船舶コード照会<br>船舶管理情報照会<br>入出港届等照会<br>入出港日別一覧照会 |
| ※有料業務                                                     | 一送信10円                                                                                                    |                                                        | <u>入出港関連に</u><br><u>関する手続きは</u><br><u>原則無料です。</u>                                       |

\*上記以外の無料業務及び有料業務もございますので、NACCS掲示板の「利用規定」「従量料金」をご参照ください。